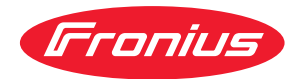

# Operating Instructions

Fronius Tauro 50-3 Fronius Tauro ECO 50-3 Fronius Tauro ECO 99-3 Fronius Tauro ECO 100-3

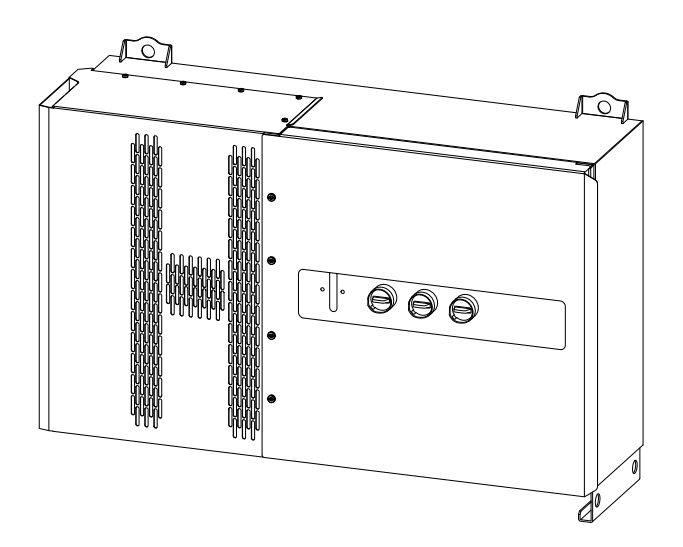

**FR** Instructions de service

### Sommaire

| Consignes de sécurité                                                | 6  |
|----------------------------------------------------------------------|----|
| Explication des consignes de sécurité                                | 6  |
| Généralités                                                          | 6  |
| Conditions environnementales                                         | 7  |
| Personnel qualifié                                                   | 7  |
| Mesures de sécurité sur le site d'exploitation                       | 7  |
| Données relatives aux valeurs des émissions sonores                  | 7  |
| Mesures CEM                                                          | 8  |
| Sûreté des données                                                   | 8  |
| Droits d'auteur                                                      | 8  |
| Mise à la terre (PE)                                                 | 8  |
| Maintenance                                                          | 8  |
| Informations générales                                               | 9  |
| Description de l'appareil                                            | 11 |
| Description de l'appareil                                            | 11 |
| AC Daisy Chain                                                       | 11 |
| Fusibles de chaîne                                                   |    |
| Fronius Solar.web                                                    |    |
| Communication locale                                                 | 13 |
| Protection des personnes et de l'appareil                            | 14 |
| Sécurité                                                             | 14 |
| Avertissements et plaque signalétique sur l'appareil                 | 14 |
| WSD (Wired Shut Down)                                                | 15 |
| Protection centrale du réseau et de l'installation                   | 15 |
| Unité de surveillance des courants résiduels                         | 15 |
| Protection contre la surtension                                      | 16 |
| Protection contre la surtension SPD                                  | 16 |
| AFCI – Détection d'arc électrique (ArcGuard)                         | 16 |
| État sécurisé                                                        | 17 |
| Utilisation conforme à la destination                                | 18 |
| Utilisation conforme                                                 | 18 |
| Directives pour l'installation photovoltaïque                        | 18 |
| Principe de fonctionnement                                           | 19 |
| Principe de fonctionnement                                           | 19 |
| Refroidissement de l'onduleur par ventilation forcée                 | 19 |
| Réduction de puissance                                               | 19 |
| Éléments de commande et connexions                                   | 20 |
| Éléments de commande et voyants                                      | 20 |
| Connecteurs PV – Tauro 50-3-D (direct)                               | 20 |
| Connecteurs PV – Tauro Eco 50-3-D (direct)                           | 21 |
| Connecteurs PV – Tauro 50-3-D (30A fuses)                            | 21 |
| Connecteurs PV – Tauro Eco 50-3-D (30A fuses)                        | 21 |
| Connecteurs PV - Tauro Eco 99-3-D / 100-3-D (direct, 20 A en option) | 22 |
| Connecteurs PV - Tauro Eco 99-3-D / 100-3-D (direct 30 A en option)  | 22 |
| Répartition des chaînes dans Solar.web                               | 22 |
| Connecteurs PV – pre-combined                                        | 23 |
| Montage possible de composants de fournisseurs tiers                 | 24 |
| Zone de communication de données dans l'onduleur                     | 24 |
| Zone de communication de données                                     | 24 |
| Schéma de connexion interne des entrées/sorties                      | 26 |
| Fonctions des boutons et LED d'état                                  | 27 |
| Installation et mise en service                                      | 29 |
| Généralités                                                          | 71 |
| Compatibilité des composants périphériques                           | 31 |
| Choix du site et position de montage                                 |    |
| Choix de l'emplacement de l'onduleur                                 | 32 |

| Position de montage                                                               |        |
|-----------------------------------------------------------------------------------|--------|
| Transport                                                                         |        |
| Transport par grue                                                                |        |
| Transport par chariot élévateur ou de manutention                                 |        |
| Monter l'onduleur                                                                 |        |
| Choix du matériau de fixation                                                     |        |
| Dimensions du support de fixation                                                 |        |
| Montage de l'onduleur au mur                                                      |        |
| Montage de l'onduleur sur les Floor Racks                                         |        |
| Raccordement de l'onduleur au réseau électrique public (côté AC)                  |        |
| Surveillance du réseau                                                            |        |
| Zone de raccordement AC                                                           |        |
| Raccordement de câbles en aluminium                                               |        |
| Câbles autorisés                                                                  |        |
| Protection maximale par fusible côté courant alternatif                           |        |
| Changer la plage de serrage de la bride de raccordement direct                    |        |
| Conducteurs sous forme de secteur pour la borne de raccordement direct            |        |
| Entrée PE supplémentaire pour la mise à la terre                                  |        |
| Sécurité                                                                          |        |
| Ouvrir l'onduleur                                                                 |        |
| Désectiver le sectionneur AC en ontion                                            |        |
| Raccorder l'onduleur au réseau électrique public - Singlecore                     |        |
| Paccorder l'onduleur au réseau électrique public - Singlecore avec conductour Por | •••••• |
| Raccorder l'onduleur au réseau électrique public - Onglecore avec conducteur r er |        |
| Raccorder l'onduleur au réseau électrique public - Multicore                      |        |
| Raccorder tonduleur au reseau electrique public - Daisy Chain                     |        |
| Raccorder les cables avec cosse de cable                                          |        |
| Souritó                                                                           | •••••  |
|                                                                                   |        |
| Câbles suterisés                                                                  |        |
| Cables autorises.                                                                 |        |
| Frotection par fusibles DC pre-combined                                           |        |
| Exemple de boltier collecteur Fronius Tauro Eco 50-3-P / 99-3-P / 100-3-P         |        |
| Exemple de politier collecteur Fronius Tauro 50-3-P                               |        |
| Repartition des chaines de modules solaires pour la variante « direct »           |        |
| Connecter le cable PV - connecteur MC4                                            |        |
|                                                                                   |        |
| Connecter le cable PV - Pre-combined                                              |        |
| Raccorder les cables avec cosse de cable                                          |        |
| Remplacer les fusibles de chaîne                                                  |        |
| Fermer l'onduleur et le mettre en marche.                                         |        |
| Raccorder le cable de communication de donnees                                    | •••••  |
| Participant Modbus                                                                |        |
| Cables autorises pour la zone de communication des donnees                        |        |
| Plusieurs onduleurs dans un réseau                                                |        |
| Poser le câble de communication de données                                        |        |
| WSD (Wired Shut Down)                                                             |        |
| Première mise en service                                                          |        |
| Première mise en service de l'onduleur                                            |        |
| Représentation de la surveillance des installations Fronius (Pilot)               |        |
| Installation avec l'application                                                   |        |
| Installation avec le navigateur                                                   |        |
| Mettre l'onduleur hors tension et le rallumer                                     |        |
| Mettre l'onduleur hors tension et le rallumer                                     |        |
| ramètres – Interface utilisateur de l'onduleur                                    |        |
| Paramètres utilisateur                                                            |        |
| Connexion utilisateur                                                             | •••••  |
| Sélectionner la langue                                                            | •••••  |
| Configuration de l'appareil                                                       |        |
| Composants                                                                        | •••••• |
|                                                                                   |        |

| Éditeur Fournisseur - AUS - Demand Response Modes (DRM)                  |                   |
|--------------------------------------------------------------------------|-------------------|
| Demand Response Modes (DRM)                                              |                   |
| Onduleur                                                                 |                   |
| Système                                                                  |                   |
| Généralités                                                              |                   |
| Mise à jour                                                              | 82                |
| Assistant de mise en service                                             | 82                |
| Rétablir les réglages d'usine                                            | 82                |
| Journal des événements                                                   |                   |
| Informations                                                             |                   |
| Gestionnaire de licences                                                 |                   |
| Assistance                                                               |                   |
| Communication                                                            |                   |
| Réseau                                                                   |                   |
| Modbus                                                                   |                   |
| Commande à distance                                                      |                   |
| Fronius Solar API                                                        |                   |
| Services Internet                                                        |                   |
| Exigences en matière de sécurité et de réseau                            |                   |
| Setup pays                                                               |                   |
| Demander les codes de l'onduleur dans Solar.SOS                          |                   |
| Limite d'injection                                                       |                   |
| Gestion de puissance E/S                                                 |                   |
| Schéma de connexions – 4 relais                                          |                   |
| Paramètres Gestion de puissance E/S – 4 relais                           |                   |
| Schéma de connexions – 3 relais                                          |                   |
| Paramètres Gestion de puissance E/S – 3 relais                           |                   |
| Schéma de connexions – 2 relais                                          |                   |
| Paramètres Gestion de puissance E/S – 2 relais                           | 98                |
| Schéma de connexions – 1 relais                                          | 99                |
| Paramètres Gestion de puissance F/S – 1 relais                           | 100               |
| Connecter le récepteur de télécommande centralisée à plusieurs onduleurs | 100               |
| •                                                                        |                   |
| Annexe                                                                   | 103               |
| Messages d'état et solutions                                             |                   |
| Messages d'état                                                          | 105               |
| Caractéristiques techniques                                              |                   |
| Tauro 50-3-D / 50-3-P                                                    | 106               |
| Tauro Eco 50-3-D / 50-3-P                                                | 108               |
| Tauro Eco 99-3-D / 99-3-P                                                | 111               |
| Tauro Eco 100-3-D / 100-3-P                                              |                   |
| WLAN                                                                     |                   |
| Explication des notes de bas de page                                     | 117               |
| Sectionneur DC intégré                                                   | 117               |
| Normes et directives appliquées                                          |                   |
| Marquage CF                                                              |                   |
| WI AN                                                                    |                   |
| Coupure de courant                                                       |                   |
| Service conditions de garantie et élimination                            |                   |
| Fronius SOS                                                              | 120               |
| Garantie constructeur Fronius                                            | <u>120</u><br>120 |
| Élimination                                                              | <u>120</u><br>120 |
|                                                                          |                   |

### Consignes de sécurité

Explication des consignes de sécurité

#### AVERTISSEMENT!

#### Signale une situation potentiellement dangereuse.

Si elle n'est pas évitée, elle peut entraîner des blessures graves et mortelles.

#### 🚹 ATTENTION!

#### Signale une situation susceptible de provoquer des dommages.

 Si elle n'est pas évitée, elle peut entraîner des blessures légères ou minimes, ainsi que des dommages matériels.

#### REMARQUE!

Signale la possibilité de mauvais résultats de travail et de dommages sur l'équipement.

Soyez extrêmement attentif lorsque vous voyez l'un des symboles illustrés dans le chapitre « Consignes de sécurité ».

#### Généralités

Cet appareil est fabriqué selon l'état actuel de la technique et tient compte des consignes techniques de sécurité en vigueur. En cas d'erreur de manipulation ou de mauvaise utilisation, il existe un risque :

- de blessure et de mort pour l'utilisateur ou des tiers ;
- de dommages pour l'appareil et les autres biens de l'exploitant.

Toutes les personnes concernées par la mise en service et la remise en état de l'appareil doivent :

- posséder les qualifications correspondantes ;
- Connaître le maniement des installations électriques ;
- lire attentivement et suivre avec précision les prescriptions des présentes instructions de service.

En complément des présentes instructions de service, les consignes générales et locales en vigueur concernant la prévention des accidents et la protection de l'environnement doivent être respectées.

Concernant les avertissements de sécurité et de danger présents sur l'appareil, veiller à :

- leur lisibilité permanente ;
- ne pas les détériorer ;
- ne pas les retirer ;
- ne pas les recouvrir, ni coller d'autres autocollants par-dessus, ni les peindre.

Mettre l'appareil en service uniquement si tous les dispositifs de protection sont entièrement opérationnels. Si les dispositifs de protection ne sont pas pleinement opérationnels, il existe un risque :

- de blessure et de mort pour l'utilisateur ou des tiers ;
- de dommages pour l'appareil et les autres biens de l'exploitant.

Les dispositifs de sécurité dont la fonctionnalité n'est pas totale doivent être remis en état par une entreprise spécialisée agréée avant la mise en marche de l'appareil.

|                                                           | Ne jamais mettre hors circuit ou hors service les dispositifs de protection.<br>Les emplacements des avertissements de sécurité et de danger présents sur<br>l'appareil se trouvent au chapitre « Avertissements sur l'appareil » des instruc-<br>tions de service de l'appareil.                                                                                              |  |  |  |  |  |
|-----------------------------------------------------------|----------------------------------------------------------------------------------------------------|--|--|--|--|--|
|                                                           |                                                                                                    |  |  |  |  |  |
|                                                           | Éliminer les pannes qui menacent la sécurité avant de mettre l'appareil en<br>marche.                                                                                                    |  |  |  |  |  |
| Conditions envir-<br>onnementales                         | Le fait de faire fonctionner ou de stocker l'appareil en dehors des limites fixées<br>est considéré comme une utilisation incorrecte. Le fabricant n'est pas respon-<br>sable des dommages en résultant.                                                                                                    |  |  |  |  |  |
| Personnel quali-<br>fié                                   | Les informations de service contenues dans les présentes instructions de service<br>sont exclusivement destinées au personnel technique qualifié. Une décharge<br>électrique peut être mortelle. Ne pas effectuer d'opérations autres que celles in-<br>diquées dans les instructions de service. Ceci s'applique même si vous possédez<br>les qualifications correspondantes. |  |  |  |  |  |
|                                                           | Tous les câbles et toutes les conduites doivent être solides, intacts, isolés et de<br>dimension suffisante. Faire réparer sans délai les connexions lâches, encrassées,<br>endommagées ou les câbles sous-dimensionnés par une entreprise spécialisée<br>agréée.                                                                                                    |  |  |  |  |  |
|                                                           | Les travaux de remise en état ne doivent être réalisés que par une entreprise<br>spécialisée agréée.                                                                                                    |  |  |  |  |  |
|                                                           | Les pièces provenant d'autres fournisseurs n'offrent pas de garantie de construc-<br>tion et de fabrication conformes aux exigences de qualité et de sécurité. Utiliser<br>uniquement les pièces de rechange d'origine (valable également pour les pièces<br>standardisées).                                                                                                   |  |  |  |  |  |
|                                                           | Ne réaliser aucune modification, installation ou transformation sur l'appareil sans autorisation du fabricant.                                                                                                    |  |  |  |  |  |
|                                                           | Remplacer immédiatement les composants qui ne sont pas en parfait état.                                                                                                    |  |  |  |  |  |
| Mesures de<br>sécurité sur le<br>site d'exploita-<br>tion | Lors de l'installation d'appareils avec ouvertures d'alimentation d'air frais, s'as-<br>surer que l'air frais peut pénétrer et sortir sans problème par les fentes d'aéra-<br>tion. Utiliser l'appareil uniquement en conformité avec l'indice de protection indi-<br>qué sur la plaque signalétique.                                                                          |  |  |  |  |  |
| Données rela-<br>tives aux valeurs                        | Le niveau de pression acoustique de l'onduleur est indiqué dans les <b>Caractéris-</b><br>tiques techniques.                                                                                                    |  |  |  |  |  |
| des emissions<br>sonores                                  | Grâce à une régulation électronique de la température, le bruit du refroidisse-<br>ment de l'appareil est réduit au minimum et dépend de la puissance transformée,<br>de la température ambiante, du niveau de propreté de l'appareil, etc.                                                                                                    |  |  |  |  |  |
|                                                           | Une valeur d'émission rapportée au poste de travail ne peut pas être indiquée<br>pour cet appareil, car le niveau de pression acoustique dépend fortement de la<br>situation de montage, de la qualité du réseau, des cloisons environnantes et des<br>caractéristiques générales du local.                                                                                    |  |  |  |  |  |

| Mesures CEM             | Dans certains cas, des influences peuvent se manifester dans la zone d'applica-<br>tion prévue malgré le respect des valeurs limites d'émissions normalisées (p. ex.<br>en présence d'appareils sensibles sur le site d'installation ou lorsque ce dernier<br>est situé à proximité de récepteurs radio ou TV). L'exploitant est alors tenu de pr-<br>endre des mesures pour éliminer les dysfonctionnements.                                                                                                    |
|-------------------------|----------------------------------------------------------------------------------------------------|
| Sûreté des<br>données   | L'utilisateur est responsable de la sûreté des données liées à des modifications<br>par rapport aux réglages d'usine. Le fabricant décline toute responsabilité en cas<br>de perte de réglages personnels.                                                                                                    |
| Droits d'auteur         | Les droits de reproduction des présentes Instructions de service sont réservés<br>au fabricant.                                                                                                    |
|                         | Les textes et les illustrations correspondent à l'état de la technique lors de l'im-<br>pression. Sous réserve de modifications. Le contenu des Instructions de service<br>ne peut justifier aucune réclamation de la part de l'acheteur. Nous vous remer-<br>cions de nous faire part de vos propositions d'amélioration et de nous signaler les<br>éventuelles erreurs contenues dans les Instructions de service.                                                                                                    |
| Mise à la terre<br>(PE) | Raccordement d'un point de l'appareil, du système ou de l'installation à la terre<br>afin de garantir une protection contre les décharges électriques en cas de dys-<br>fonctionnement. Lors de l'installation de l'onduleur Tauro, le connecteur PE est<br>obligatoire car il s'agit d'un appareil de classe de protection 1. Lors du raccorde-<br>ment du conducteur PE, s'assurer qu'il est protégé contre une déconnexion invo-<br>lontaire. Tous les points énumérés sous « Raccordement de l'onduleur au réseau<br>public (côté CA) » doivent être respectés, y compris l'utilisation de rondelles, de<br>frein-filet et d'écrous au couple de serrage défini. |
|                         | S'assurer, lors de l'utilisation des anti-tractions, que le conducteur de terre est le dernier à être déconnecté en cas de panne éventuelle. Lors du raccordement du conducteur de terre, il convient de respecter les exigences de section minimale spécifiées par les prescriptions nationales. De plus, selon la norme CEI 62109-1, la section minimale du conducteur PE doit correspondre à au moins la moitié des sections des phases, puisqu'une section d'au moins 35 mm² (50 kW) ou 70 mm² (99,99/100 kW) doit être utilisée pour les phases (L1/L2/L3).                                                                                                    |
| Maintenance             | En principe, les onduleurs Tauro ne nécessitent aucune maintenance. Si des tra-<br>vaux de maintenance sont néanmoins effectués sur l'onduleur, par exemple le<br>nettoyage ou le remplacement de composants, ceux-ci doivent être réalisés en<br>accord avec un technicien de service formé par Fronius. Le fabricant décline<br>toute responsabilité pour les dommages résultant d'une utilisation non conforme.                                                                                                    |

# Informations générales

### Description de l'appareil

| Description de<br>l'appareil | L'onduleur transforme le courant continu généré par les modules solaires en<br>courant alternatif. Ce courant alternatif est injecté dans le réseau électrique pu-<br>blic de manière synchrone avec la tension du secteur.<br>L'onduleur a été exclusivement conçu pour être utilisé avec des installations pho-<br>tovoltaïques couplées au réseau, une production de courant indépendante du<br>réseau électrique public n'est donc pas possible.                                                                                                    |
|------------------------------|----------------------------------------------------------------------------------------------------|
|                              | Compte tenu de sa conception et son mode de fonctionnement, l'onduleur offre<br>une sécurité maximale en matière de montage et d'utilisation.<br>L'onduleur surveille automatiquement le réseau électrique public. En cas de<br>conditions de réseau anormales (par ex. coupure de courant, interruption, etc.),<br>l'onduleur arrête immédiatement son fonctionnement et interrompt l'injection de<br>courant dans le réseau électrique.<br>La surveillance du réseau est basée sur la surveillance de la tension, de la<br>fréquence et des conditions d'îlotage. |

#### AC Daisy Chain Avec la variante de l'onduleur « AC Daisy Chain », le câble AC peut être directement acheminé de l'onduleur vers un autre onduleur. Cela permet d'interconnecter rapidement plusieurs onduleurs Tauro jusqu'à une puissance de sortie maximale de 200 kW.

La section minimale du câble est définie par le fusible au point de raccordement au réseau. Il est possible de choisir une section de câble plus importante à tout moment. Les normes nationales en vigueur doivent être prises en compte et appliquées.

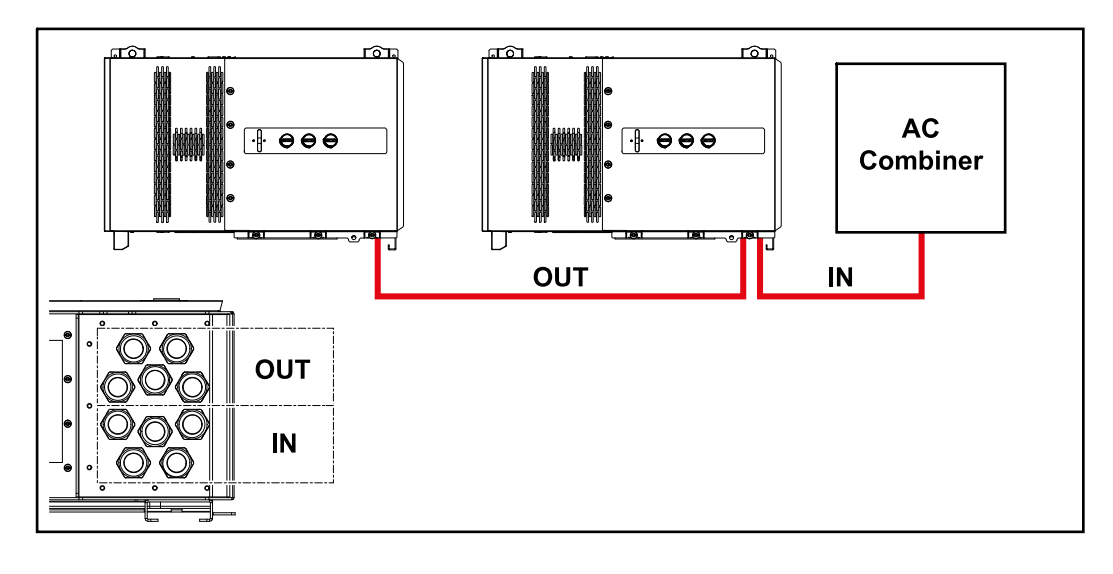

#### Fusibles de chaîne

#### S'applique uniquement aux types d'appareils Fronius Tauro 50-3-D / Eco 50-3-D / Eco 99-3-D / Eco 100-3-D (direct) :

L'utilisation de fusibles de chaîne dans le Fronius Tauro permet une protection supplémentaire des modules solaires.

Le courant de court-circuit maximal  $I_{SC}$ , le courant inverse maximal du module  $l_R$  ou les indications de valeurs de fusibles de chaîne maximales dans la fiche technique des modules du module solaire correspondant sont déterminants pour la protection des modules solaires.

Les dispositions nationales en matière de protection par fusibles doivent être observées. L'installateur électrique est responsable de la sélection des fusibles de chaîne appropriés.

Pour le remplacement des fusibles de chaîne, voir le chapitre **Remplacer les fu**sibles de chaîne à la page **61**.

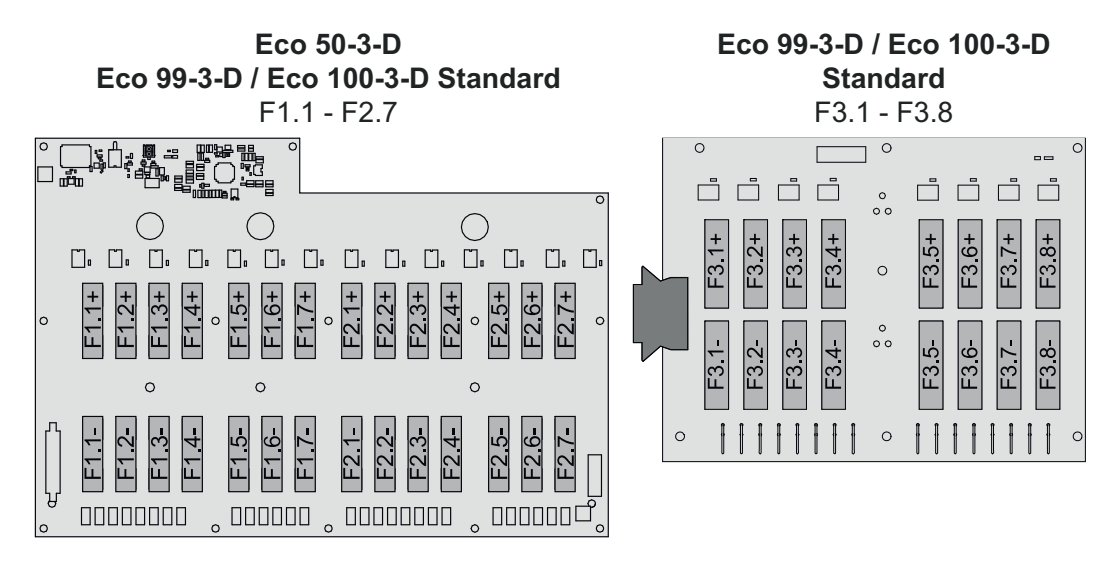

**50-3-D** F1.1 - F3.7

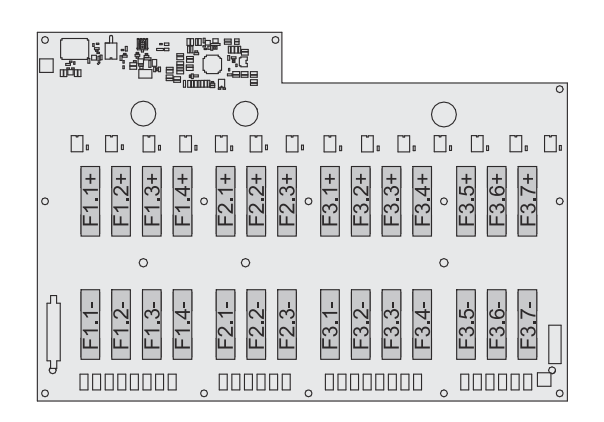

Eco 50-3-D 30A fuses F1.1 - F2.5 50-3-D / Eco 99-3-D / Eco 100-3-D 30A fuses F1.1 - F3.5

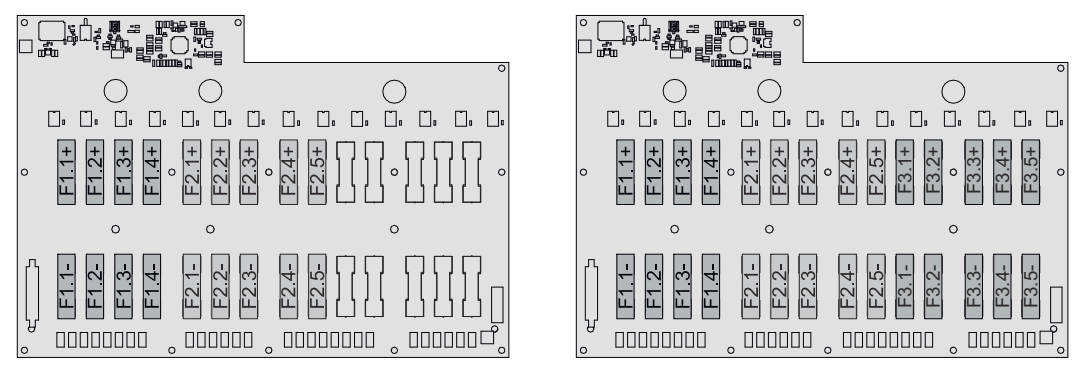

Fronius Solar.web Avec Fronius Solar.web ou Fronius Solar.web Premium, l'installation photovoltaïque peut facilement être surveillée et analysée par le propriétaire et l'installateur. Grâce à une configuration correspondante, l'onduleur transmet des données telles que la puissance, les rendements, la consommation et le bilan énergétique à Fronius Solar.web. Pour plus d'informations, voir **Solar.web - Surveillance et** analyse.

La configuration s'effectue via l'assistant de mise en service, voir le chapitre **Ins**tallation avec l'application à la page **70** ou **Installation avec le navigateur** à la page **71**.

#### Conditions requises pour la configuration :

- Connexion Internet (téléchargement : 512 kBit/s min., chargement : 256 kBit/s min.)\*.
- Compte d'utilisateur sur solarweb.com.
- Configuration terminée via l'assistant de mise en service.
- \* Ces données ne constituent pas la garantie absolue d'un fonctionnement parfait. Des taux d'erreur élevés dans la transmission, des variations de réception ou des interruptions de transmission peuvent avoir une influence négative sur le transfert de données. Fronius recommande de tester la connexion Internet sur site avec des exigences minimales.

CommunicationL'onduleur peut être trouvé via le protocole DNS Multicast (mDNS). Il est recom-localemandé de rechercher l'onduleur via le nom d'hôte qui lui a été attribué.

Les données suivantes peuvent être consultées via mDNS :

- NominalPower
- Systemname
- DeviceSerialNumber
- SoftwareBundleVersion

### Protection des personnes et de l'appareil

#### Sécurité

#### 🚹 AVERTISSEMENT!

**Danger en cas d'erreur de manipulation et d'erreur en cours d'opération.** Cela peut entraîner des dommages corporels et matériels graves.

- Toutes les fonctions et tous les travaux décrits dans le présent document doivent uniquement être exécutés par du personnel qualifié.
- Le présent document doit être lu et compris.
- Toutes les instructions de service des composants périphériques, en particulier les consignes de sécurité, doivent être lues et comprises.

#### **AVERTISSEMENT!**

### Danger dû à des champs électromagnétiques. Des champs électromagnétiques sont générés pendant le fonctionnement.

Répercussions possibles sur l'état de santé des personnes telles que les porteurs de stimulateurs cardiaques.

Ne pas rester à une distance de moins de 20 cm de l'onduleur pendant une période prolongée.

Avertissements et plaque signalétique sur l'appareil

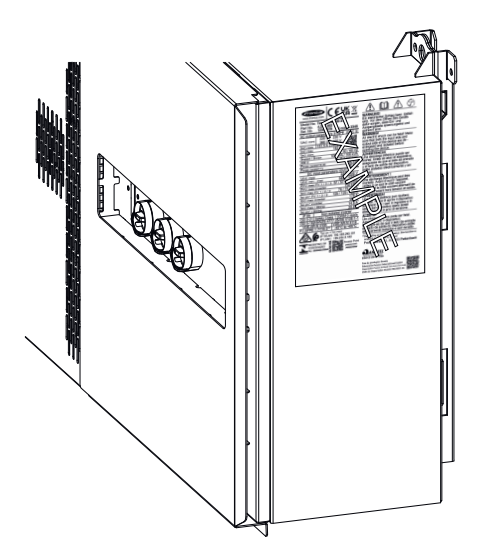

Des avertissements et symboles de sécurité sont placés sur et dans l'onduleur. Ces avertissements et symboles de sécurité ne doivent être ni retirés, ni recouverts. Ils permettent de prévenir les erreurs de manipulation pouvant être à l'origine de graves dommages corporels et matériels.

#### Symboles sur la plaque signalétique :

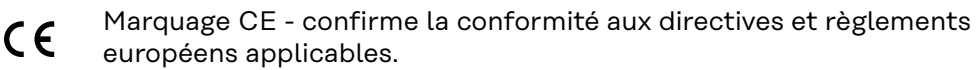

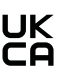

Marquage UKCA - confirme la conformité aux directives et règlements britanniques applicables.

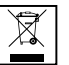

Marquage DEEE - les déchets d'équipements électriques et électroniques doivent être collectés séparément et recyclés dans le respect de l'environnement, conformément à la directive européenne et à la législation nationale.

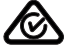

Marquage RCM - conforme aux exigences australiennes et néozélandaises.

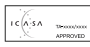

] Marquage ICASA - conforme aux exigences de l'ICASA (Independent Communications Authority of South Africa).

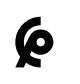

Marquage CMIM - conforme aux exigences d'IMANOR (Institut Marocain de Normalisation) concernant les règles d'importation et la conformité aux normes marocaines.

#### Symboles de sécurité :

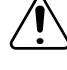

Risque de dommages corporels et matériels graves suite à une erreur de manipulation.

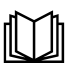

N'utiliser les fonctions décrites qu'après avoir lu et compris l'intégralité des documents suivants :

- les présentes instructions de service ;
- toutes les instructions de service des composants périphériques de l'installation photovoltaïque, en particulier les consignes de sécurité.

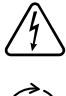

Tension électrique dangereuse.

Attendre l'expiration de la durée de décharge des condensateurs avant d'ouvrir l'appareil !

#### Texte des avertissements :

#### AVERTISSEMENT!

Une décharge électrique peut être mortelle. Avant d'ouvrir l'appareil, veiller à ce que le côté entrée et le côté sortie soient isolés et séparés.

| WSD (Wired<br>Shut Down)                                        | La déconnexion par câble WSD interrompt l'injection dans le réseau de l'onduleur<br>lorsque le dispositif de déclenchement (interrupteur, par ex. arrêt d'urgence ou<br>contact de détection d'incendie) a été activé.                                                                                                    |  |  |  |
|-----------------------------------------------------------------|----------------------------------------------------------------------------------------------------|--|--|--|
|                                                                 | En cas de panne d'un onduleur (esclave), celui-ci est ponté et le fonctionnement<br>des autres onduleurs est maintenu. En cas de panne d'un deuxième onduleur (es-<br>clave) ou de l'onduleur (maître), le fonctionnement de toute la chaîne WSD est in-<br>terrompu.                                                                                                    |  |  |  |
|                                                                 | Installation voir <b>WSD (Wired Shut Down)</b> à la page <b>68</b> .                                                                                                    |  |  |  |
| Protection cen-<br>trale du réseau<br>et de l'installa-<br>tion | L'onduleur permet d'utiliser les relais AC intégrés comme interrupteurs de cou-<br>plage en liaison avec une protection centrale du réseau et de l'installation (selon<br>la VDE-AR-N 4105:2018:11 §6.4.1). Pour cela, le dispositif de déclenchement<br>central (interrupteur) doit être intégré dans la chaîne WSD comme décrit au cha-<br>pitre « WSD (Wired Shut Down) ». |  |  |  |
| Unité de surveil-<br>lance des cour-<br>ants résiduels          | L'onduleur est équipé d'une unité de surveillance des courants résiduels (RCMU<br>= Residual Current Monitoring Unit), conformément aux normes CEI 62109-2 et<br>CEI 63112.<br>Ce système surveille les courants résiduels du module solaire jusqu'à la sortie AC<br>de l'onduleur et déconnecte l'onduleur du réseau en cas de courant résiduel in-<br>admissible.           |  |  |  |

#### Protection contre la surtension

L'onduleur est équipé côtés DC et AC d'une protection intégrée contre la surtension selon la norme CEI 62109-2. La protection contre la surtension protège l'installation contre les dommages suite à une surtension.

Protection contre la surtension SPD

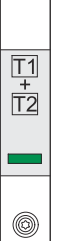

La protection contre la surtension (Surge Protective Device - SPD) protège contre les surtensions temporaires et détourne les courants de choc (par ex. la foudre). Basé sur un concept global de protection contre la foudre, le SPD contribue à la protection des composants périphériques PV.

Si la protection contre la surtension est déclenchée, la couleur de l'indicateur passe du vert au rouge (affichage mécanique).

Un SPD déclenché doit être immédiatement remplacé par un SPD en état de marche par une entreprise spécialisée agréée afin de maintenir la fonction de protection complète de l'appareil.

Il est possible d'obtenir une indication numérique lorsqu'une protection contre la surtension s'est déclenchée. Pour régler cette fonction, voir le PDF « SPD Auslösung / Temporary SPD Triggering » dans l'onglet Service & Support à l'adresse www.fronius.com

#### **IMPORTANT!**

Après le réglage de la fonction susmentionnée, l'onduleur réagira également si le câble de signal bipolaire de la protection contre la surtension est interrompu ou endommagé.

#### AFCI – Détection d'arc électrique (ArcGuard)

Disponible en option départ usine.

L'AFCI (Arc Fault Circuit Interrupter) protège contre les arcs électriques parasites. Au sens strict, il s'agit d'un dispositif de protection contre les erreurs de contact. L'AFCI évalue les perturbations survenant sur la courbe de courant et de tension à l'aide d'un circuit électronique et coupe le circuit électrique si une erreur de contact est détectée. Toute surchauffe aux mauvais points de contact et les éventuels incendies sont ainsi évités.

#### **IMPORTANT!**

L'électronique active du module solaire peut nuire au fonctionnement de l'Arc-Guard. Fronius ne garantit pas le bon fonctionnement en cas d'utilisation du Fronius ArcGuard en combinaison avec l'électronique active du module solaire.

#### 🚹 ATTENTION!

#### Danger en cas de montage DC défectueux ou incorrect.

Il peut en résulter un risque de dommages et un risque d'incendie consécutif sur l'installation photovoltaïque en raison de charges thermiques inadmissibles causées par un arc électrique.

- Vérifier le bon état des connexions.
- ▶ Réparer correctement les isolations défectueuses.
- ▶ Effectuer des raccordements conformément aux indications.

#### **IMPORTANT!**

Fronius ne prend en charge aucun coût pour les pertes de production, frais d'installation, etc. résultant de la détection d'un arc électrique et de ses conséquences. Fronius décline toute responsabilité en cas de dommages survenant malgré la détection/l'interruption d'arc électrique intégrée (par ex. du fait d'un arc électrique parallèle).

#### **Reconnexion automatique**

Aucune étape manuelle n'est nécessaire pour redémarrer la détection d'arc électrique si un temps d'interruption d'au moins 5 minutes est garanti avant la reprise de l'exploitation.

Au cinquième arrêt sur une période de 24 heures, la détection d'arc électrique peut être réinitialisée uniquement manuellement avant de pouvoir se reconnecter. La détection d'arc électrique peut ensuite rétablir le mode de reconnexion automatique.

### **État sécurisé** Si l'un des dispositifs de sécurité suivants se déclenche, l'onduleur passe à un état sécurisé :

- WSD
- Mesure de l'isolement
- Unité de surveillance des courants résiduels et
- AFCI

En état sécurisé, l'onduleur n'injecte plus et est déconnecté du réseau par l'ouverture des relais AC.

### Utilisation conforme à la destination

| Utilisation<br>conforme                             | <ul> <li>L'onduleur solaire est exclusivement destiné à transformer le courant continu<br/>des modules solaires en courant alternatif et à injecter ce dernier dans le réseau<br/>électrique public.</li> <li>Est considérée comme non conforme : <ul> <li>toute autre utilisation ou toute utilisation allant au-delà ;</li> <li>toute transformation apportée à l'onduleur qui n'est pas expressément re-<br/>commandée par Fronius ;</li> <li>l'installation de composants qui ne sont pas expressément recommandés ou<br/>distribués par Fronius.</li> </ul> </li> <li>Le fabricant ne saurait être tenu pour responsable des dommages consécutifs.<br/>Toute prétention à garantie devient caduque.</li> <li>Le respect de toutes les indications des instructions de service fait également<br/>partie intégrante de l'emploi conforme.</li> </ul> |
|-----------------------------------------------------|----------------------------------------------------------------------------------------------------|
| Directives pour<br>l'installation<br>photovoltaïque | L'onduleur est exclusivement conçu pour le raccordement et l'exploitation avec<br>des modules solaires.<br>Toute utilisation avec d'autres générateurs DC (p. ex. générateurs éoliens), est in-<br>terdite.<br>Lors de la conception de l'installation photovoltaïque, veiller à ce que les compo-<br>sants de l'installation soient exploités exclusivement dans leur domaine d'utilisa-<br>tion autorisé.                                                                                                    |
|                                                     | Toutes les mesures recommandées par le fabricant destinées au maintien dur-<br>able des propriétés du module solaire doivent être respectées.                                                                                                    |

## Principe de fonctionnement

| L'onduleur fonctionne de manière totalement automatique. Dès que les modules<br>solaires fournissent suffisamment d'énergie après le lever du soleil, l'onduleur<br>commence le contrôle de l'installation photovoltaïque (mesure d'isolation), ainsi<br>que le réseau (tension du secteur et fréquence de réseau). Si toutes les valeurs se<br>situent dans la plage définie par les normes, la connexion automatique au réseau<br>et l'injection dans le réseau ont lieu.                                                                                                    |  |  |  |  |
|----------------------------------------------------------------------------------------------------|--|--|--|--|
| L'onduleur fonctionne de manière à obtenir la puissance maximale possible des<br>modules solaires. Cette fonction est désignée par l'acronyme MPPT (Maximal Po-<br>wer Point Tracking). Si les modules solaires se trouvent à l'ombre, la fonction<br>« Dynamic Peak Manager » peut toujours être utilisée pour prélever une part plus<br>importante de la puissance maximale locale (LMPP) de l'installation photovol-<br>taïque.                                                                                                    |  |  |  |  |
| À la tombée de la nuit, dès que l'apport énergétique devient insuffisant pour in-<br>jecter du courant dans le réseau, l'onduleur se déconnecte complètement de<br>l'électronique de puissance du réseau et arrête le fonctionnement. Tous les<br>réglages et toutes les données enregistrées sont mémorisés.                                                                                                    |  |  |  |  |
| Le refroidissement de l'onduleur s'effectue par ventilation forcée via un ventila-<br>teur à commande thermique. L'air aspiré par l'avant est dirigé à travers un canal<br>fermé dans le refroidisseur AC et DC puis directement dans les inductances.<br>Le canal fermé de guidage de l'air empêche que la zone électronique soit mise au<br>contact de l'air extérieur. Toute possibilité d'encrassement de la zone électro-<br>nique est ainsi exclue.<br>Le régime des ventilateurs et la température de l'onduleur sont contrôlés.<br>Les ventilateurs de l'onduleur montés sur roulement à billes et avec régulateur<br>de régime permettent :<br>- un refroidissement optimal de l'onduleur ;<br>- un meilleur refroidissement des composants et donc une longévité accrue ;<br>- une consommation d'énergie minimale ;<br>- une puissance de sortie élevée, même dans la plage de température<br>supérieure de l'onduleur. |  |  |  |  |
| Si la température de l'onduleur devient trop élevée, celui-ci s'autoprotège en<br>réduisant automatiquement la puissance de sortie actuelle. Les causes d'une<br>température trop élevée de l'appareil peuvent être une température ambiante<br>élevée ou une évacuation de l'air chaud insuffisante (p. ex. en cas d'installation<br>dans des conteneurs sans évacuation de l'air chaud suffisante).<br>La réduction de puissance abaisse la puissance de l'onduleur pour que la<br>température ne dépasse pas la valeur autorisée.<br>En cas de dépassement d'une température maximale, l'onduleur se met en état                                                                                                    |  |  |  |  |
|                                                                                                    |  |  |  |  |

### Éléments de commande et connexions

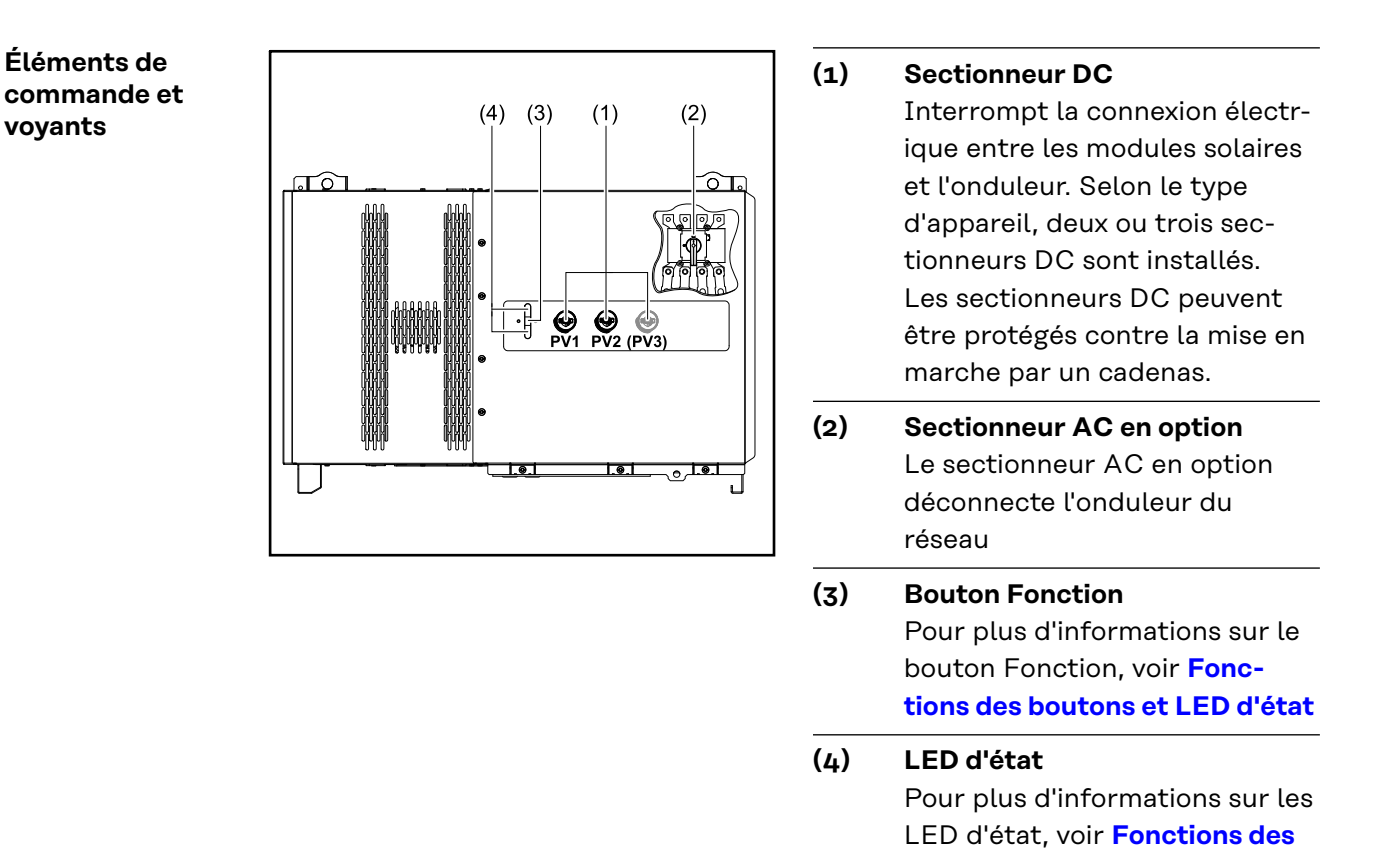

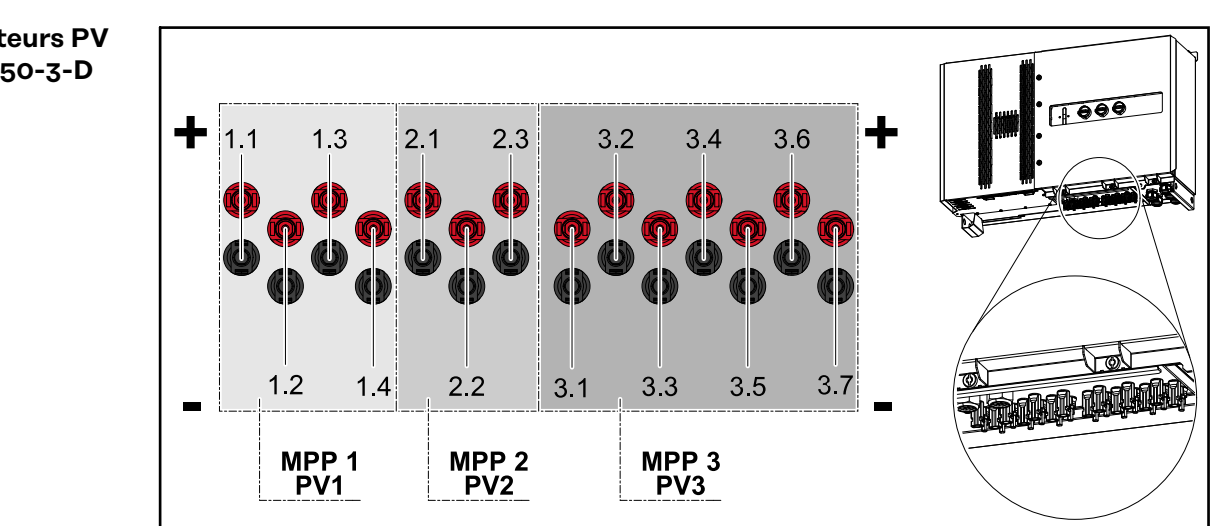

boutons et LED d'état

**Connecteurs PV** – Tauro 50-3-D (direct)

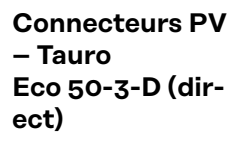

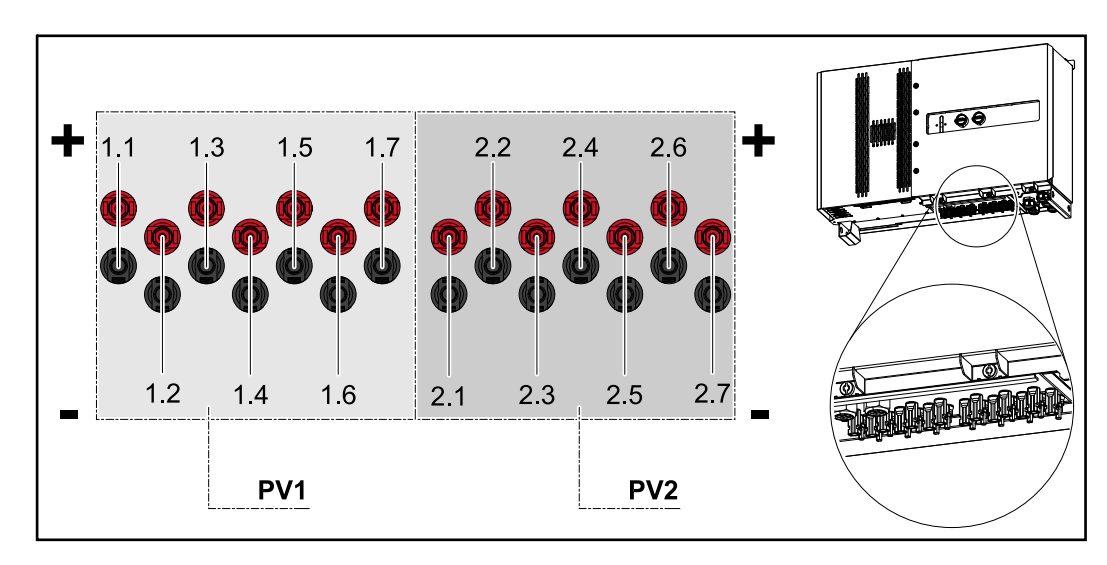

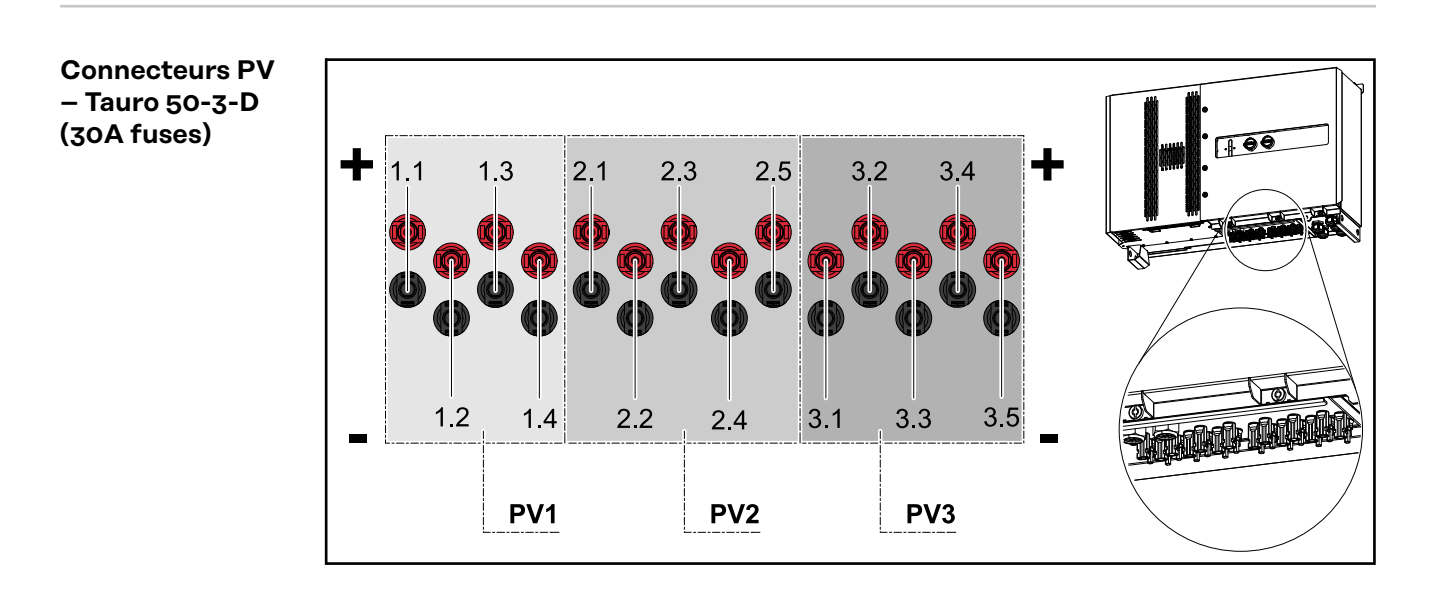

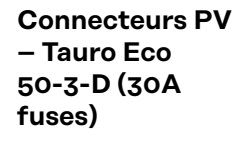

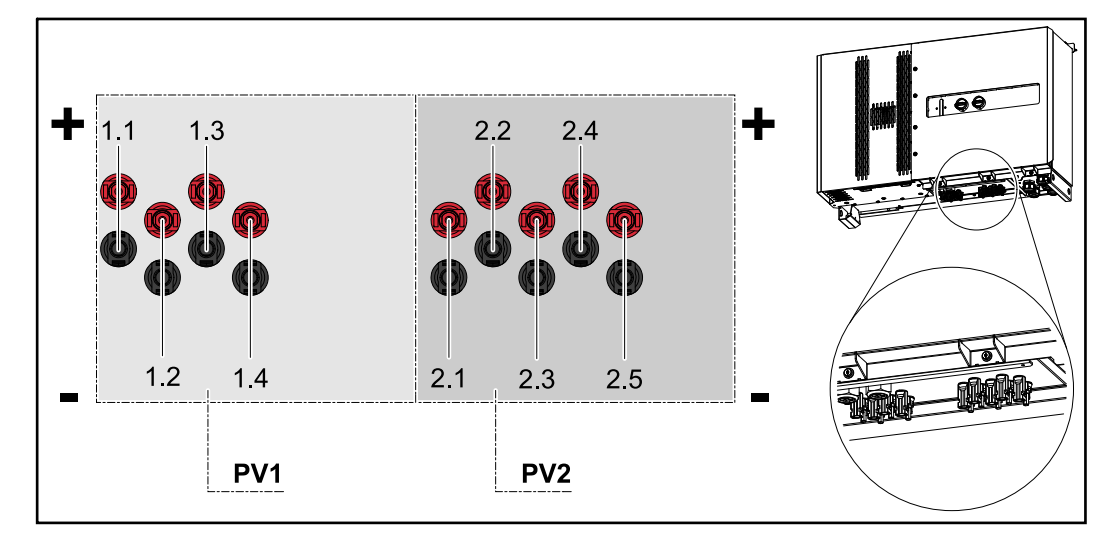

Connecteurs PV - Tauro Eco 99-3-D / 100-3-D (direct, 20 A en option)

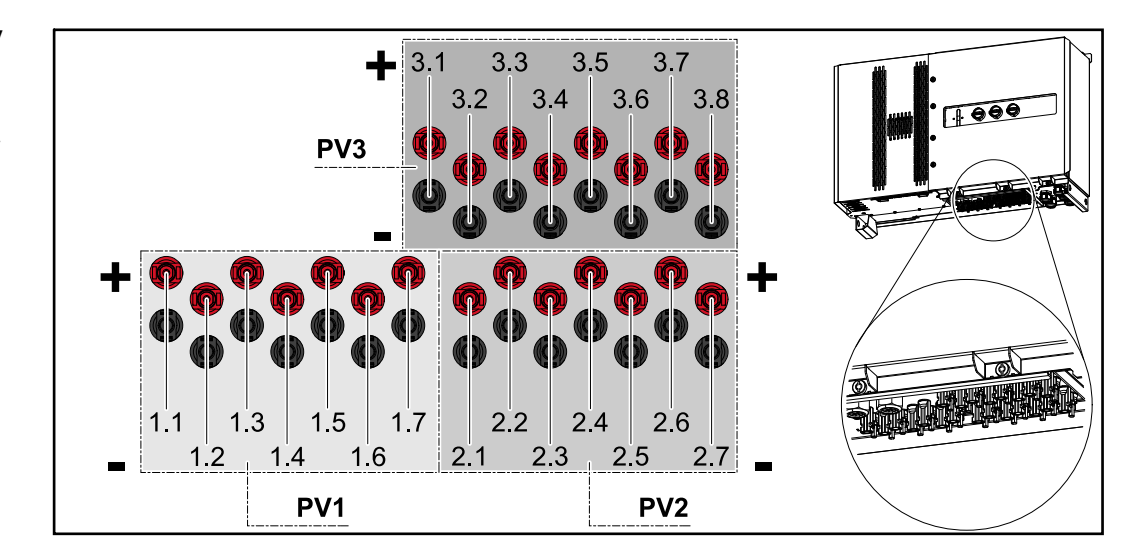

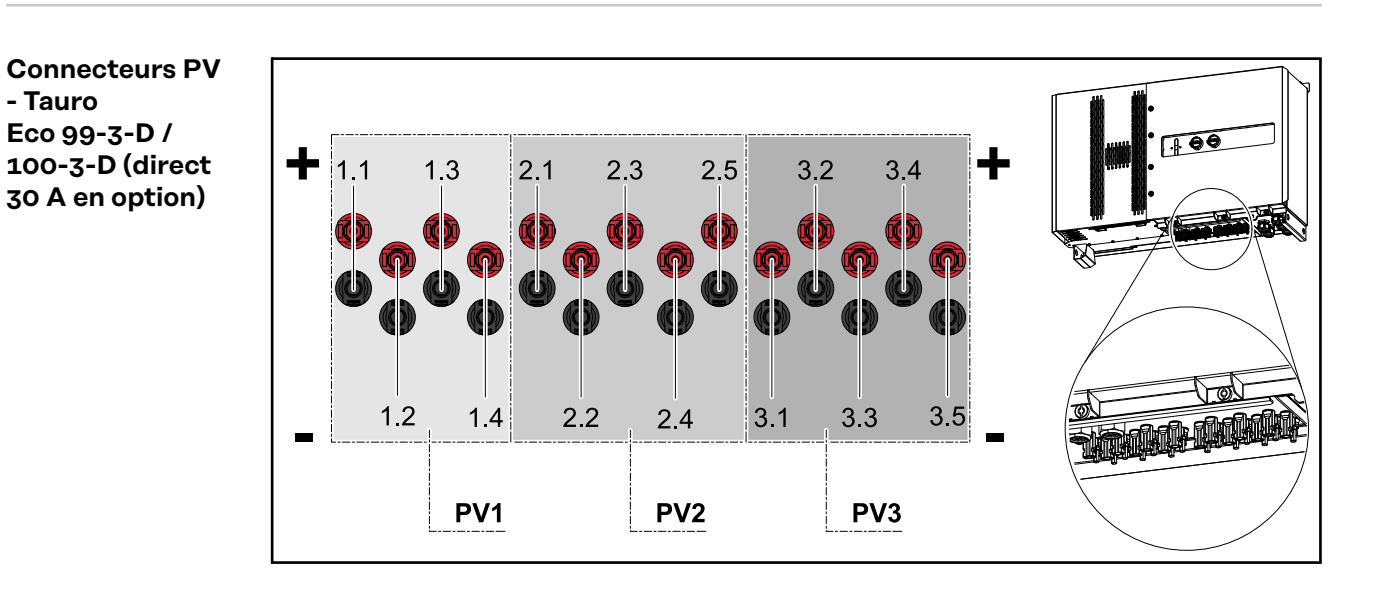

### Répartition des chaînes dans Solar.web

Le courant de chaque chaîne est visible dans Solar.web sous **Historique - Appar-**eils - Canaux.

| #                              | 20 A en option |            |                         | 30 A en option |            |                         |
|--------------------------------|----------------|------------|-------------------------|----------------|------------|-------------------------|
| Solar.web<br>Courant chaîne D( | 50-3-D         | ECO 50-3-D | ECO 99-3-D /<br>100-3-D | 50-3-D         | ECO 50-3-D | ECO 99-3-D /<br>100-3-D |
| 1                              | PV1.1          | PV1.1      | PV1.1                   | PV1.1          | PV1.1      | PV1.1                   |
| 2                              | PV1.2          | PV1.2      | PV1.2                   | PV1.2          | PV1.2      | PV1.2                   |
| 3                              | PV1.3          | PV1.3      | PV1.3                   | PV1.3          | PV1.3      | PV1.3                   |
| 4                              | PV1.4          | PV1.4      | PV1.4                   | PV1.4          | PV1.4      | PV1.4                   |
| 5                              | PV2.1          | PV1.5      | PV1.5                   | PV2.1          | PV2.1      | PV2.1                   |

| #                              | 20 A en option |            |                         | 30 A en option |            |                         |
|--------------------------------|----------------|------------|-------------------------|----------------|------------|-------------------------|
| Solar.web<br>Courant chaîne D( | 50-3-D         | ECO 50-3-D | ECO 99-3-D /<br>100-3-D | 50-3-D         | ECO 50-3-D | ECO 99-3-D /<br>100-3-D |
| 6                              | PV2.2          | PV1.6      | PV1.6                   | PV2.2          | PV2.2      | PV2.2                   |
| 7                              | PV2.3          | PV1.7      | PV1.7                   | PV2.3          | PV2.3      | PV2.3                   |
| 8                              | PV3.1          | PV2.1      | PV2.1                   | PV2.4          | PV2.4      | PV2.4                   |
| 9                              | PV3.2          | PV2.2      | PV2.2                   | PV2.5          | PV2.5      | PV2.5                   |
| 10                             | PV3.3          | PV2.3      | PV2.3                   | PV3.1          |            | PV3.1                   |
| 11                             | PV3.4          | PV2.4      | PV2.4                   | PV3.2          |            | PV3.2                   |
| 12                             | PV3.5          | PV2.5      | PV2.5                   | PV3.3          |            | PV3.3                   |
| 13                             | PV3.6          | PV2.6      | PV2.6                   | PV3.4          |            | PV3.4                   |
| 14                             | PV3.7          | PV2.7      | PV2.7                   | PV3.5          |            | PV3.5                   |
| 15                             |                |            | PV3.1                   |                |            |                         |
| 16                             |                |            | PV3.2                   |                |            |                         |
| 17                             |                |            | PV3.3                   |                |            |                         |
| 18                             |                |            | PV3.4                   |                |            |                         |
| 19                             |                |            | PV3.5                   |                |            |                         |
| 20                             |                |            | PV3.6                   |                |            |                         |
| 21                             |                |            | PV3.7                   |                |            |                         |
| 22                             |                |            | PV3.8                   |                |            |                         |

Connecteurs PV – pre-combined

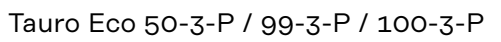

Tauro 50-3-P

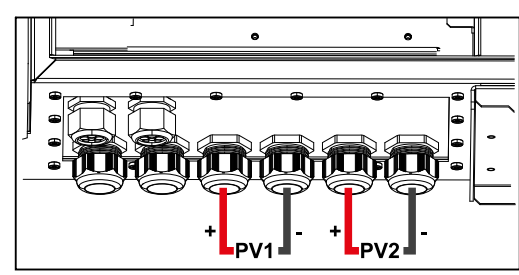

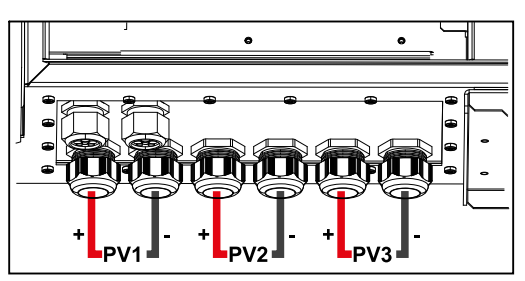

Montage possible de composants de fournisseurs tiers

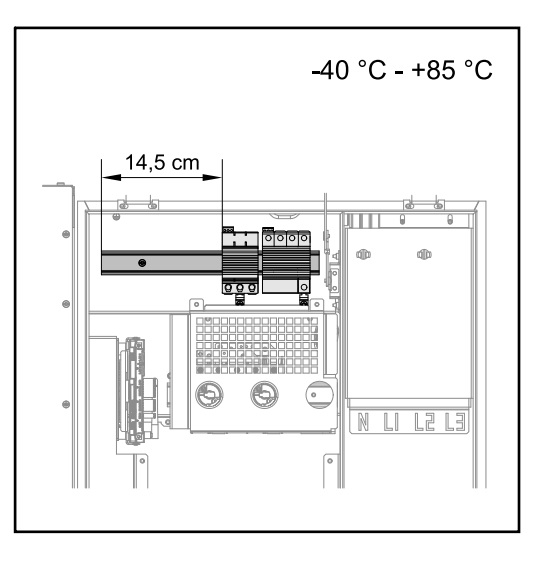

Un emplacement est prévu pour le montage de composants de fournisseurs tiers au-dessus de la zone de raccordement DC. Des composants d'une largeur maximale de 14,5 cm (8 TE) peuvent être montés sur le profilé chapeau. Les composants doivent présenter une résistance à la température de -40 °C à +85 °C.

#### Zone de communication de données dans l'onduleur

La zone de communication de données (circuit imprimé Pilot) est située au-dessus des connecteurs DC dans l'onduleur.

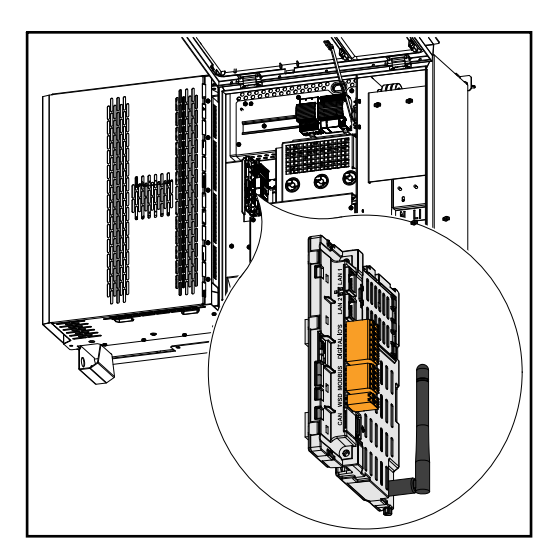

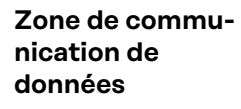

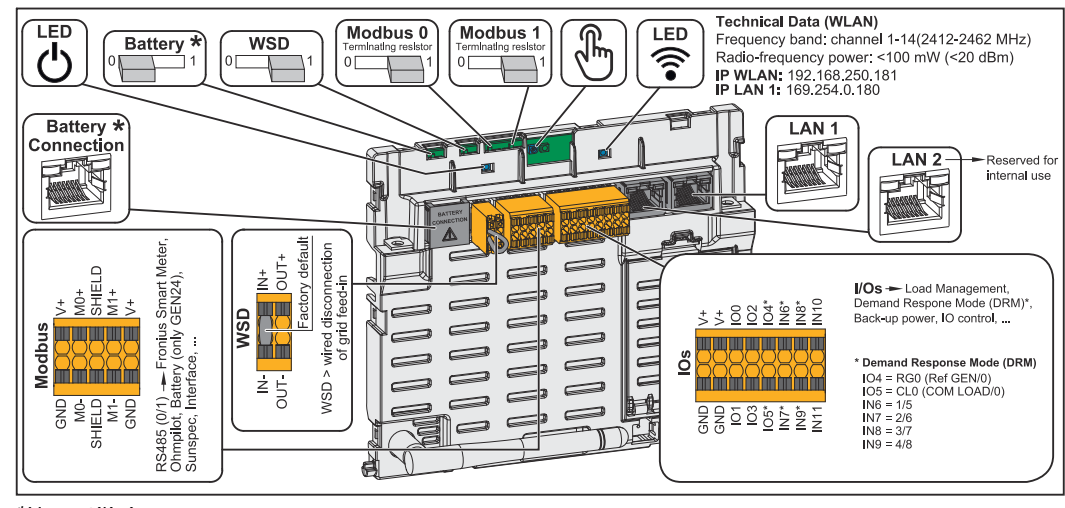

\*Non utilisé

| ்LED de fonctionnement             | Indique l'état de fonctionnement de<br>l'onduleur.                                                                                                    |
|------------------------------------|----------------------------------------------------------------------------------------------------|
| Interrupteur WSD (Wired Shut Down) | Définit l'onduleur comme appareil pri-<br>maire WSD ou appareil secondaire<br>WSD.                                                                                                    |
|                                    | <b>Position 1 :</b> appareil primaire WSD<br><b>Position 0 :</b> appareil secondaire WSD                                                                                                    |
| Interrupteur Modbus 0 (MB0)        | Active/Désactive la résistance termi-<br>nale pour le Modbus 0 (MB0).                                                                                                    |
|                                    | <b>Position 1 :</b> résistance terminale ac-<br>tivée (réglage usine)<br><b>Position 0 :</b> résistance terminale<br>désactivée                                                                                                    |
| Interrupteur Modbus 1 (MB1)        | Active/Désactive la résistance termi-<br>nale pour le Modbus 1 (MB1).                                                                                                    |
|                                    | <b>Position 1 :</b> résistance terminale ac-<br>tivée (réglage usine)<br><b>Position 0 :</b> résistance terminale<br>désactivée                                                                                                    |
| 🕆 Capteur optique                  | Pour la commande de l'onduleur. Voir<br>le chapitre <b>Fonctions des boutons et</b><br>LED d'état à la page 27.                                                                                                    |
| <b>ELED</b> de communication       | Indique l'état de la connexion de l'on-<br>duleur.                                                                                                    |
| LAN 1                              | Connecteur Ethernet pour la commu-<br>nication de données (par ex. routeur<br>WLAN, réseau domestique ou pour la<br>mise en service à l'aide d'un ordina-<br>teur portable, voir chapitre <b>Installa-</b><br><b>tion avec le navigateur</b> à la page <b>71</b> ).                                                                                                    |
| LAN 2                              | Réservé pour des fonctions futures.<br>Utiliser uniquement le LAN 1 pour évi-<br>ter tout dysfonctionnement.                                                                                                    |
| Borne de raccordement E/S          | Borne de raccordement Push-in pour<br>les entrées/sorties numériques. Voir le<br>chapitre <b>Câbles autorisés pour la</b><br><b>zone de communication des données</b><br>à la page <b>65</b> .<br>Les désignations (RGO, CLO, 1/5, 2/6,<br>3/7, 4/8) se réfèrent à la fonction De-<br>mand Response Mode, voir le chapitre<br><b>Éditeur Fournisseur - AUS - Demand</b><br><b>Response Modes (DRM)</b> à la page <b>79</b> . |
| Borne de raccordement WSD          | Borne de raccordement Push-in pour<br>l'installation WSD. Voir le chapitre<br><b>WSD (Wired Shut Down)</b> à la page <b>15</b> .                                                                                                    |

| Borne de raccordement Modbus | Borne de raccordement Push-in pour<br>l'installation de Modbus 0, Modbus 1,<br>12 V et GND (Ground).                                                                                                    |
|------------------------------|----------------------------------------------------------------------------------------------------|
|                              | La borne de raccordement Modbus<br>est utilisée pour établir la connexion<br>de données avec les composants rac-<br>cordés. Les entrées M0 et M1 peuvent<br>être librement sélectionnées. Max.<br>4 participants Modbus par entrée, voir<br>le chapitre Participant Modbus à la<br>page 65. |

#### Schéma de connexion interne des entrées/sorties

Sur la broche V+ / GND, il est possible d'injecter une tension comprise entre 12,5 et 24 V (+ max. 20 %) avec un bloc d'alimentation externe. Les sorties ES 0 - 5 peuvent alors être exploitées avec la tension externe injectée. Un maximum de 1 A peut être prélevé sur chaque sortie, une intensité totale de 3 A max. étant autorisée. La protection par fusible doit être externe.

#### ATTENTION!

### Risque lié à l'inversion de polarité aux bornes de raccordement en raison d'une mauvaise connexion des blocs d'alimentation externes.

Cela peut entraîner des dommages matériels graves sur l'onduleur.

- Vérifier la polarité du bloc d'alimentation externe avec un instrument de mesure approprié avant de le brancher.
- Connecter les câbles aux sorties V+/GND en respectant la polarité.

#### **IMPORTANT!**

Si la puissance totale (6 W) est dépassée, l'onduleur coupe complètement l'alimentation en tension externe.

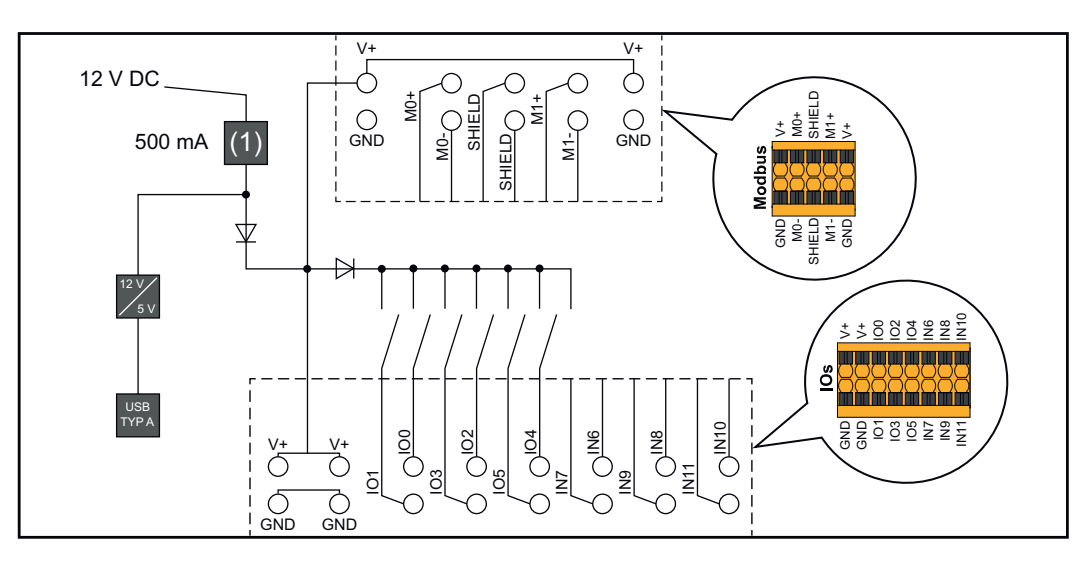

(1) Limite de courant

#### Fonctions des boutons et LED d'état

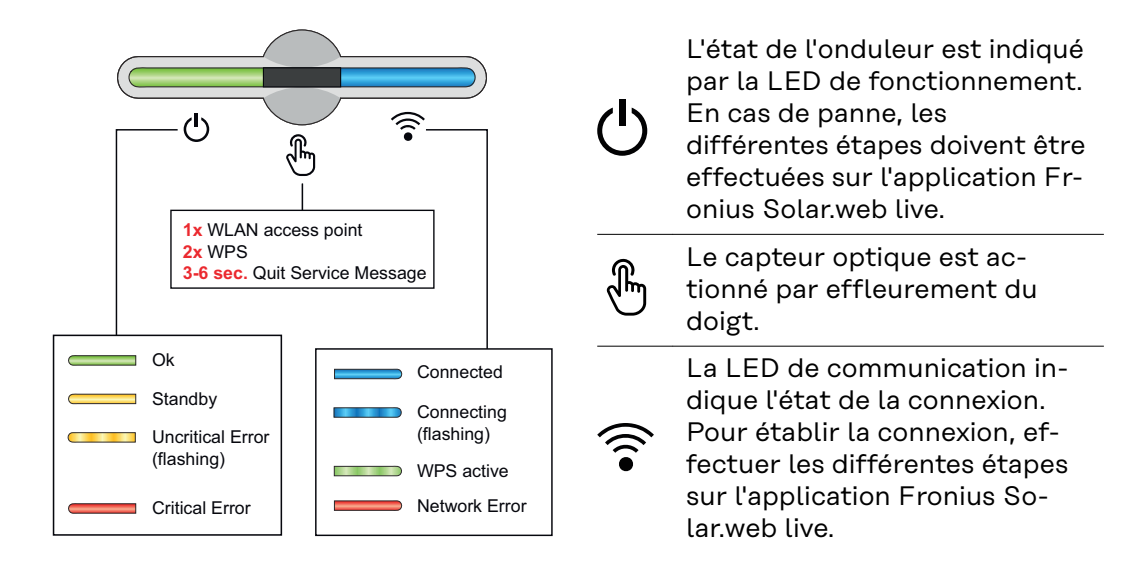

| Fonctions du capteur |        |                                                                         |
|----------------------|--------|-------------------------------------------------------------------------|
|                      |        | 1 x 🖑 = le point d'accès WLAN (Accesspoint, AP) est ou-<br>vert.        |
|                      | 0      | ᅙ clignote en bleu                                                      |
| U 6                  |        | 2 x 🖑 = le Wi-Fi Protected Setup (WPS) est activé.                      |
|                      | )<br>F | 🗟 clignote en vert                                                      |
| Ċ                    | B r    | 3 secondes 🖑 (max. 6 secondes) = le message de service<br>est acquitté. |
|                      |        | 🖑 clignote (rapidement) en blanc                                        |

| LED d'état          |                                                                                                    |
|---------------------|----------------------------------------------------------------------------------------------------|
|                     | L'onduleur fonctionne correctement.                                                                              |
| ₽<br><sup>(</sup> ) | ပ် s'allume en vert                                                                                              |
|                     | L'onduleur démarre.                                                                                              |
| Ů.                  | ပ် clignote en vert                                                                                              |
|                     | L'onduleur est en veille, ne fonctionne pas (par exemple,<br>pas d'alimentation de nuit) ou n'est pas configuré. |
| <u>راس</u>          | ပ် s'allume en jaune                                                                                             |
|                     | L'onduleur indique un état non critique.                                                                         |
| Q (                 | ပ် clignote en jaune                                                                                             |

| LED d'état |          |                                                                                                    |
|------------|----------|----------------------------------------------------------------------------------------------------|
| ڻ<br>س     |          | L'onduleur indique un état critique et aucun processus<br>d'injection n'a lieu.                                               |
|            | 2m       | ပ် s'allume en rouge                                                                                                    |
| <u>ل</u>   |          | La connexion au réseau est établie via WPS.<br>2x <sup>®</sup> = mode de recherche WPS.                                       |
|            | du.      | ᅙ clignote en vert                                                                                                    |
| Ċ.         |          | La connexion au réseau est établie via WLAN AP.<br>1x <sup>®</sup> = mode de recherche WLAN AP (actif pendant<br>30 minutes). |
|            |          | ᅙ clignote en bleu                                                                                                    |
|            |          | La connexion au réseau n'est pas configurée.                                                                                  |
| ு          | ÷.       | ᅙ s'allume en jaune                                                                                                    |
| ڻ<br>ن     |          | L'onduleur fonctionne correctement, une erreur de réseau est affichée.                                                        |
|            | 2m       | ᅙ s'allume en rouge                                                                                                    |
|            |          | L'onduleur effectue une mise à jour.                                                                                          |
| ወ          | ÷.       | ර් / ᅙ clignotent en bleu                                                                                                    |
|            |          | Il y a un message de service.                                                                                                 |
| (I)        | Solution | ື້ s'allume en blanc                                                                                                    |

# Installation et mise en service

### Généralités

Compatibilité des composants périphériques Tous les composants installés dans l'installation photovoltaïque doivent être compatibles et présenter les possibilités de configuration nécessaires. Les composants installés ne doivent pas limiter ni influencer négativement le fonctionnement de l'installation photovoltaïque.

#### **REMARQUE!**

### Risque lié à la non-compatibilité et/ou à la compatibilité limitée des composants de l'installation photovoltaïque.

Des composants non compatibles peuvent limiter et/ou influencer négativement l'exploitation et/ou le fonctionnement de l'installation photovoltaïque.

- N'installer dans l'installation photovoltaïque que des composants recommandés par le fabricant.
- Avant l'installation, vérifier avec le fabricant la compatibilité des composants non expressément recommandés.

### Choix du site et position de montage

Choix de l'emplacement de l'onduleur Respecter les critères suivants lors du choix de l'emplacement de l'onduleur :

Installation uniquement sur un support solide et non inflammable

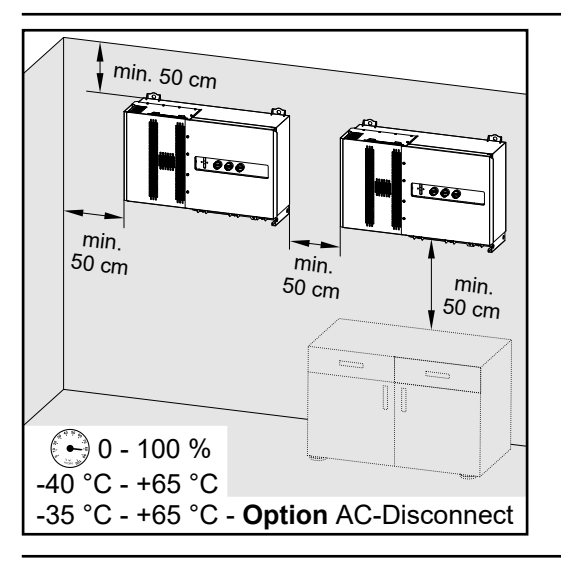

Températures ambiantes max. : -40 °C /+65 °C \* avec sectionneur AC intégré en option : -35 °C/+65 °C

Humidité relative de l'air : 0 - 100 %

Dans le cas de l'installation d'onduleur dans une armoire de commande ou dans un local fermé similaire, assurer une évacuation suffisante de l'air chaud par une ventilation forcée.

En cas de montage de l'onduleur sur le mur extérieur d'une étable, laisser une distance minimale de 2 m dans toutes les directions entre l'onduleur et les ouvertures et ventilations du bâtiment.

Les supports suivants sont autorisés pour le montage :

- Montage mural (murs en tôle ondulée (rails de montage), murs en briques, murs en béton ou autres surfaces suffisamment porteuses et incombustibles)
- Pole-Mount (montage au moyen de rails de montage, derrière les modules solaires directement sur le support PV)
- Toits plats (s'il s'agit d'un toit en feutre, s'assurer que les feutres sont conformes aux exigences de protection anti-incendie et ne sont donc pas facilement inflammables. Les réglementations nationales doivent être respectées.)
- Toitures de parking (pas de montage au-dessus de la tête)

Après l'installation de l'onduleur, les sectionneurs DC doivent toujours être librement accessibles.

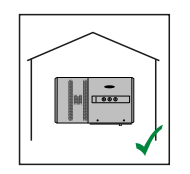

L'onduleur convient pour un montage en intérieur.

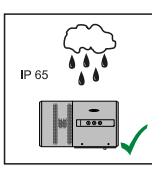

L'onduleur convient pour un montage en extérieur.

L'onduleur convient pour un montage en extérieur.

Afin de maintenir au plus bas l'échauffement de l'onduleur, il est préférable de ne pas l'exposer au rayonnement solaire direct. Monter l'onduleur à un emplacement protégé, par ex. sous les modules solaires ou sous une avancée de toit.

En raison de son indice de protection IP 65, l'onduleur est insensible aux projections d'eau provenant de toutes directions et peut également être utilisé dans des environnements humides.

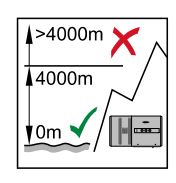

**IMPORTANT !** L'onduleur ne doit pas être monté et mis en service sur un site dont l'altitude est supérieure à 4 000 m.

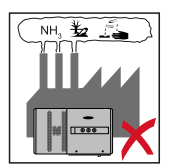

Ne pas monter l'onduleur :

- dans des zones exposées à l'ammoniaque, à des vapeurs corrosives, à des acides ou à des sels (p. ex. lieux de stockage d'engrais, orifices d'aération d'étables, installations chimiques, tanneries, etc.)

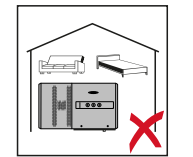

En raison de nuisances sonores dans certaines conditions de fonctionnement, il est déconseillé d'installer l'onduleur à proximité immédiate des zones de vie domestique.

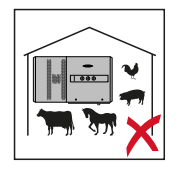

Ne pas monter l'onduleur :

- dans des locaux présentant un risque élevé d'accident provoqué par des animaux d'élevage (chevaux, bovins, moutons, porcs);
- dans des étables et locaux secondaires adjacents ;
- dans des locaux de stockage et d'entreposage de foin, paille, fourrage haché, fourrage concentré, engrais, etc.
- dans des locaux de stockage et de transformation de fruits, légumes et produits viticoles ;
- dans des locaux de préparation de grains, de fourrage vert et d'aliments pour animaux.

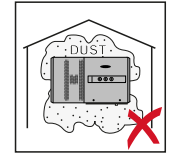

L'onduleur est étanche à la poussière (IP 65). Cependant, dans les zones avec de grandes accumulations de poussières, les surfaces de refroidissement peuvent s'encrasser et ainsi entraver la performance thermique. Dans ce cas, il est nécessaire d'effectuer un nettoyage régulier. Il n'est donc pas recommandé d'effectuer un montage dans des pièces ou des environnements avec un dégagement de poussière important.

#### Position de montage

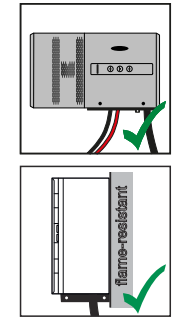

L'onduleur peut être monté à la verticale sur un mur vertical. Les Floor Racks en option ne doivent pas être utilisés pour un montage vertical.

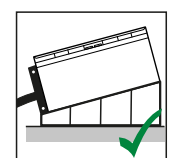

L'onduleur doit avoir une inclinaison minimale de 3° en position de montage horizontale, afin que l'eau puisse s'écouler. Le montage des Floor Racks en option est recommandé. Les Floor Racks ne peuvent être utilisés que dans une position de 0 à 45°.

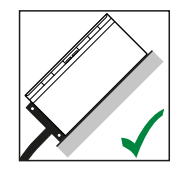

L'onduleur peut être monté sur une surface inclinée.

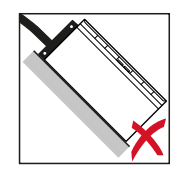

L'onduleur ne doit pas être monté sur une surface inclinée avec les connecteurs vers le haut.

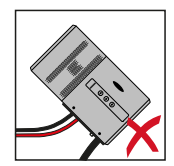

L'onduleur ne doit pas être monté en biais sur un mur vertical ou une colonne.

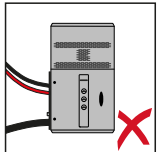

L'onduleur ne doit pas être monté à l'horizontale sur un mur vertical ou une colonne.

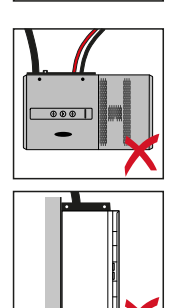

L'onduleur ne doit pas être monté avec les connecteurs vers le haut sur un mur vertical ou une colonne.

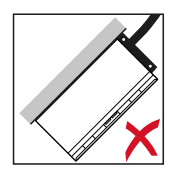

L'onduleur ne doit pas être monté en porte-à-faux avec les connecteurs vers le haut.

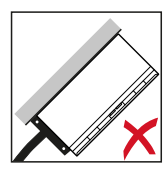

L'onduleur ne doit pas être monté en porte-à-faux avec les connecteurs vers le bas.

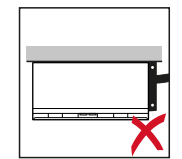

L'onduleur ne doit pas être monté au plafond.

### Transport

Transport par grue

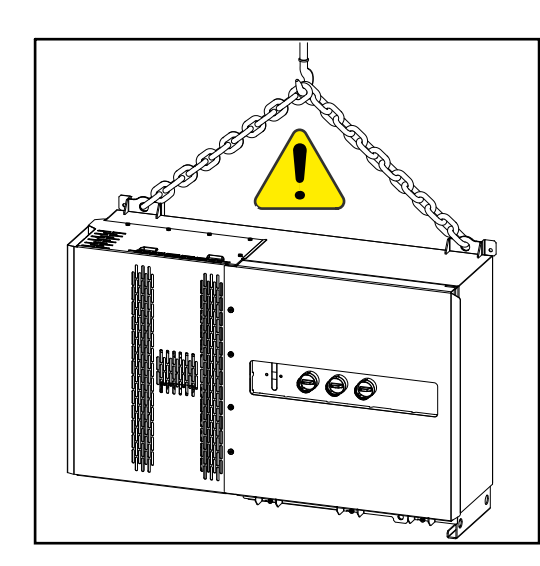

#### **AVERTISSEMENT!**

Risque de dommages corporels et matériels graves en cas de chute ou de basculement d'objets.

Pour le transport par grue :

- Accrocher les chaînes et les câbles uniquement aux points prévus à cet effet.
- Toujours accrocher les chaînes et les câbles aux deux points prévus à cet effet.

Transport par chariot élévateur ou de manutention

#### **AVERTISSEMENT!**

La chute ou le basculement d'un appareil représente un danger de mort.

- Pour le transport de l'onduleur avec un chariot élévateur ou de manutention, sécuriser l'onduleur contre la chute.
- Ne pas effectuer de changements de direction, freinages ou accélérations brusques
# Monter l'onduleur

Choix duSelon le support, utiliser des accessoires de fixation appropriés et respecter lesmatériau de fixa-dimensions de vis recommandées pour le support de fixation.tionL'installateur est responsable du choix correct du matériel de fixation.

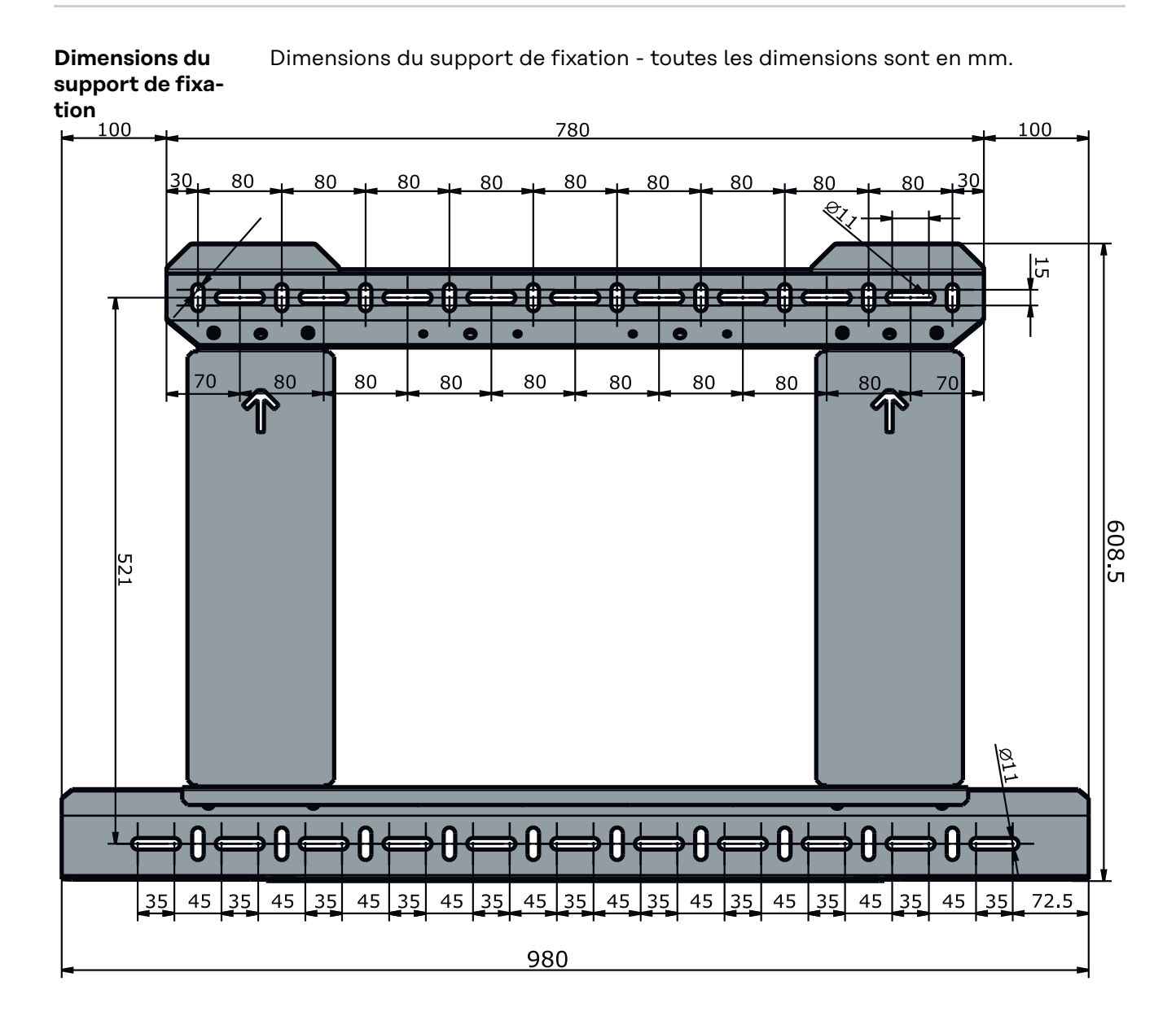

# Montage de l'onduleur au mur

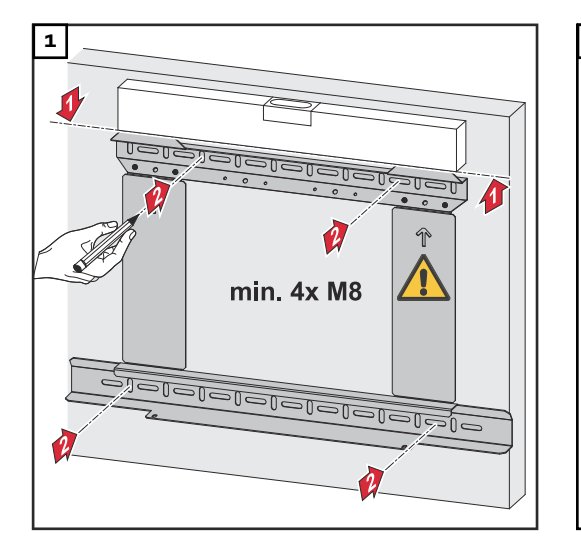

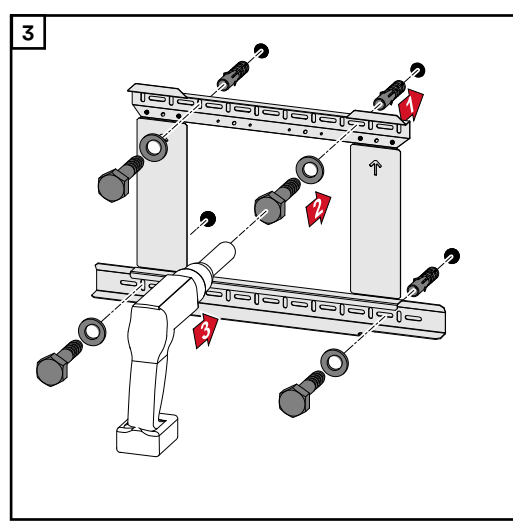

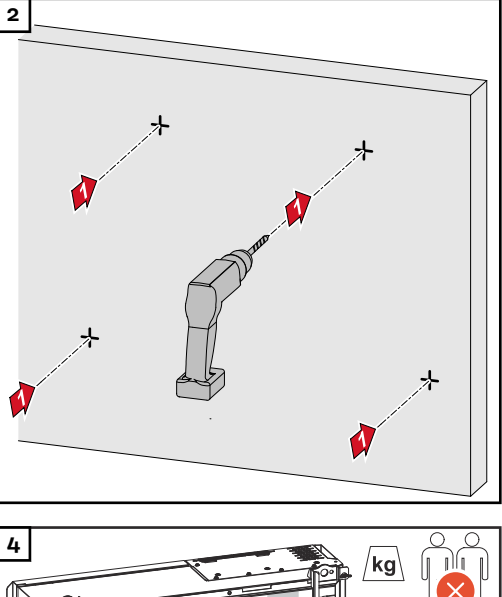

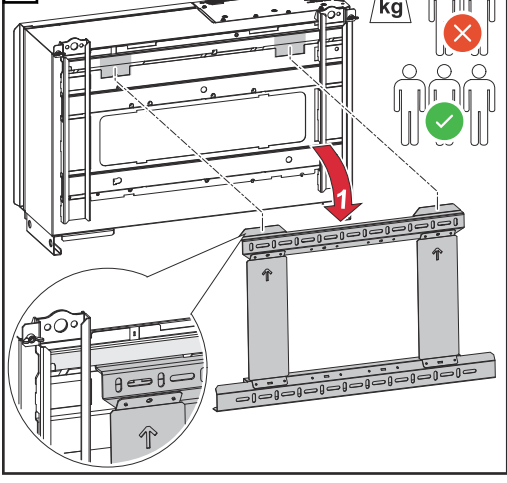

Respecter les réglementations locales en matière de levage de charges lourdes, ou utiliser une grue pour soulever l'appareil au niveau des anneaux de levage.

Pour fixer l'onduleur sur le support de fixation, n'utiliser que les vis fournies.

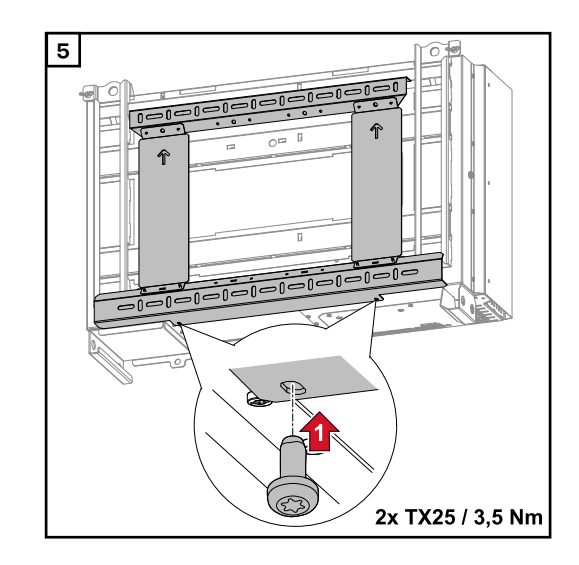

# Montage de l'onduleur sur les Floor Racks

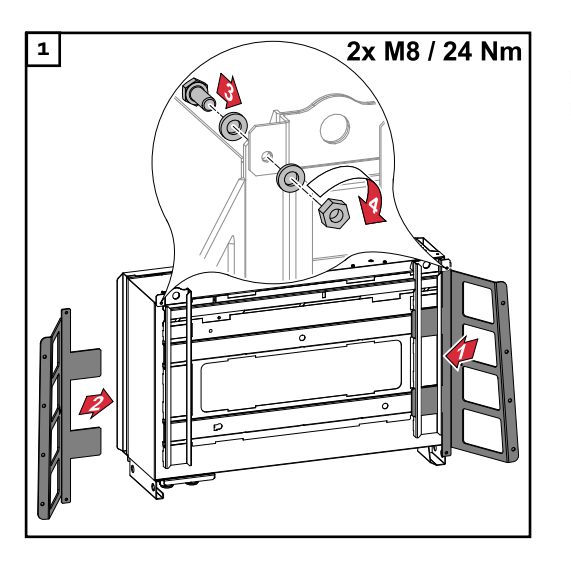

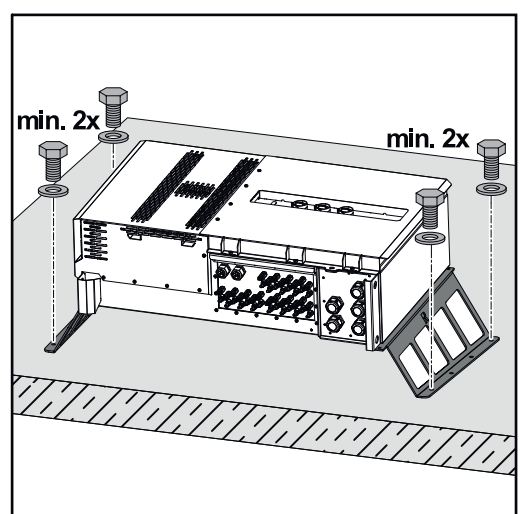

Les Floor Racks peuvent être commandés comme accessoires optionnels.

Le montage de l'onduleur sur une surface de montage horizontale n'est pas obligatoire, mais recommandé. En fonction du support de pose, divers types de chevilles et de vis sont nécessaires pour l'installation au sol des Floor Racks. C'est la raison pour laquelle les chevilles et les vis ne sont pas fournies avec l'onduleur. L'installateur est personnellement responsable du choix des chevilles et des vis adaptées.

2 Monter l'onduleur et les Floor Racks fermement sur une surface adaptée en utilisant un matériel de montage approprié.

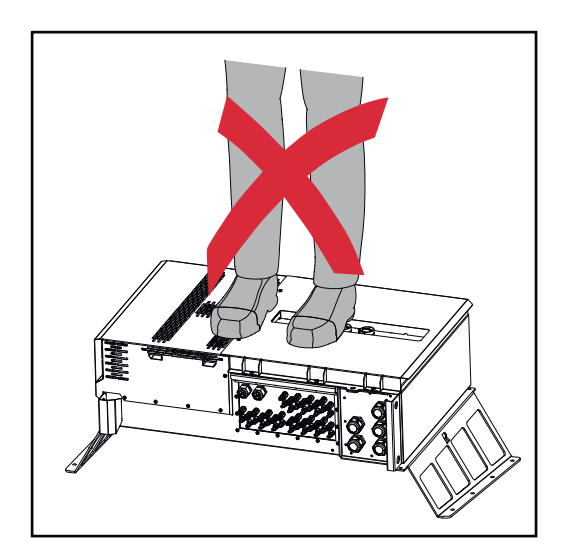

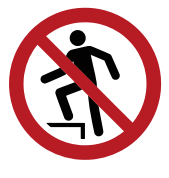

Ne pas monter sur l'appareil !

# Raccordement de l'onduleur au réseau électrique public (côté AC)

| Surveillance du<br>réseau    | <b>IMPORTANT !</b> Pour un fonctionnement optimal de la surveillance du réseau, la résistance aux câbles d'alimentation côté AC doit être maintenue aussi faible que possible.                                                                                                    |
|------------------------------|----------------------------------------------------------------------------------------------------|
| Zone de raccor-<br>dement AC | <ul> <li>IMPORTANT ! Seuls les câbles suivants peuvent être raccordés aux brides de raccordement direct :</li> <li>RE (rond-monobrin)</li> <li>RM (rond-multibrins)</li> <li>SE (secteur-monobrin)</li> <li>SM (secteur-multibrins)</li> <li>câble fin uniquement en combinaison avec des cosses terminales</li> </ul> |

Les câbles fins sans cosses terminales ne peuvent être raccordés aux goujons filetés M12 des connecteurs AC qu'avec des cosses de câble M12 adaptées ; Couple de serrage = 32 Nm

# Variante de passe-câble « Multicore »

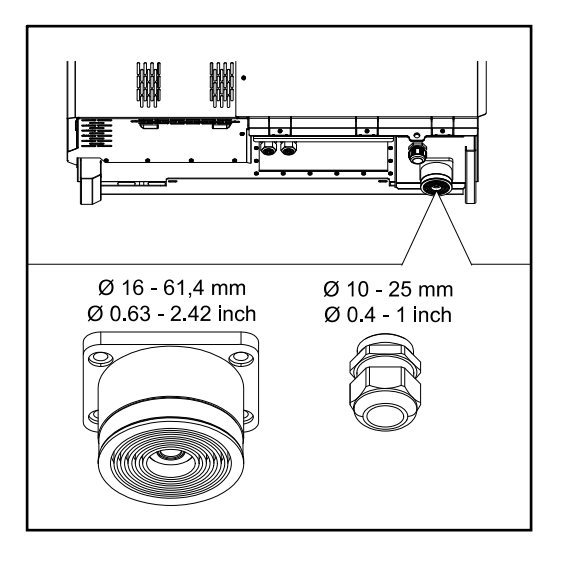

Variante de passe-câble « Singlecore »

Les diamètres extérieurs de câble suivants sont possibles pour le plus grand modèle :

16 - 27,8 - 36,2 - 44,6 - 53 - 61,4 mm

Pour le petit modèle (raccord vissé PG M32), des câbles de terre de 10 à 25 mm peuvent être utilisés.

5 passe-câbles M40

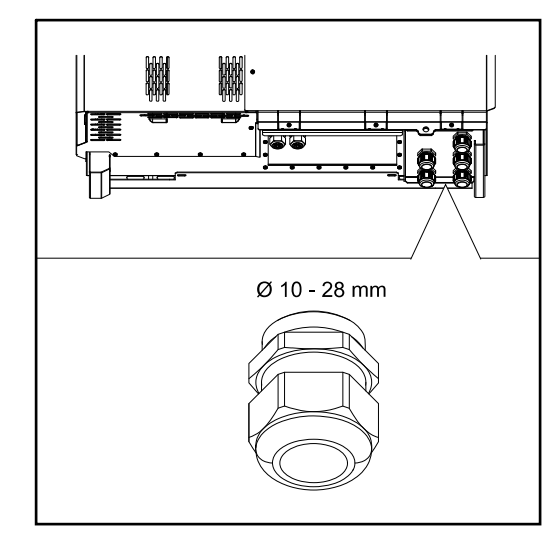

#### Variante de passe-câble « AC Daisy Chain »

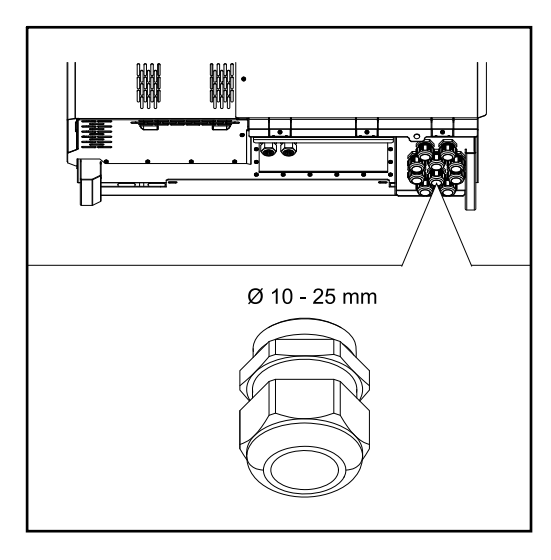

10 passe-câbles M32

Raccordement de câbles en aluminium

Des câbles en aluminium peuvent également être raccordés aux connecteurs AC.

#### **REMARQUE!**

#### Lors du raccordement de câbles en aluminium :

- Respecter les directives nationales et internationales pour le raccordement de câbles en aluminium.
- Pour protéger les brins en aluminium de l'oxydation, les lubrifier avec une graisse appropriée.
- Respecter les indications du fabricant de câbles.

Câbles autorisés

La résistance à la température des câbles AC doit être d'au moins 90 °C.

En cas d'utilisation de câbles qui ne résistent pas à cette température requise, insérer la gaine de protection (référence : 4,251,050) via les phases (L1/L2/L3) et le conducteur neutre (N) ! La mise à la terre ne doit pas être protégée par une gaine de protection.

Avec l'option AC Daisy Chain, toutes les phases et les conducteurs neutres doivent être protégés avec une gaine de protection. Ainsi, deux jeux de gaines de protection sont nécessaires pour l'option AC Daisy Chain.

# **Connecteurs AC**

Selon la classe de puissance et la variante de raccordement, sélectionner des sections de câble suffisamment élevées !

| Classe de puissance | Variantes de raccordement            | Section de câble           |
|---------------------|--------------------------------------|----------------------------|
|                     | Singlecore / Multicore               | 35 à 240 mm <sup>2</sup> * |
| Tauro 50-3          | Sectionneur AC en option             | 35 à 240 mm <sup>2</sup> * |
| Tauro Eco 50-3      | Daisy Chain (sans sectionneur<br>AC) | 35 à 240 mm <sup>2</sup> * |
|                     | Singlecore / Multicore               | 70 à 240 mm <sup>2</sup> * |
| Tauro Eco 99-3      | Sectionneur AC en option             | 70 à 240 mm <sup>2</sup> * |
| Tauro ECO 100-3     | Daisy Chain (sans sectionneur<br>AC) | 70 à 240 mm <sup>2</sup> * |

\* La section du câble du conducteur neutre peut être réduite à 25 mm<sup>2</sup> si aucune directive ou norme locale n'exige autre chose.

#### Protection maximale par fusible côté courant alternatif

# REMARQUE!

**Il n'y a pas d'obligation générale d'utiliser un disjoncteur différentiel.** Toutefois, si un disjoncteur différentiel est utilisé, un type B avec un courant de déclenchement d'au moins 1 000 mA doit être utilisé.

# REMARQUE!

L'onduleur ne peut être utilisé qu'avec un système de protection automatique de 355 A max.

|                                                                                                    | Tauro 50-3-D / 50-3-P | Tauro Eco 50-3-D / 50-3-P | Tauro Eco 99-3-P | Tauro Eco 99-3-D | Tauro Eco 100-3-P | Tauro Eco 100-3-D |
|----------------------------------------------------------------------------------------------------|-----------------------|---------------------------|------------------|------------------|-------------------|-------------------|
| Protection de surintensité de sortie re-<br>commandée [A]<br>pour une puissance de sortie de 50 kW                                | 80                    | 80                        | -                | -                | -                 | -                 |
| Protection de surintensité de sortie re-<br>commandée [A]<br>pour une puissance de sortie de 100 kW<br>(exemple : Daisy Chaining) | 160                   | 160                       | 160              | 160              | 160               | 160               |
| Protection de surintensité de sortie re-<br>commandée [A]<br>pour une puissance de sortie de 150 kW<br>(exemple : Daisy Chaining) | 250                   | 250                       | 250              | 250              | 250               | 250               |

|                                                                                                    | Tauro 50-3-D / 50-3-P | Tauro Eco 50-3-D / 50-3-P | Tauro Eco 99-3-P | Tauro Eco 99-3-D | Tauro Eco 100-3-P | Tauro Eco 100-3-D |
|----------------------------------------------------------------------------------------------------|-----------------------|---------------------------|------------------|------------------|-------------------|-------------------|
| Protection de surintensité de sortie re-<br>commandée [A]<br>pour une puissance de sortie de 200 kW<br>(exemple : Daisy Chaining) | 355                   | 355                       | 355              | 355              | 355               | 355               |

Changer la plage de serrage de la bride de raccordement direct La plage de serrage de la bride de raccordement direct est de 35 à 150 mm<sup>2</sup> à la livraison. La plage de serrage peut être changée à 185 - 240 mm<sup>2</sup> par simple démontage de la bride de raccordement direct.

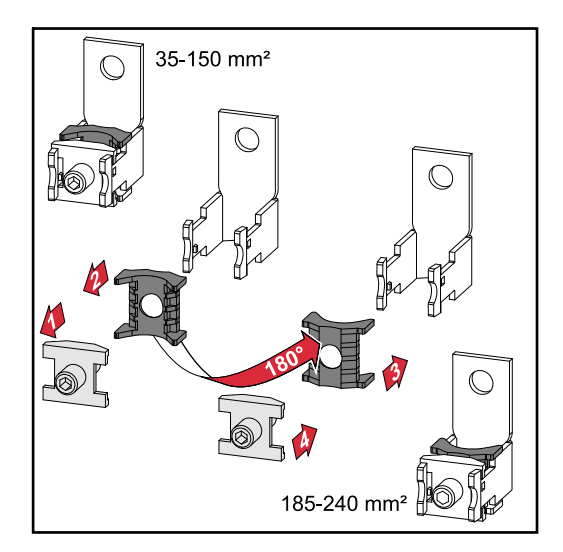

Conducteurs sous forme de secteur pour la borne de raccordement direct

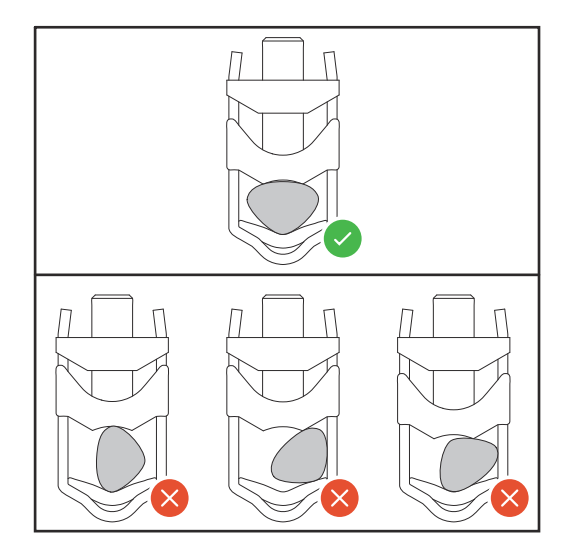

Entrée PE supplémentaire pour la mise à la terre Sur le côté droit du boîtier, dans la partie inférieure, un trou peut être percé pour une entrée PE supplémentaire.

# **ATTENTION!**

#### Danger dû à un perçage incorrect ou non conforme.

Des blessures aux yeux et aux mains dues à des projections de pièces et à des arêtes vives, ainsi que des dommages sur l'onduleur peuvent en résulter.

- Porter des lunettes de protection appropriées pendant les travaux de perçage.
- Utiliser uniquement un foret étagé pour le perçage.
- S'assurer de l'absence de dommages à l'intérieur de l'appareil (par exemple, le bloc de raccordement).
- Ajuster le diamètre de perçage au connecteur concerné.
- Ébarder les trous avec un outil approprié.
- Enlever les résidus d'alésage de l'onduleur.

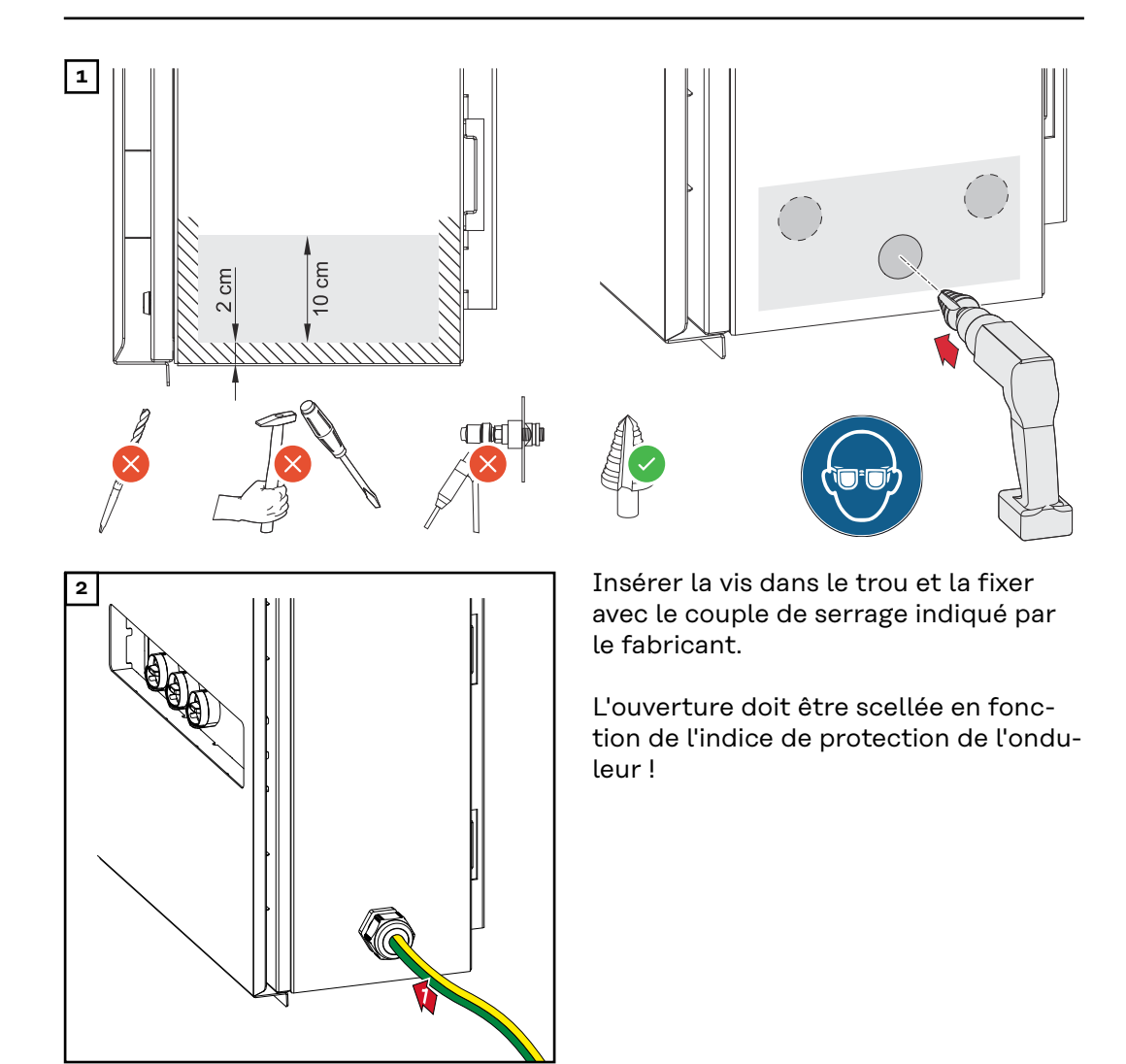

### Sécurité

# **AVERTISSEMENT!**

**Risque dû à la tension du secteur et à la tension DC des modules solaires.** Une décharge électrique peut être mortelle.

- Avant toute opération de raccordement, veiller à ce que les côtés AC et DC en amont de l'onduleur soient hors tension.
- Le raccordement fixe au réseau électrique public ne peut être réalisé que par un installateur électricien agréé.

# ATTENTION!

#### Risque de dommages sur l'onduleur en raison de connexions de câbles improprement serrées.

Des connexions de câble mal serrées peuvent causer des dégâts thermiques sur l'onduleur et des incendies consécutifs.

 Lors du branchement des câbles AC et DC, veiller à serrer correctement les câbles aux connecteurs de l'onduleur au couple de serrage préconisé.

**IMPORTANT !** Pour le raccordement PE, il faut également respecter les exigences définies sous « Règles de sécurité » pour un raccordement sûr du conducteur PE.

### Ouvrir l'onduleur

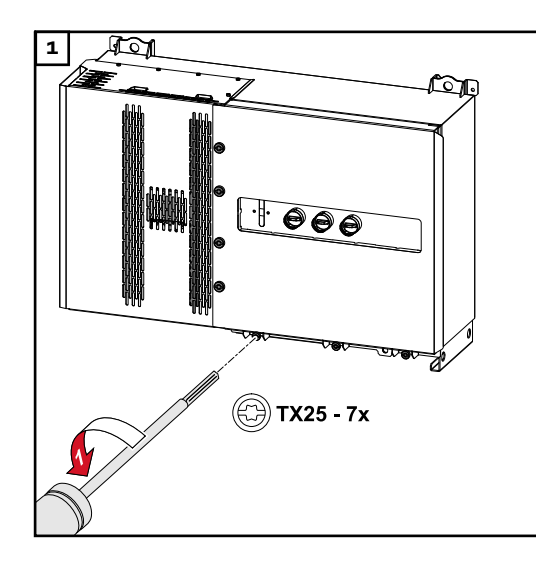

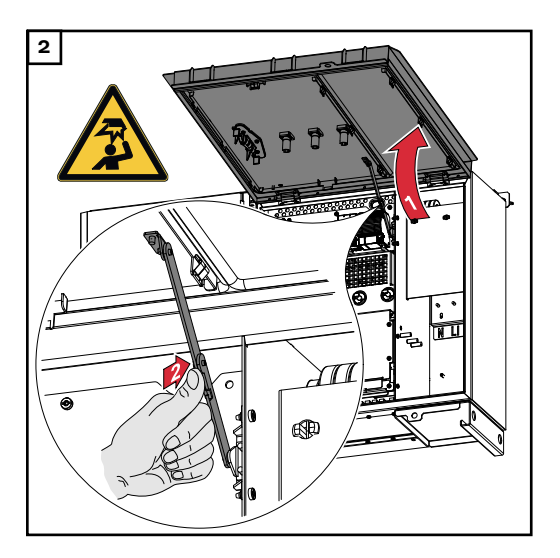

Désactiver le sectionneur AC en option

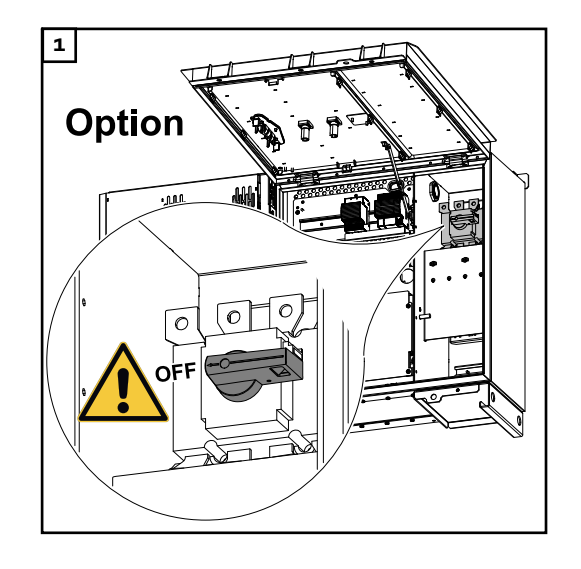

Raccorder l'onduleur au réseau électrique public - Singlecore Lors du raccordement, respecter l'ordre exact des phases : PE, N, L1, L2 et L3.

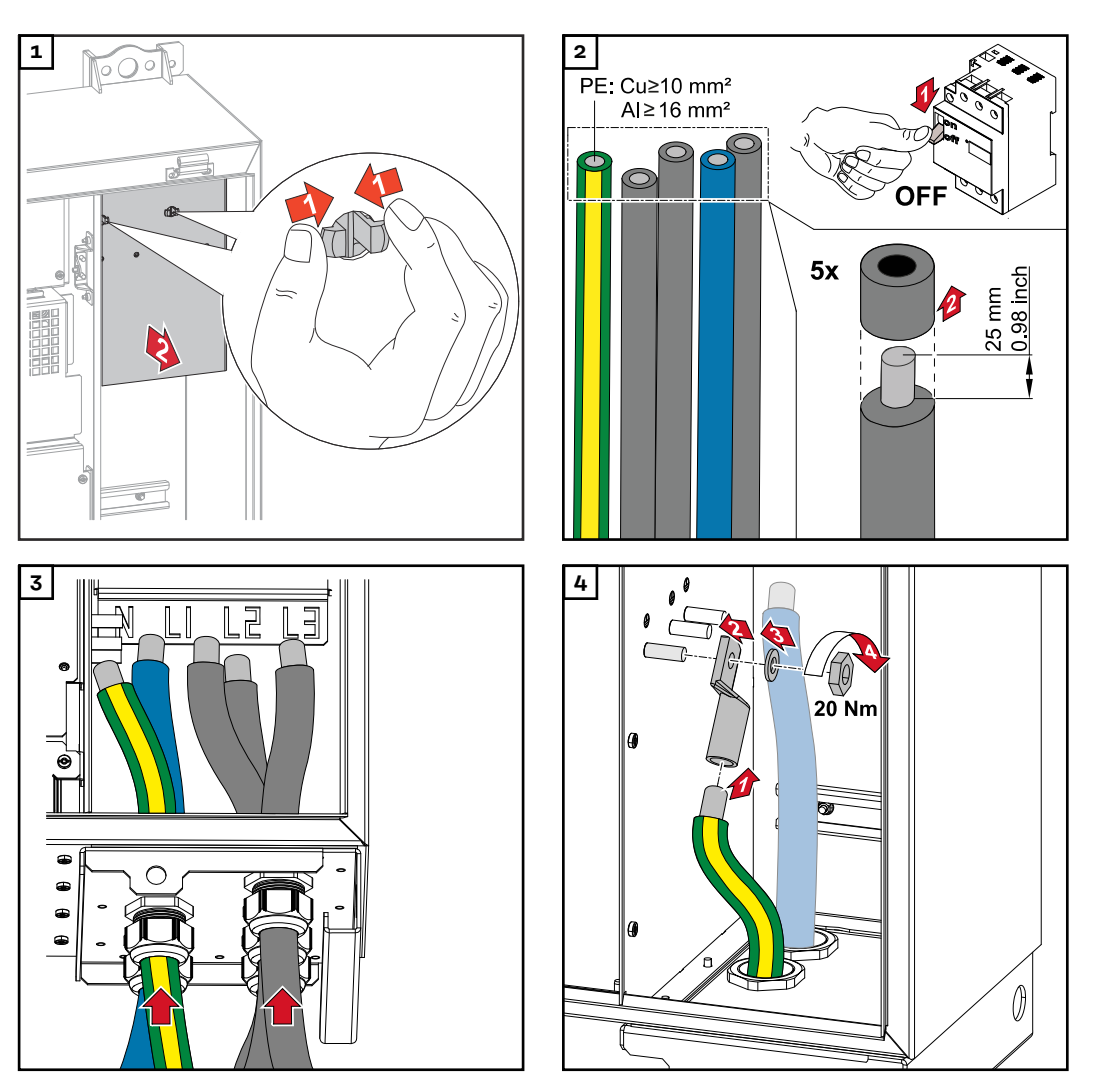

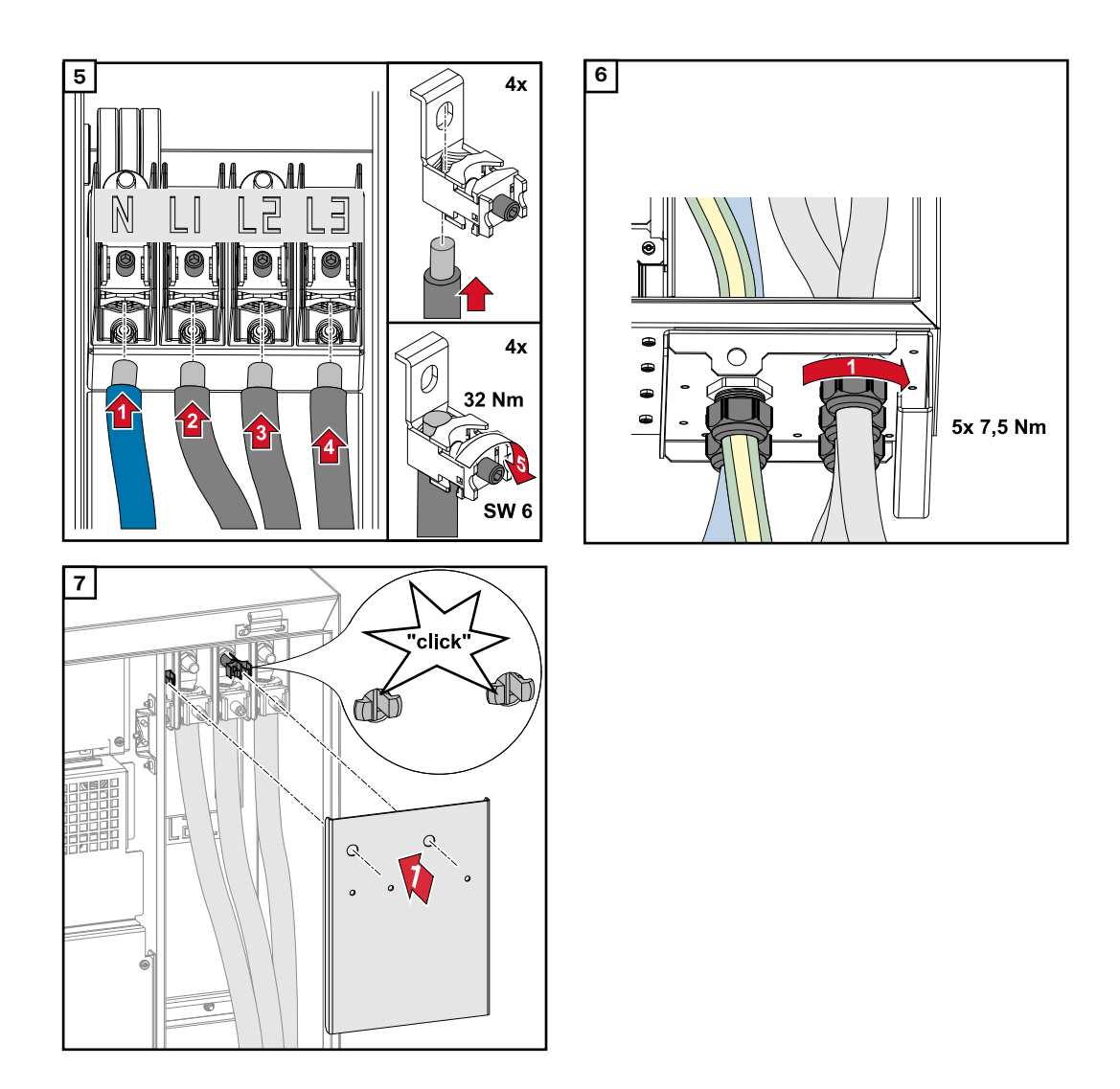

Raccorder l'onduleur au réseau électrique public - Singlecore avec conducteur Pen Lors du raccordement, respecter l'ordre exact des phases : PE, PEN, L1, L2 et L3.

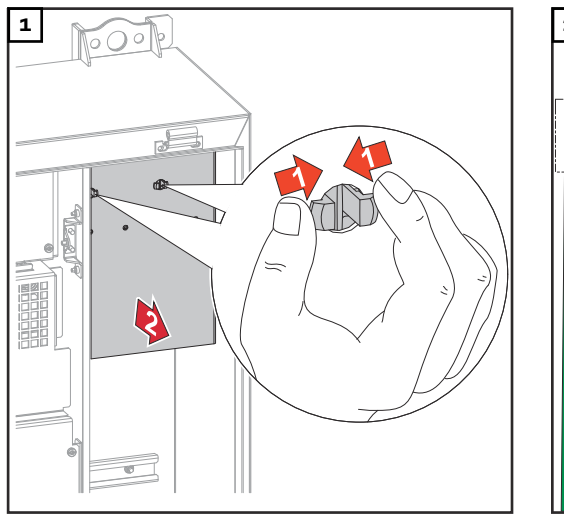

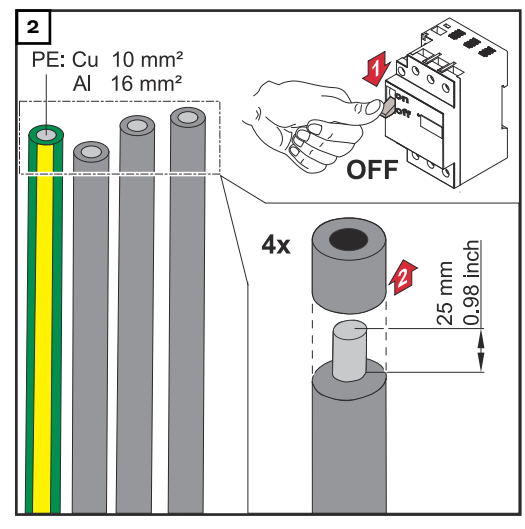

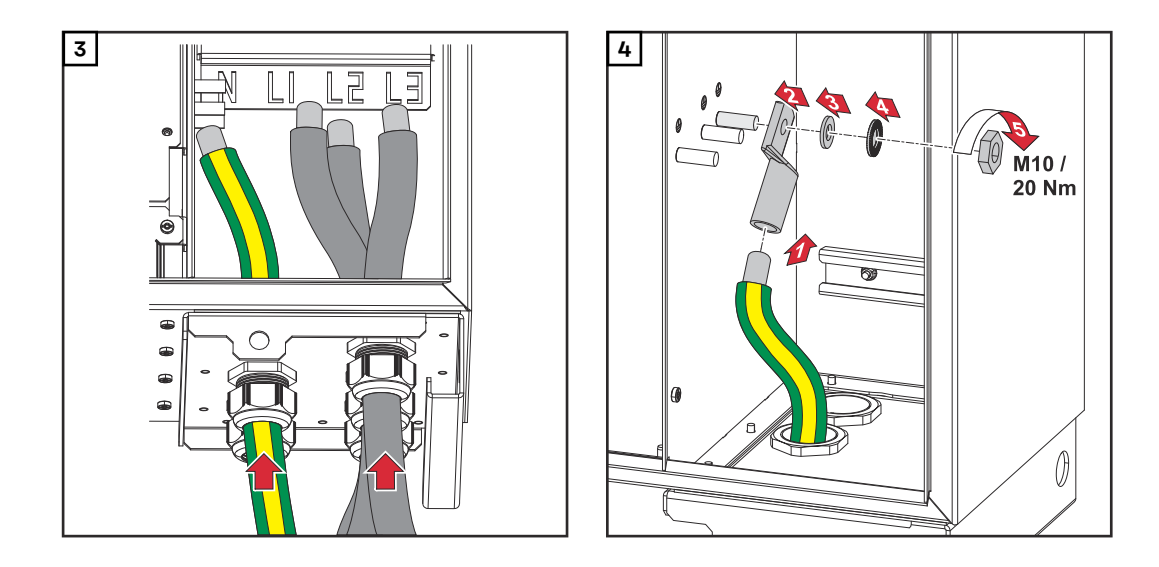

# REMARQUE!

Le conducteur Pen doit être conçu avec des extrémités marquées en bleu de façon permanente conformément aux réglementations nationales.

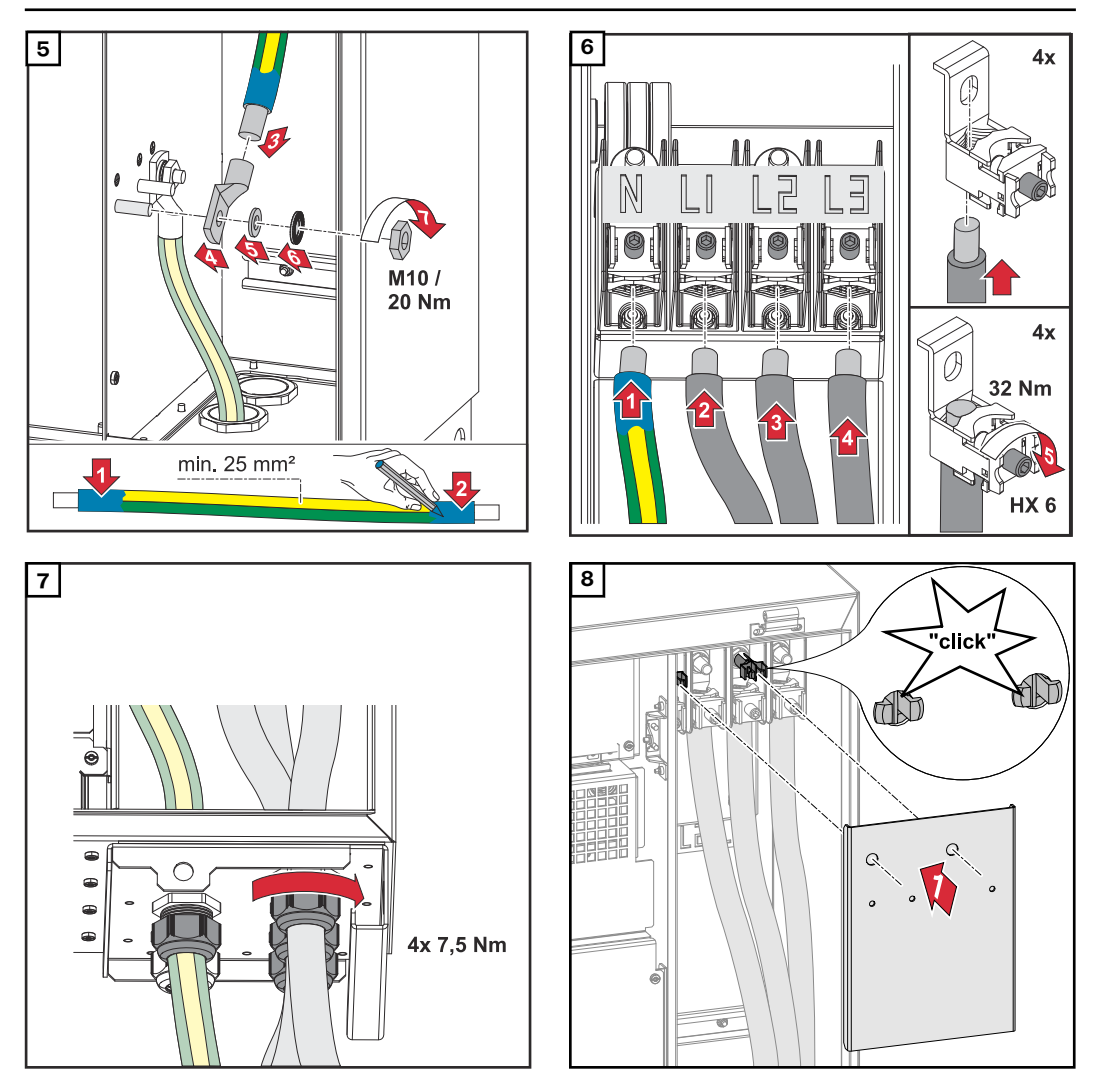

Lors du raccordement, respecter l'ordre exact des phases : PE, N, L1, L2 et L3.

électrique public - Multicore

Raccorder l'on-

duleur au réseau

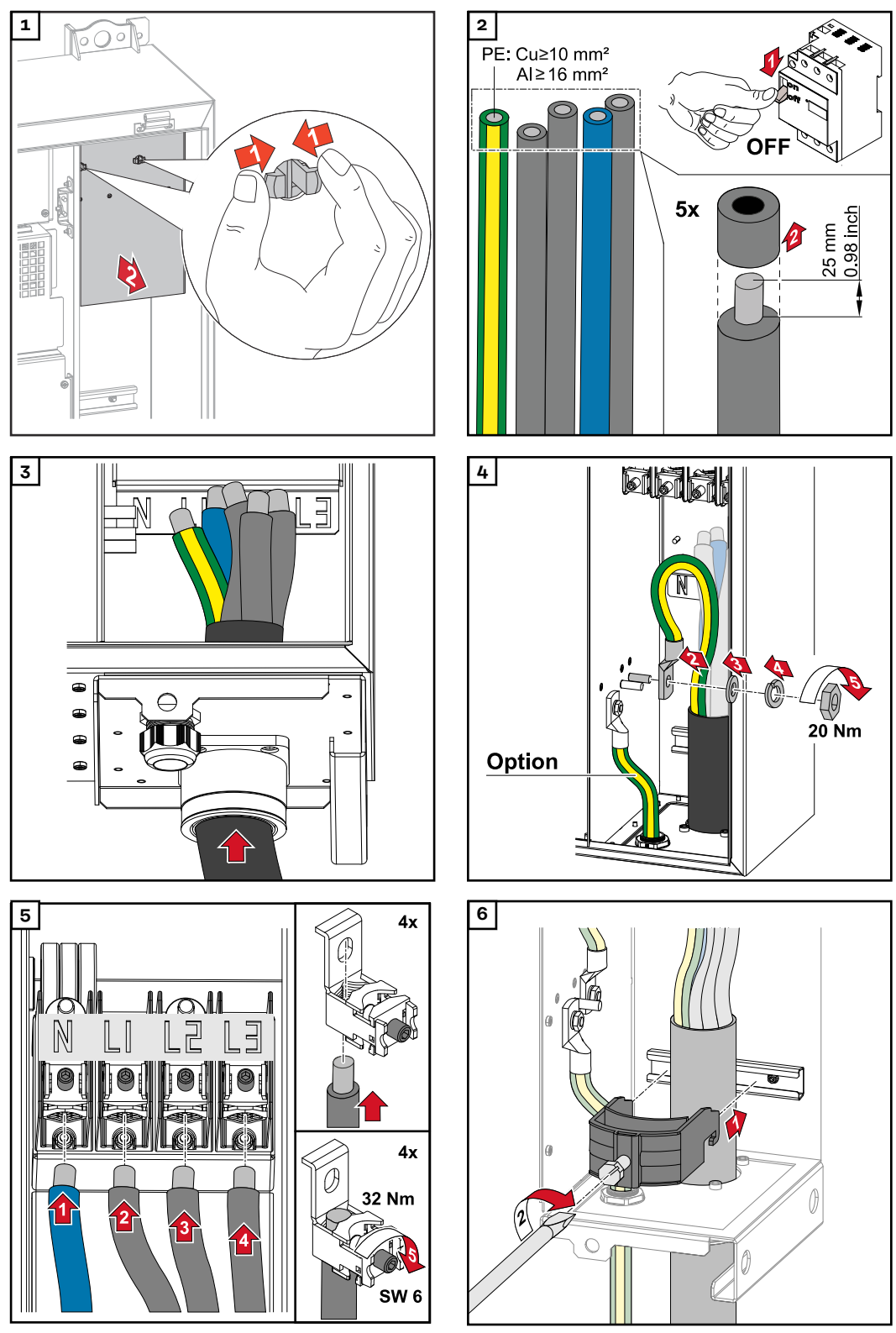

Fixer avec le couple de serrage indiqué par le fabricant de l'anti-traction. L'anti-traction ne fait pas partie de la livraison.

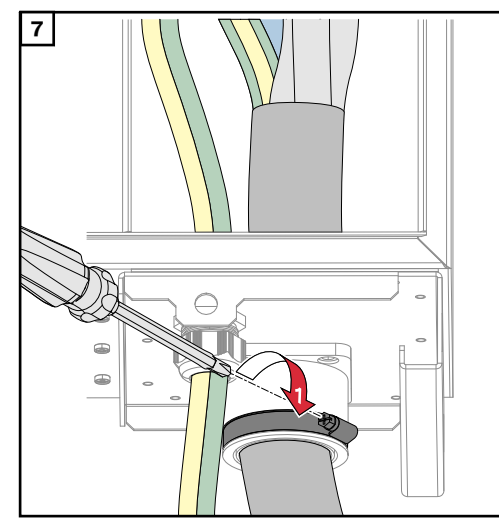

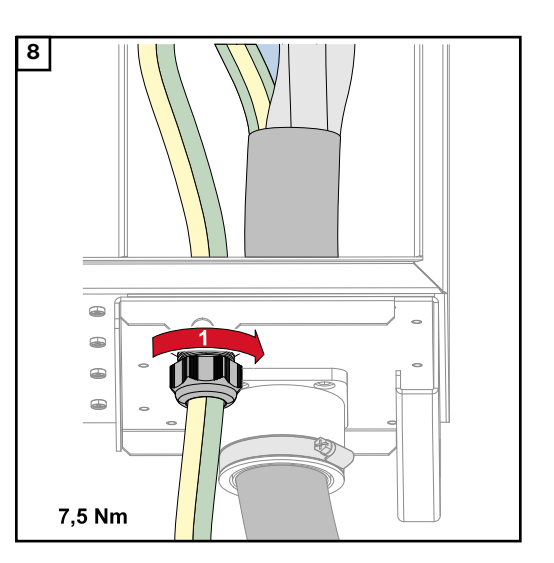

Fixer avec le couple de serrage indiqué par le fabricant

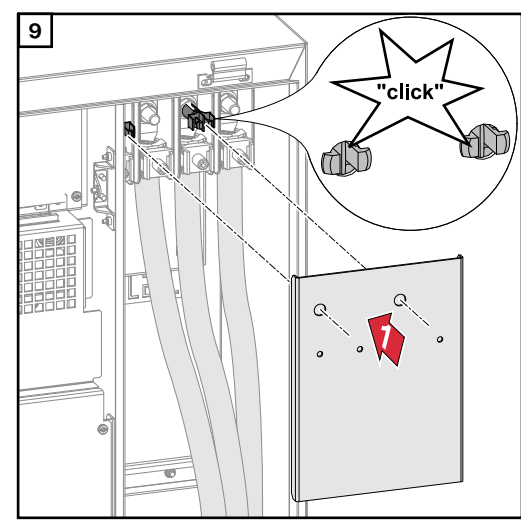

Raccorder l'onduleur au réseau électrique public - Daisy Chain Lors du raccordement, respecter l'ordre exact des phases : PE, N, L1, L2 et L3.

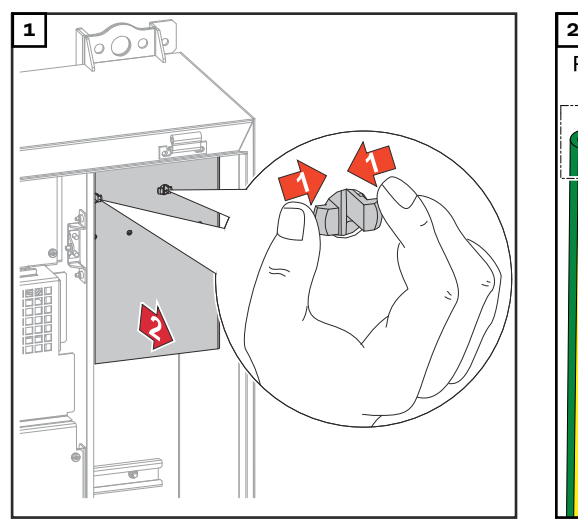

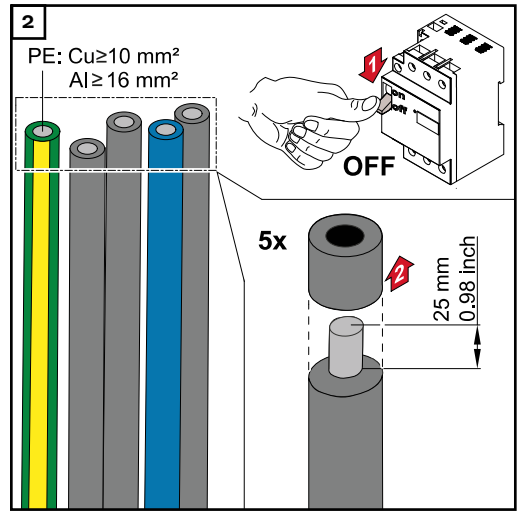

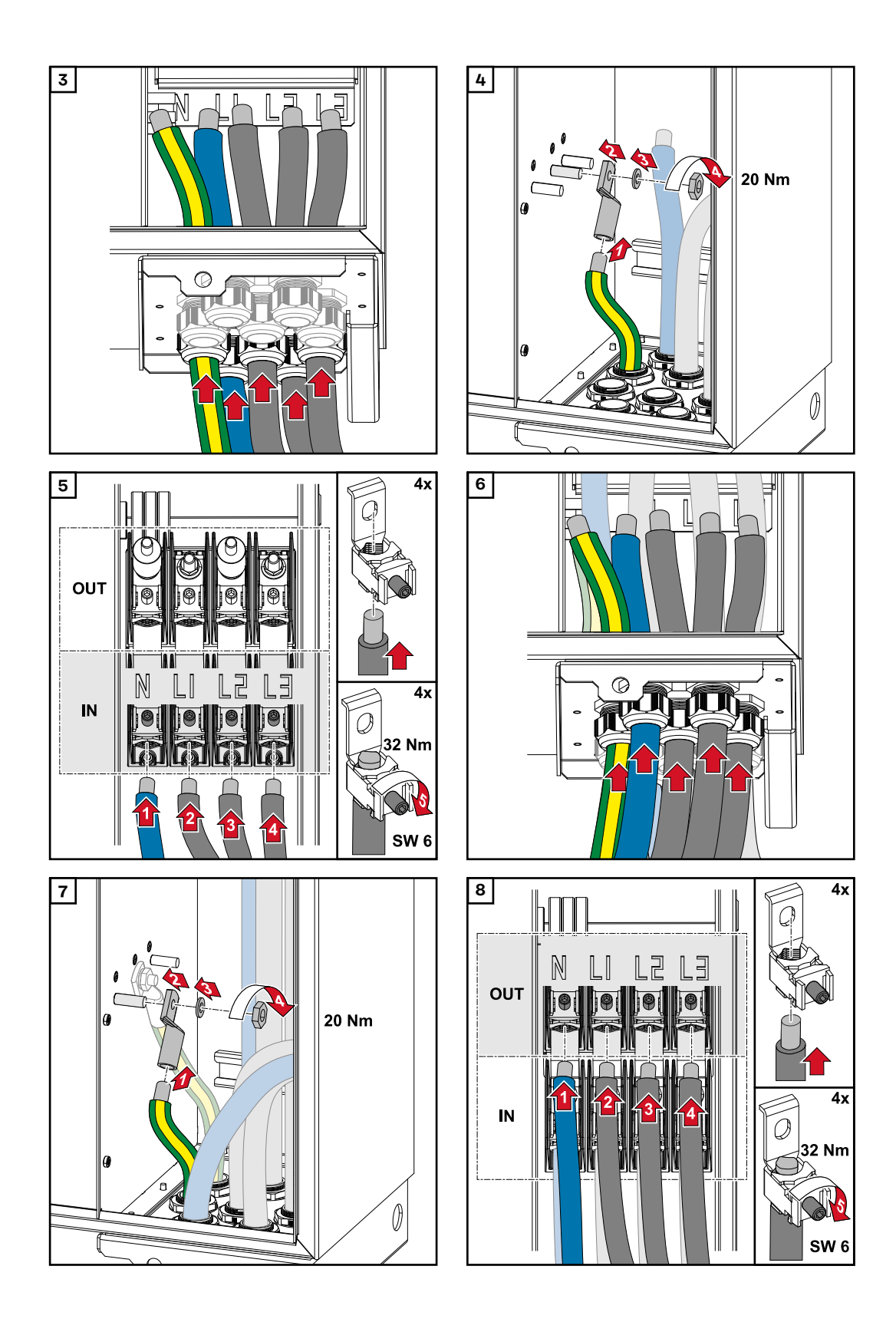

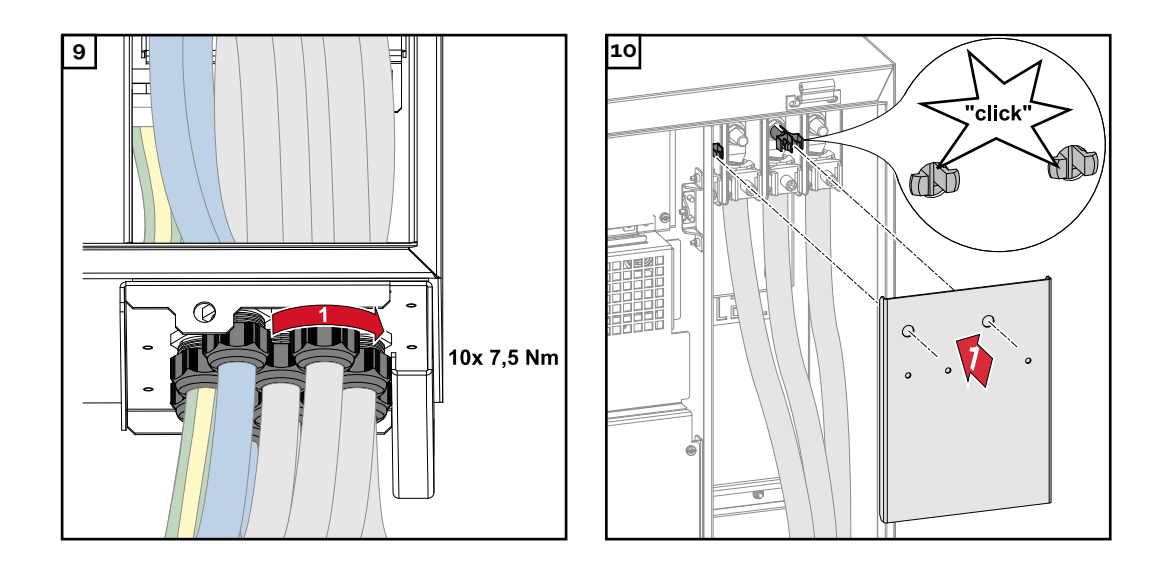

Raccorder les câbles avec cosse de câble Une solution alternative au raccordement des câbles aux brides de raccordement direct est le raccordement des câbles avec cosse de câble aux goujons filetés M12 des connecteurs.

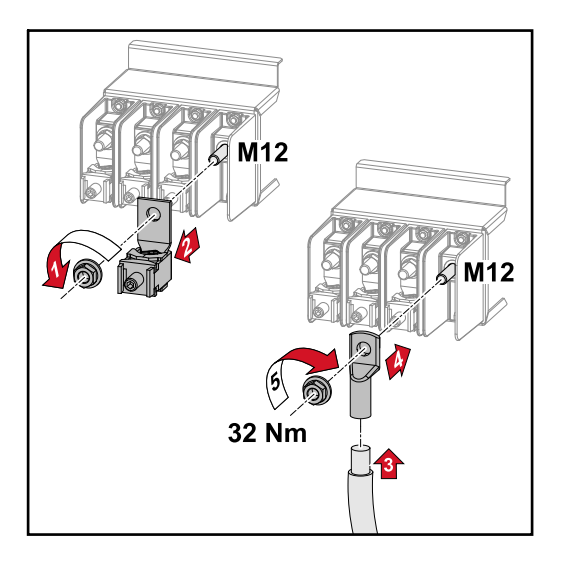

# Brancher le câble PV à l'onduleur

#### Sécurité

# AVERTISSEMENT!

#### Risque dû à la tension du secteur et à la tension DC des modules solaires exposés à la lumière.

Une décharge électrique peut être mortelle.

- Avant toute opération de raccordement, veiller à ce que les côtés AC et DC en amont de l'onduleur soient hors tension.
- Le raccordement fixe au réseau électrique public ne peut être réalisé que par un installateur électricien agréé.

# **AVERTISSEMENT!**

# Risque de décharge électrique en raison du raccordement inapproprié de bornes de raccordement/connecteurs PV.

Une décharge électrique peut être mortelle.

Lors de la connexion de la variante D (« direct string »), s'assurer que chaque pôle d'une chaîne est acheminé par la même entrée PV, par exemple : « Pôle + chaîne 1 » à l'entrée PV 1.1+ et « Pôle - chaîne 1 » à l'entrée PV 1.1-

# **AVERTISSEMENT!**

Danger en raison de la tension DC. Même lorsque les sectionneurs DC sont désactivés, les circuits imprimés de sécurité (100-3-D/99-3-D) / le circuit imprimé de sécurité (50-3-D) et tout ce qui se trouve devant les sectionneurs DC sont toujours sous tension.

Une décharge électrique peut être mortelle.

 Avant toute opération de raccordement, veiller à ce que les côtés AC et DC en amont de l'onduleur soient hors tension.

# **ATTENTION!**

#### Risque de dommages sur l'onduleur en raison de bornes de raccordement improprement serrées.

Des bornes de raccordement mal serrées peuvent causer des dégâts thermiques sur l'onduleur et des incendies consécutifs.

Lors du branchement des câbles AC et DC, veiller à serrer correctement toutes les bornes de raccordement au couple de serrage préconisé.

# ATTENTION!

# Risque d'endommagement de l'onduleur en cas de raccordement incorrect des modules solaires.

Les modules solaires dont la polarité n'est pas respectée peuvent provoquer des dommages thermiques sur l'onduleur.

Mesurer les câbles CC des modules solaires et les raccorder à l'onduleur en respectant la polarité.

# **ATTENTION!**

# Risque d'endommagement de l'onduleur en cas de dépassement du courant d'entrée maximal par chaîne.

Le dépassement du courant d'entrée maximal par chaîne peut endommager l'onduleur.

- Respecter le courant d'entrée maximal par chaîne pour l'onduleur conformément aux caractéristiques techniques.
- Le courant d'entrée maximal ne doit pas être dépassé, y compris en cas d'utilisation des connecteurs Y ou T.

**Généralités sur** Pour bien choisir les modules solaires et obtenir le meilleur rendement possible au niveau de l'onduleur, respecter les points suivants :

- En cas de rayonnement solaire constant et de baisse de la température, la tension à vide des modules solaires augmente. La tension à vide ne doit pas dépasser la tension de système max. admissible. Une tension à vide supérieure aux valeurs prescrites entraîne la destruction de l'onduleur et l'annulation de tous les droits à la garantie.
- Respecter les coefficients de température de la fiche technique des modules solaires.
- Des programmes de calcul permettent de déterminer les valeurs exactes des dimensions des modules solaires, tels que : **Fronius Solar.creator**.

#### **IMPORTANT!**

Avant de raccorder les modules solaires, vérifier que la tension réelle correspond à celle calculée à partir des caractéristiques techniques du fabricant.

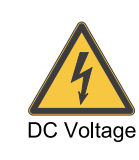

max. 1000 V<sub>DC</sub>

# IMPORTANT !

Les modules solaires branchés à l'onduleur doivent répondre à la norme CEI 61730 Classe A.

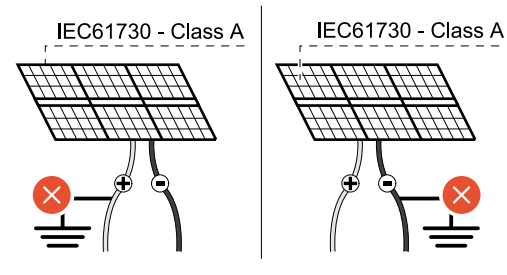

### IMPORTANT !

Les chaînes de modules solaires ne doivent pas être mises à la terre.

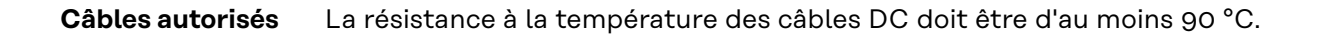

laires

# **Connecteurs DC**

Selon le type d'appareil, sélectionner des sections de câble suffisamment élevées !

| Classe de puissance                             | Type d'appareil | Section de câble                                        |  |
|-------------------------------------------------|-----------------|---------------------------------------------------------|--|
|                                                 | pre-combined    | 25 - 95 mm²                                             |  |
| Tauro 50-3 / Eco 50-3 /<br>Eco 99-3 / Eco 100-3 | direct          | 2,5 - 10 mm² (voir<br>fiche technique du<br>connecteur) |  |

# Protection par fusibles DC precombined

# **ATTENTION!**

# Risque de dommages sur l'onduleur en raison d'une protection non conforme des câbles photovoltaïques.

Les câbles photovoltaïques sans protection dans la version « pre-combined » peuvent endommager l'onduleur.

 Les câbles photovoltaïques doivent être protégés dans un boîtier collecteur situé devant l'onduleur (version « pre-combined »).

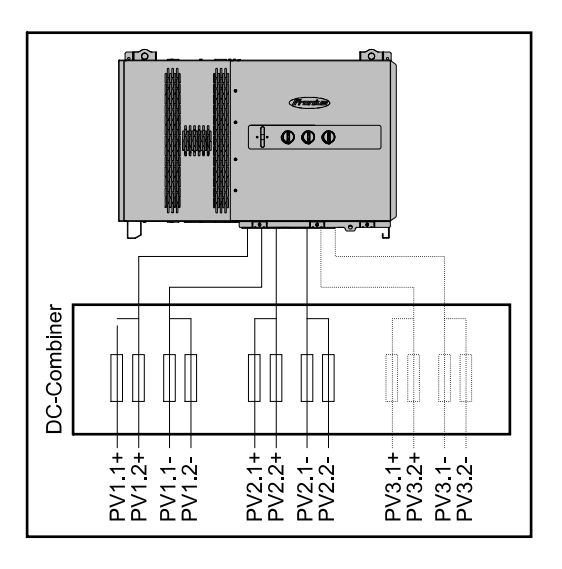

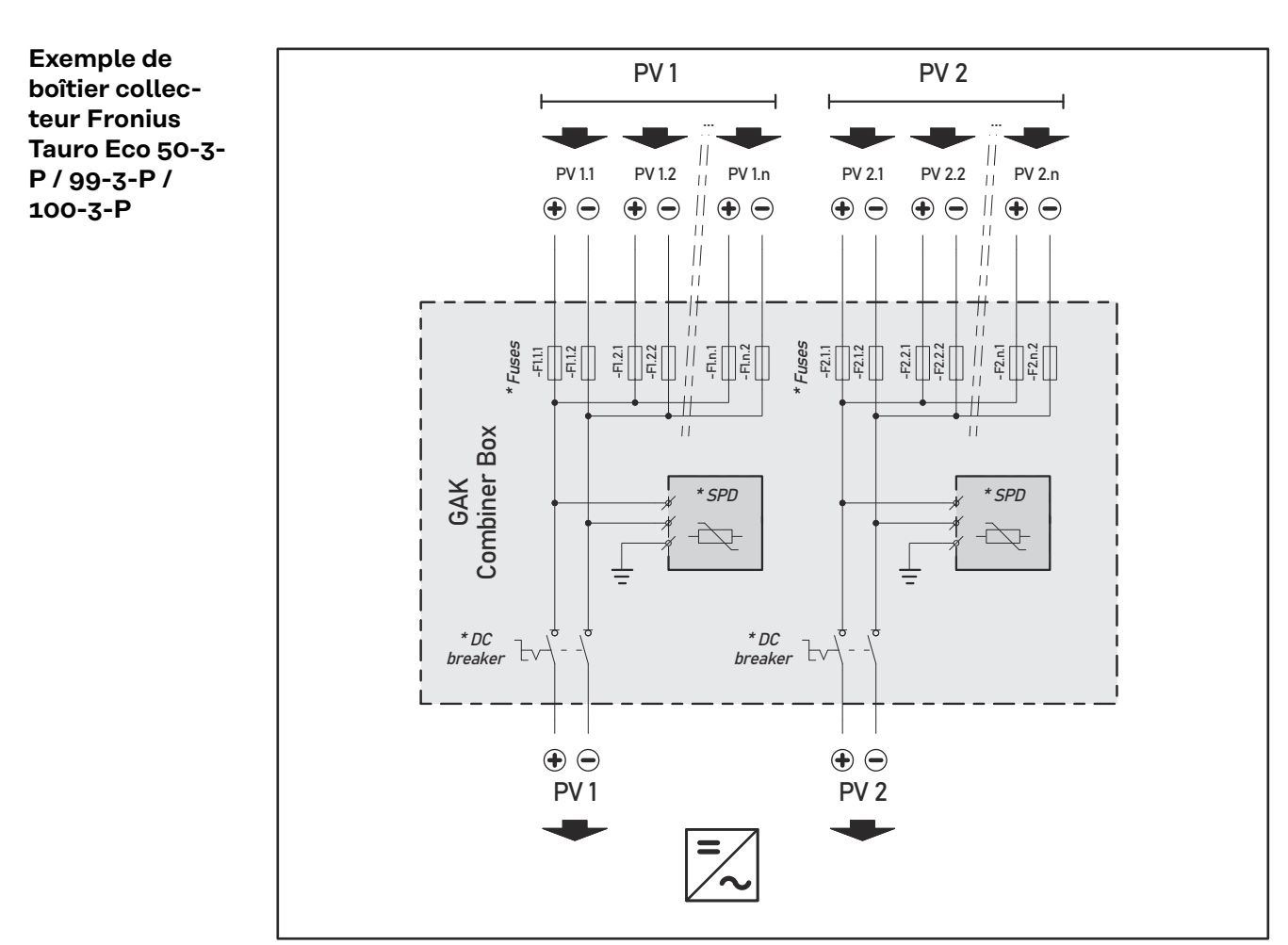

\* Fusible DC en option selon la norme nationale / Disjoncteur DC en option / DC SPD en option

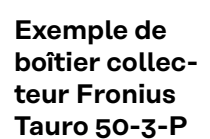

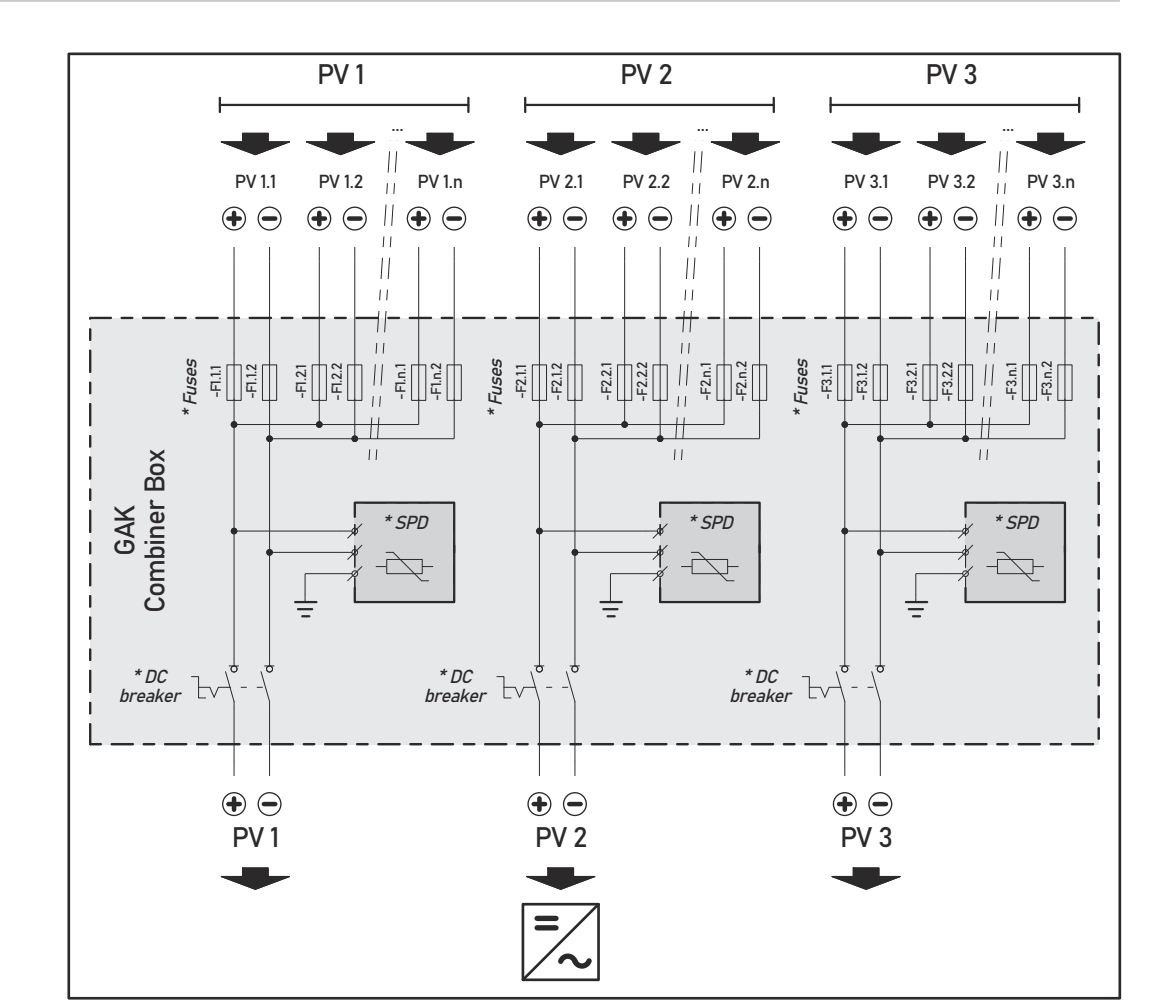

\* Fusible DC en option selon la norme nationale / Disjoncteur DC en option / DC SPD en option

Répartition des chaînes de modules solaires pour la variante « direct » Répartir les chaînes de modules solaires existantes de manière égale entre les entrées PV (PV1 / PV2 / PV3) de l'onduleur.

Commencer d'abord par les entrées impaires et remplir uniquement après les entrées paires pour répartir la puissance de manière aussi égale que possible et augmenter la durée de vie des fusibles, par exemple : (1,1, 2,1, 3,1, 1,3, 2,3...)

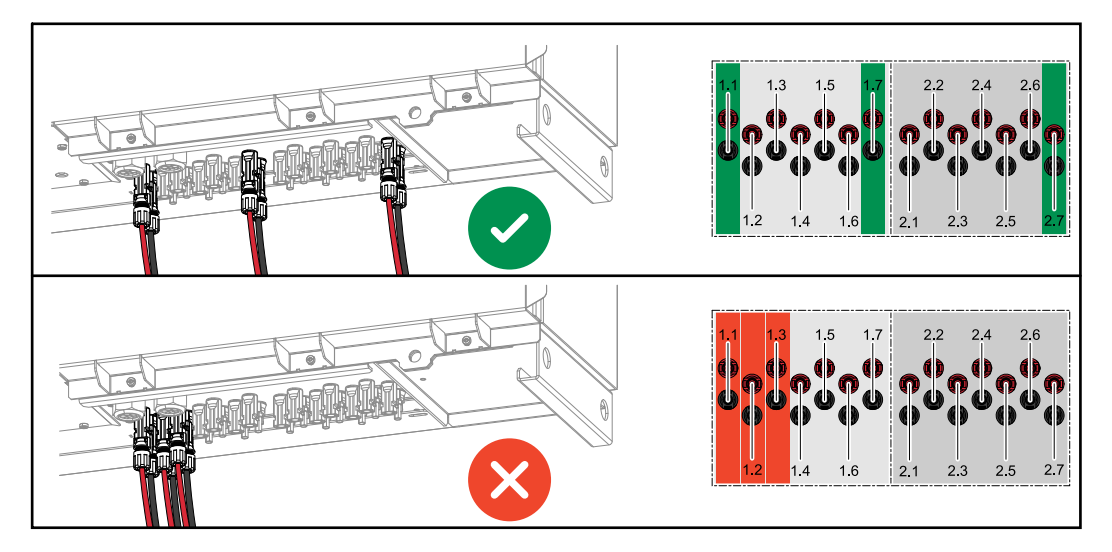

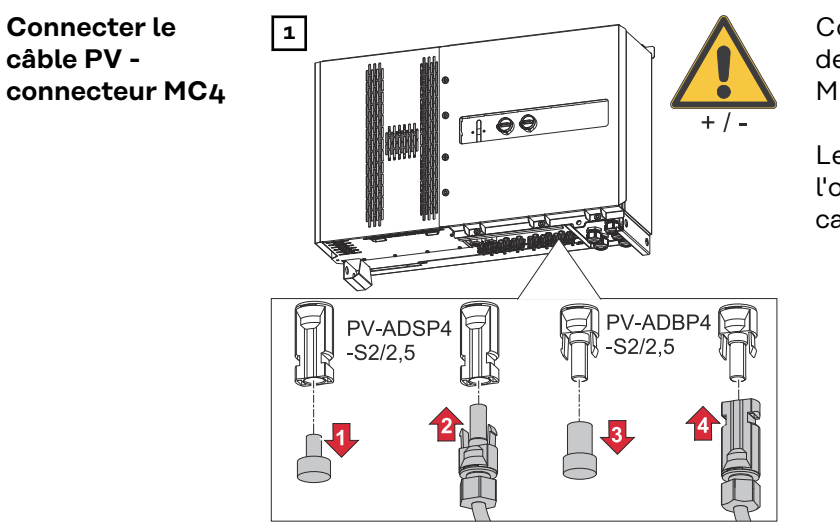

Connecter les câbles photovoltaïques des modules solaires aux connecteurs MC4 conformément à l'étiquette.

Les connecteurs MC4 non utilisés sur l'onduleur doivent être fermés par les capuchons fournis avec l'onduleur.

# Cache du connecteur MC4

Une tôle de protection peut être montée sur l'onduleur pour protéger les connecteurs MC4. La tôle de protection peut être commandée comme accessoire optionnel en même temps que les Floor Racks.

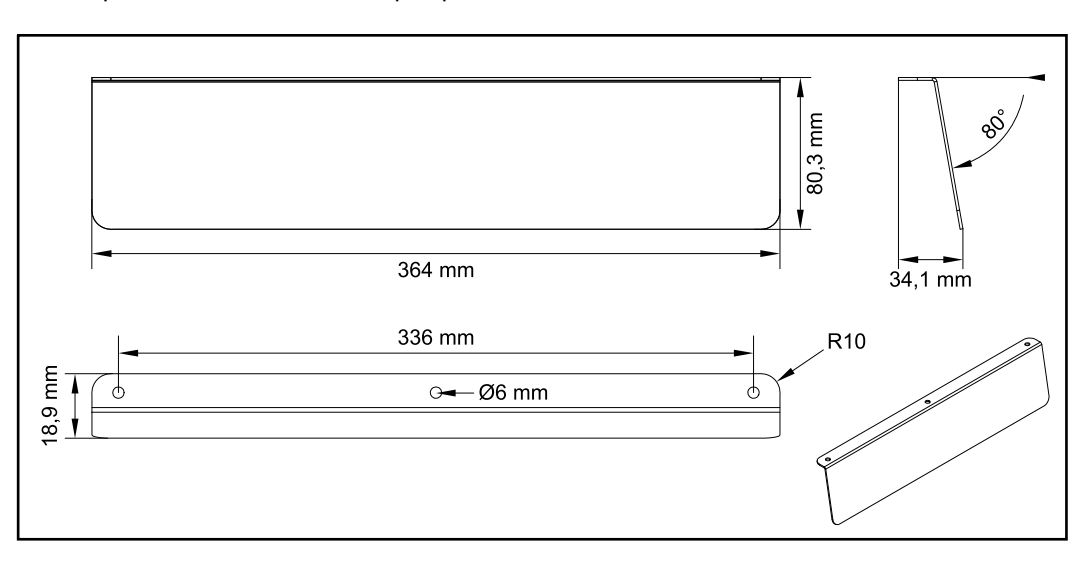

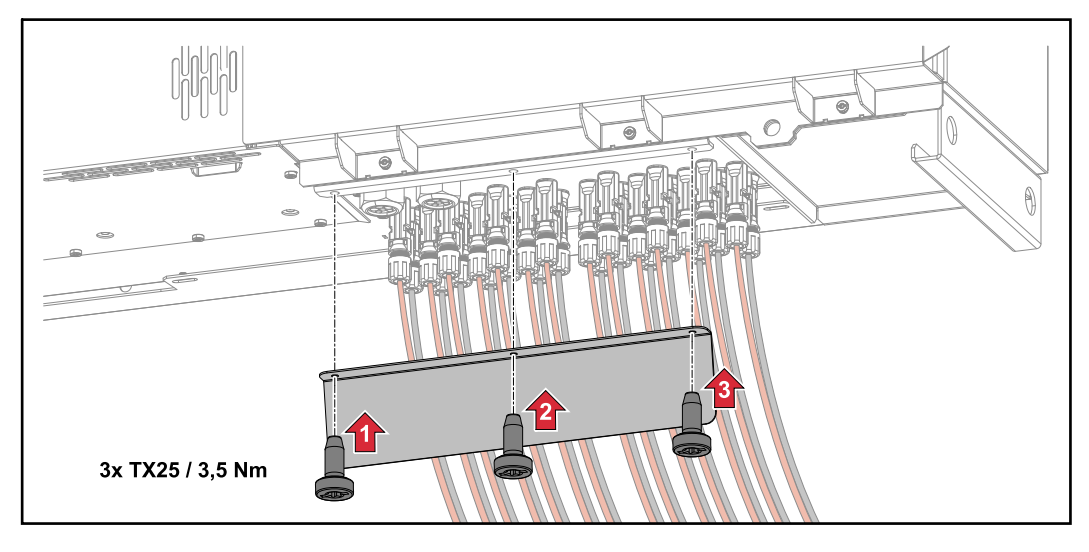

# Connecter le câble PV - Precombined

Chacune des chaînes de modules solaires qui sont rassemblées dans un boîtier collecteur DC doit faire l'objet d'une protection par fusible à l'intérieur du boîtier, conformément aux directives nationales en vigueur !

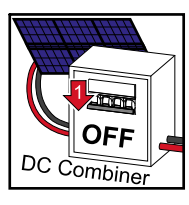

Avant tous travaux dans la zone de raccordement de l'onduleur, la tension DC doit être coupée. Cela peut également être effectué dans le boîtier collecteur DC.

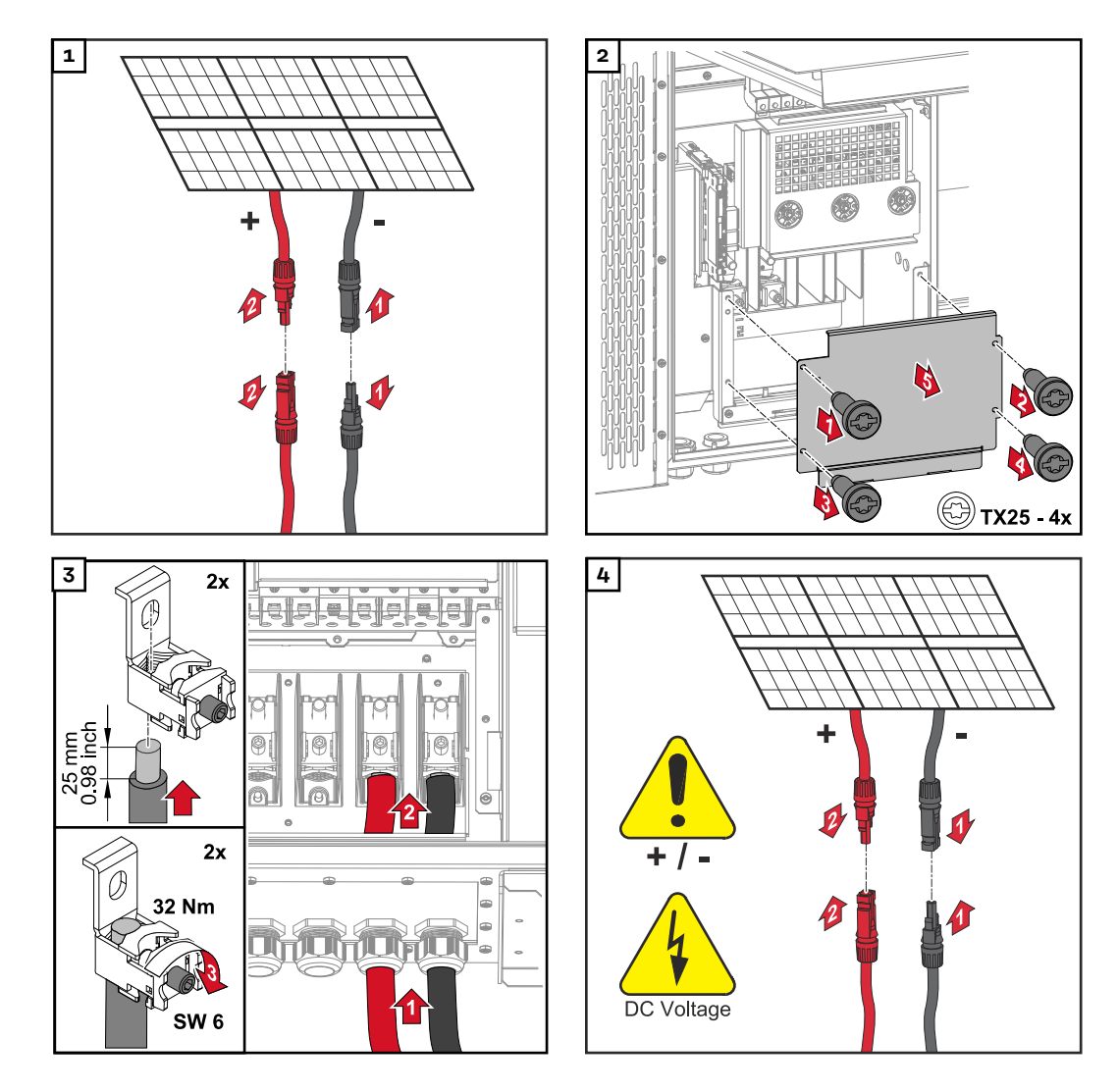

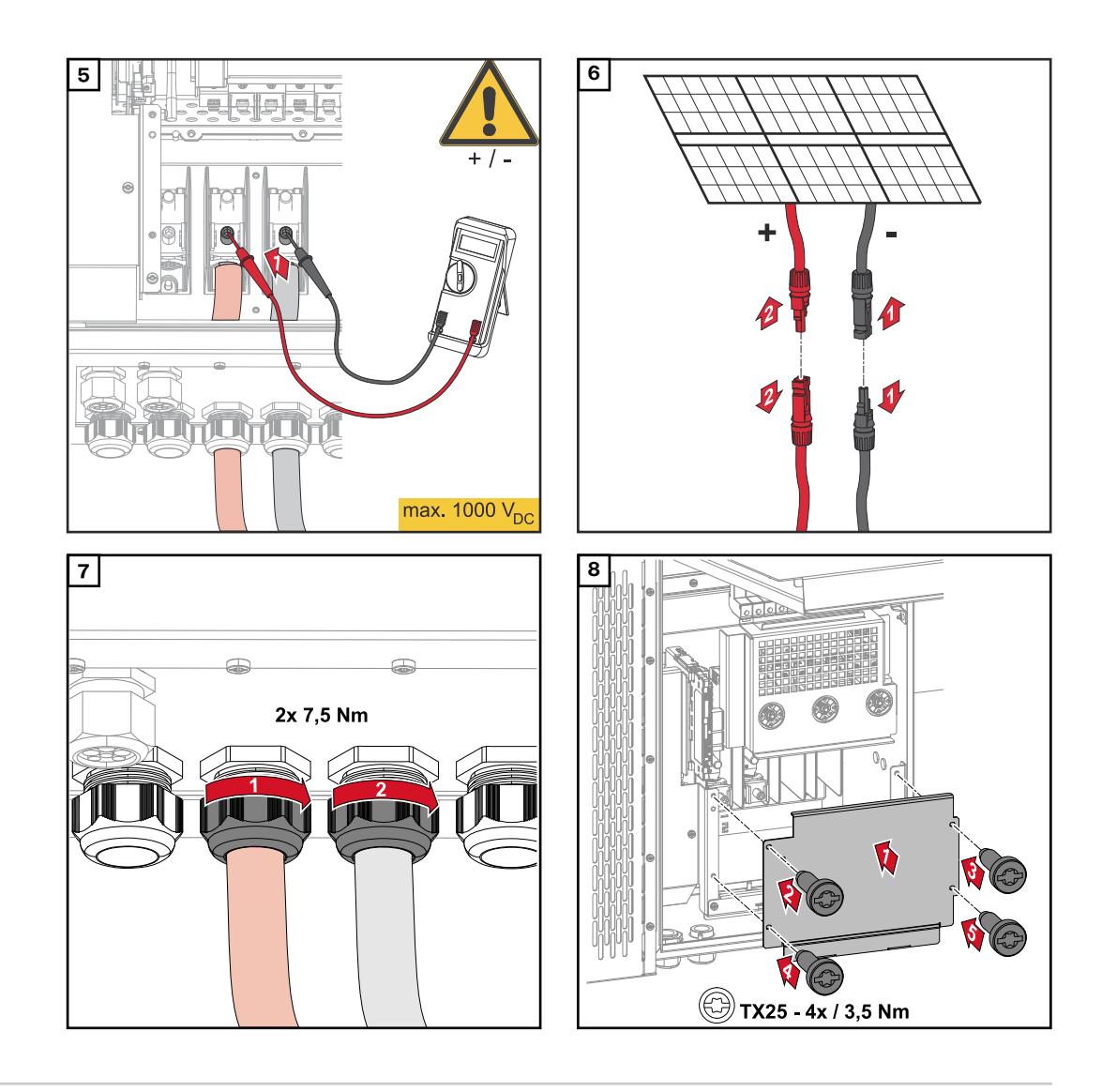

Raccorder les câbles avec cosse de câble Une solution alternative au raccordement des câbles aux brides de raccordement direct est le raccordement des câbles avec cosse de câble aux goujons filetés M12 des connecteurs.

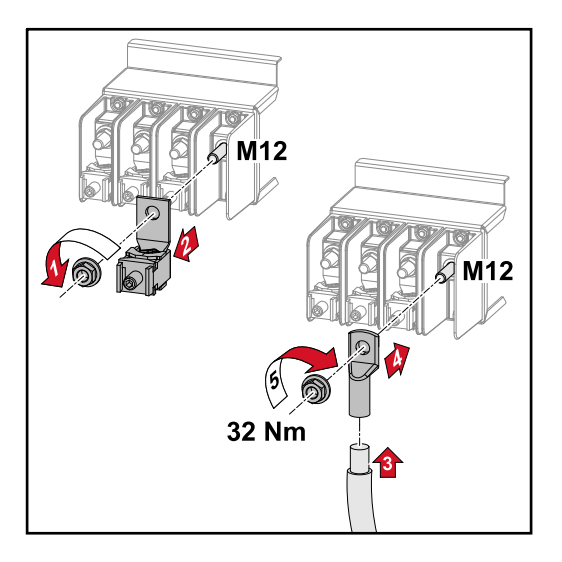

Remplacer les fusibles de chaîne

# ATTENTION!

### Danger en cas de fusibles défectueux.

Cela peut entraîner des incendies.

- Les fusibles défectueux doivent être remplacés uniquement par des nouveaux fusibles équivalents.
- Ne pas remplacer les fusibles défectueux par des boulons.

# **▲ ATTENTION!**

# Danger en cas de fusibles de chaîne mal dimensionnés

Des fusibles de chaîne mal dimensionnés peuvent endommager l'onduleur au niveau de ces composants connectés.

Les fusibles de chaîne suivants doivent être utilisés avec la version -D (direct) - du Fronius Tauro :

- ► 10 A max. par chaîne → Utilisation possible d'un fusible gPV de 15 A 1 000 V (référence Fronius : 41,0007,0230 - fusible 15 1 000 F PV 15 A)
- ► 14,5 A max. par chaîne → Utilisation requise d'un fusible gPV de 20 A 1 000V (référence Fronius : 41,0007,0233 - fusible HL 20 A 1 KV flink)
- ▶ 22 A max. par chaîne → Utilisation requise d'un fusible gPV de 30 A 1 000V (référence Fronius : 41,0007,0241 - fusible HL 30 A 1 KV flink)

#### Remplacer les fusibles :

Fronius Tauro 50-3-D chaîne 1.1 - 3.7 / Fronius Tauro 50-3-D (30A fuses) chaîne 1.1 - 3.5 / Fronius Tauro Eco 50-3-D chaîne 1.1 - 2.7 / Tauro Eco 50-3-D (30A fuses) chaîne 1.1 - 2.5 / Fronius Tauro Eco 99 / 100-3-D chaîne 1.1 - 2.7 / Fronius Tauro Eco 99 / 100-3-D (30A fuses) chaîne 1.1 - 3.5 Vérifier les valeurs ! Les fusibles défectueux doivent être remplacés uniquement par des nouveaux fusibles équivalents.

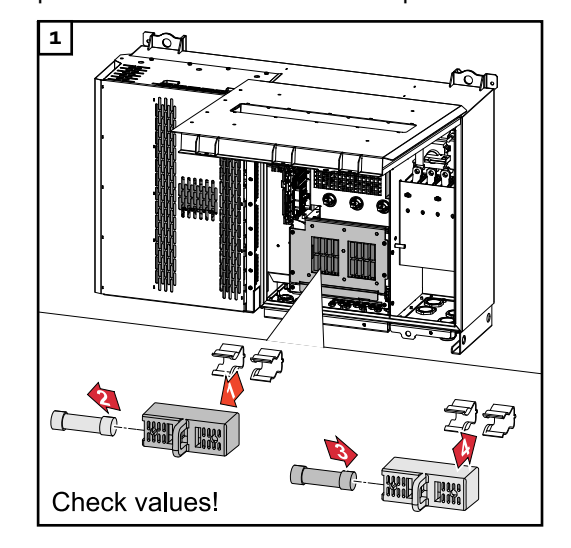

Remplacer les fusibles : Fronius Tauro Eco 99 / 100-3-D chaîne 3.1 - 3.8

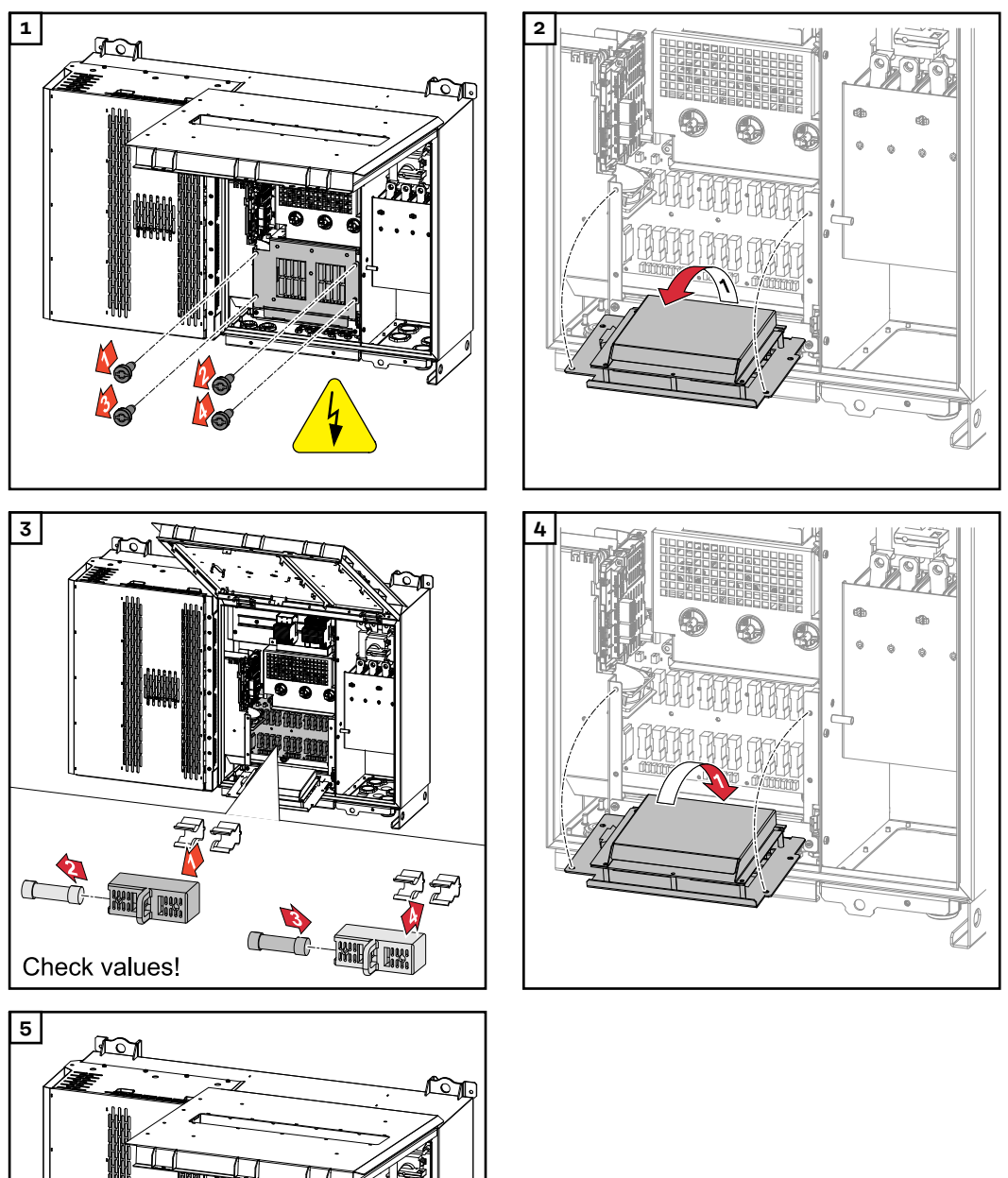

Vérifier les valeurs ! Les fusibles défectueux doivent être remplacés uniquement par des nouveaux fusibles équivalents.

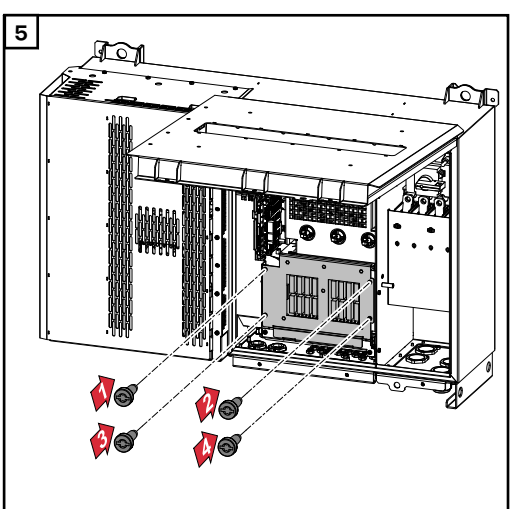

# Fermer l'onduleur et le mettre en marche.

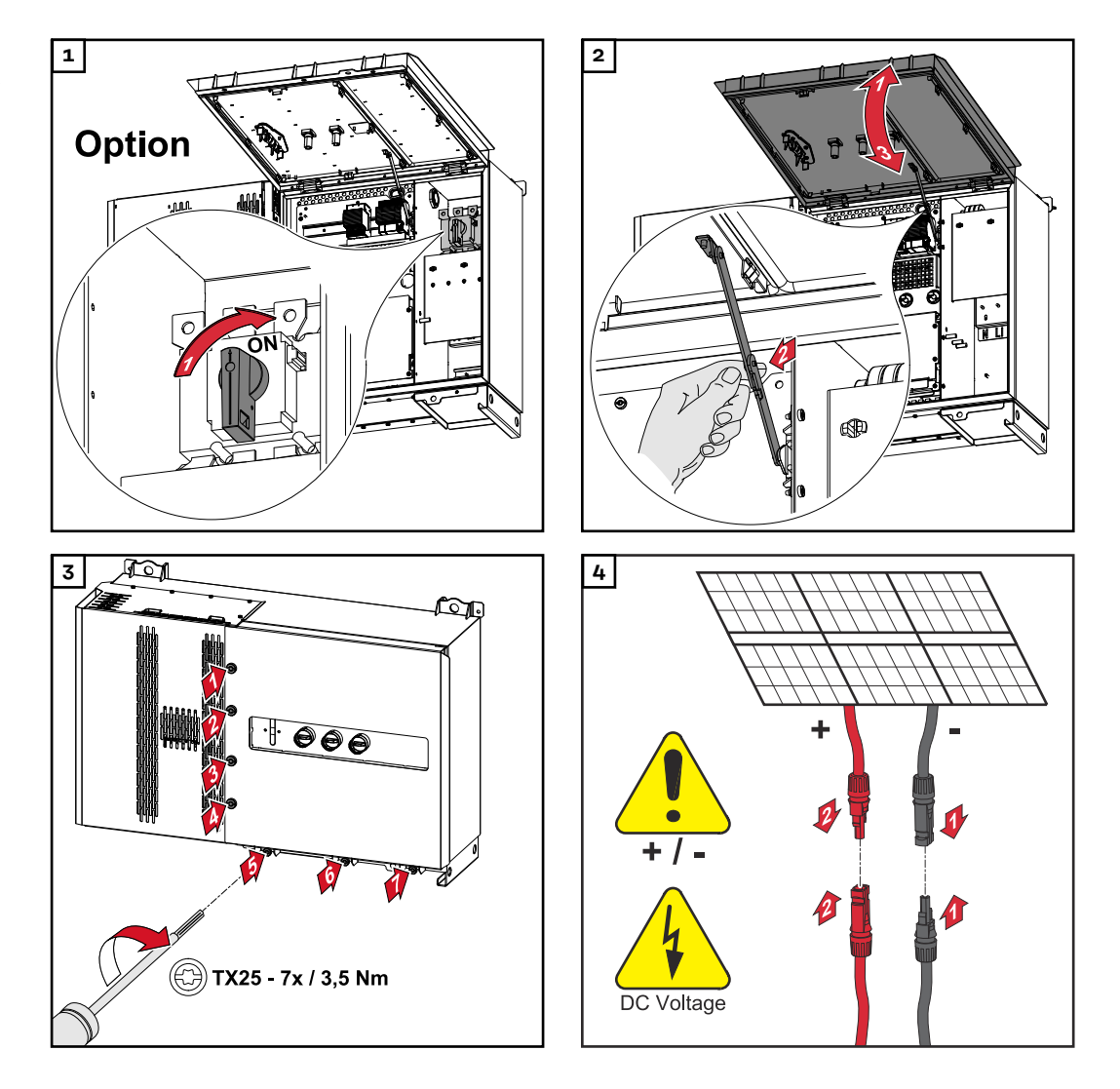

# **AVERTISSEMENT!**

**Danger dû à des sectionneurs DC mis en marche de manière non conforme** Cela peut entraîner des dommages corporels et matériels graves.

- Régler tous les sectionneurs DC existants sur ON (marche) avant de mettre en marche la connexion AC.
- Les sectionneurs DC ne peuvent être actionnés que simultanément (l'un immédiatement après l'autre).

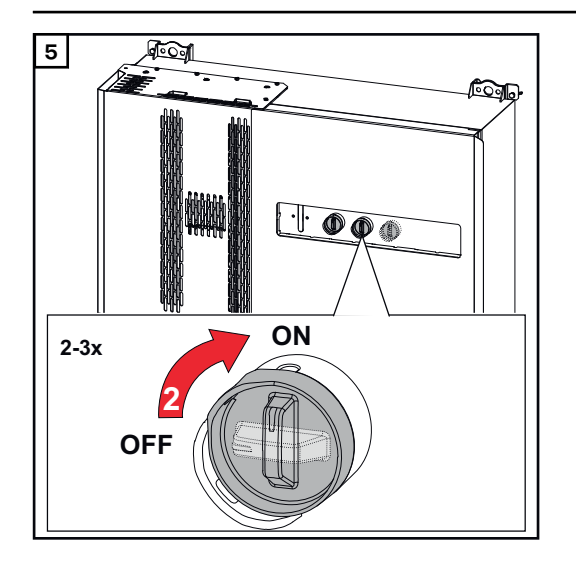

Le point d'accès WLAN peut être ouvert à l'aide du capteur optique, voir le chapitre **Fonctions des boutons et LED d'état** à la page **27** 

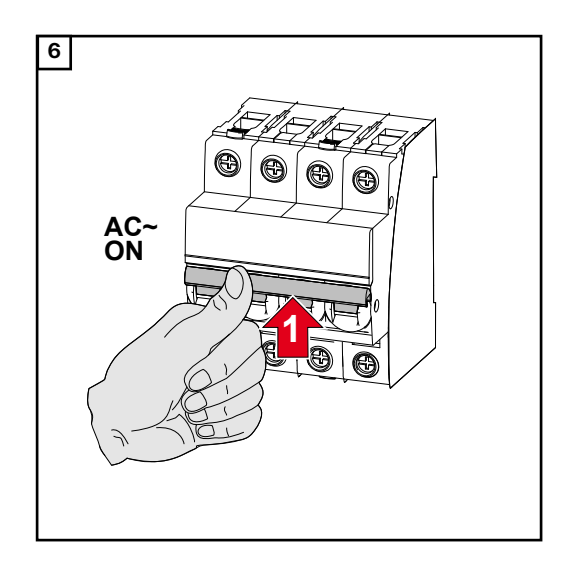

# Raccorder le câble de communication de données

Participant Mod-<br/>busLes entrées MO et M1 peuvent être librement sélectionnées. Un maximum de<br/>4 éléments Modbus peuvent être raccordés à la borne de raccordement Modbus<br/>des entrées MO et M1.

### IMPORTANT !

Si la fonction « Commande d'onduleur via Modbus » est activée dans le menu « Communication » → « Modbus » , aucun élément Modbus n'est disponible. Il n'est pas possible d'envoyer et de recevoir des données en même temps.

Câbles autorisés pour la zone de communication des données Sur les bornes de raccordement de l'onduleur, les câbles peuvent être connectés comme suit :

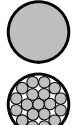

Cuivre : fil unique rond

- Cuivre : fil fin rond

| Connecteurs WSD avec borne de raccordement Push-In |                              |                               |                               |                                                                 |                                                                 |                                 |  |  |  |
|----------------------------------------------------|------------------------------|-------------------------------|-------------------------------|-----------------------------------------------------------------|-----------------------------------------------------------------|---------------------------------|--|--|--|
| Distance<br>max.                                   | Longueur<br>de dénu-<br>dage | Fil unique                    | Fil fin                       | Fil fin muni<br>de cosses<br>terminales<br>avec coller-<br>ette | Fil fin muni<br>de cosses<br>terminales<br>sans coller-<br>ette | Recomman-<br>dation de<br>câble |  |  |  |
| 100 m                                              | 10 mm                        | 0,14 -<br>1,5 mm <sup>2</sup> | 0,14 -<br>1,5 mm <sup>2</sup> | 0,14 - 1 mm <sup>2</sup>                                        | 0,14 -<br>1,5 mm <sup>2</sup>                                   | min. CAT 5<br>UTP               |  |  |  |

| Connecteurs Modbus avec borne de raccordement Push-In |                              |                               |                               |                                                                 |                                                                 |                                 |  |  |  |
|-------------------------------------------------------|------------------------------|-------------------------------|-------------------------------|-----------------------------------------------------------------|-----------------------------------------------------------------|---------------------------------|--|--|--|
| Distance<br>max.                                      | Longueur<br>de dénu-<br>dage | Fil unique                    | Fil fin                       | Fil fin muni<br>de cosses<br>terminales<br>avec coller-<br>ette | Fil fin muni<br>de cosses<br>terminales<br>sans coller-<br>ette | Recomman-<br>dation de<br>câble |  |  |  |
| 300 m                                                 | 10 mm                        | 0,14 -<br>1,5 mm <sup>2</sup> | 0,14 -<br>1,5 mm <sup>2</sup> | 0,14 - 1 mm <sup>2</sup>                                        | 0,14 -<br>1,5 mm <sup>2</sup>                                   | min. CAT 5<br>STP               |  |  |  |

| Connecteurs E/S avec borne de raccordement Push-In |                              |                               |                               |                                                                 |                                                                 |                                    |  |  |
|----------------------------------------------------|------------------------------|-------------------------------|-------------------------------|-----------------------------------------------------------------|-----------------------------------------------------------------|------------------------------------|--|--|
| Distance<br>max.                                   | Longueur<br>de dénu-<br>dage | Fil unique                    | Fil fin                       | Fil fin muni<br>de cosses<br>terminales<br>avec coller-<br>ette | Fil fin muni<br>de cosses<br>terminales<br>sans coller-<br>ette | Recomman-<br>dation de<br>câble    |  |  |
| 30 m                                               | 10 mm                        | 0,14 -<br>1,5 mm <sup>2</sup> | 0,14 -<br>1,5 mm <sup>2</sup> | 0,14 - 1 mm <sup>2</sup>                                        | 0,14 -<br>1,5 mm <sup>2</sup>                                   | Conducteur<br>unique pos-<br>sible |  |  |

# **Connecteurs LAN**

Fronius recommande au moins un câble CAT 5 STP (Shielded Twisted Pair) et une distance maximale de 100 m.

#### Plusieurs onduleurs dans un réseau

Le câblage réseau de l'onduleur doit être en forme d'étoile. Respecter les longueurs maximales et les exigences posées au câble !

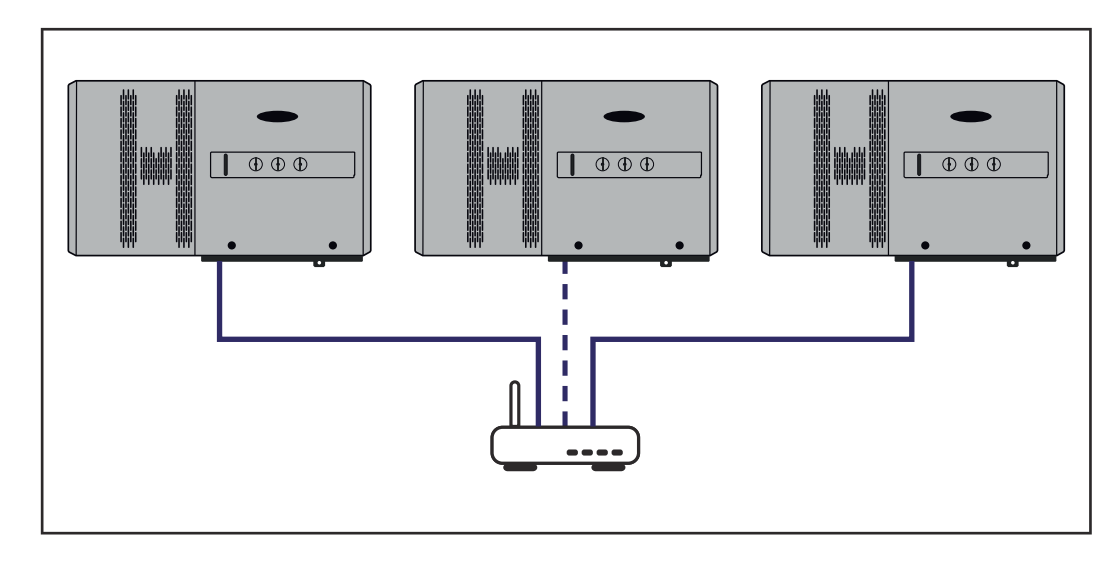

# Poser le câble de communication de données

Pour utiliser le Modbus TCP ou la connexion à SolarWeb, chaque Tauro doit être connecté directement au réseau via LAN.

**IMPORTANT !** Si des câbles de communication de données sont introduits dans l'onduleur, respecter les points suivants :

- En fonction du nombre et du diamètre des câbles de communication de données insérés, retirer les bouchons obturateurs correspondants de la garniture du joint, et mettre en place les câbles de communication de données.
- Mettre impérativement les bouchons obturateurs correspondants dans les ouvertures libres de la garniture du joint.

**Remarque !** En cas d'absence ou d'installation incorrecte des bouchons obturateurs, la classe de protection IP 65 ne peut pas être garantie.

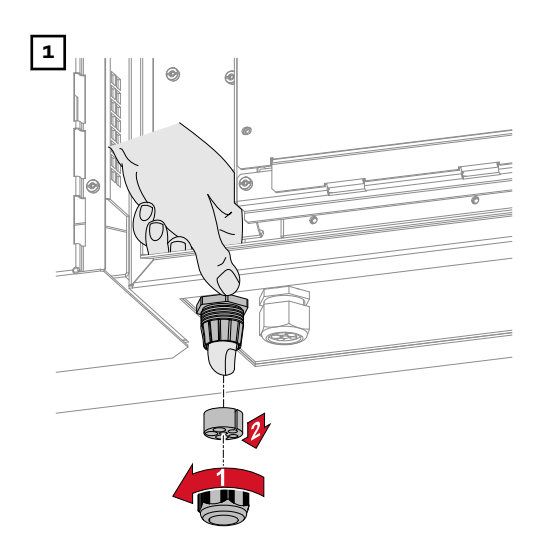

Desserrer l'écrou-raccord de l'anti-traction et dégager la bague d'étanchéité avec les bouchons obturateurs de l'intérieur de l'appareil.

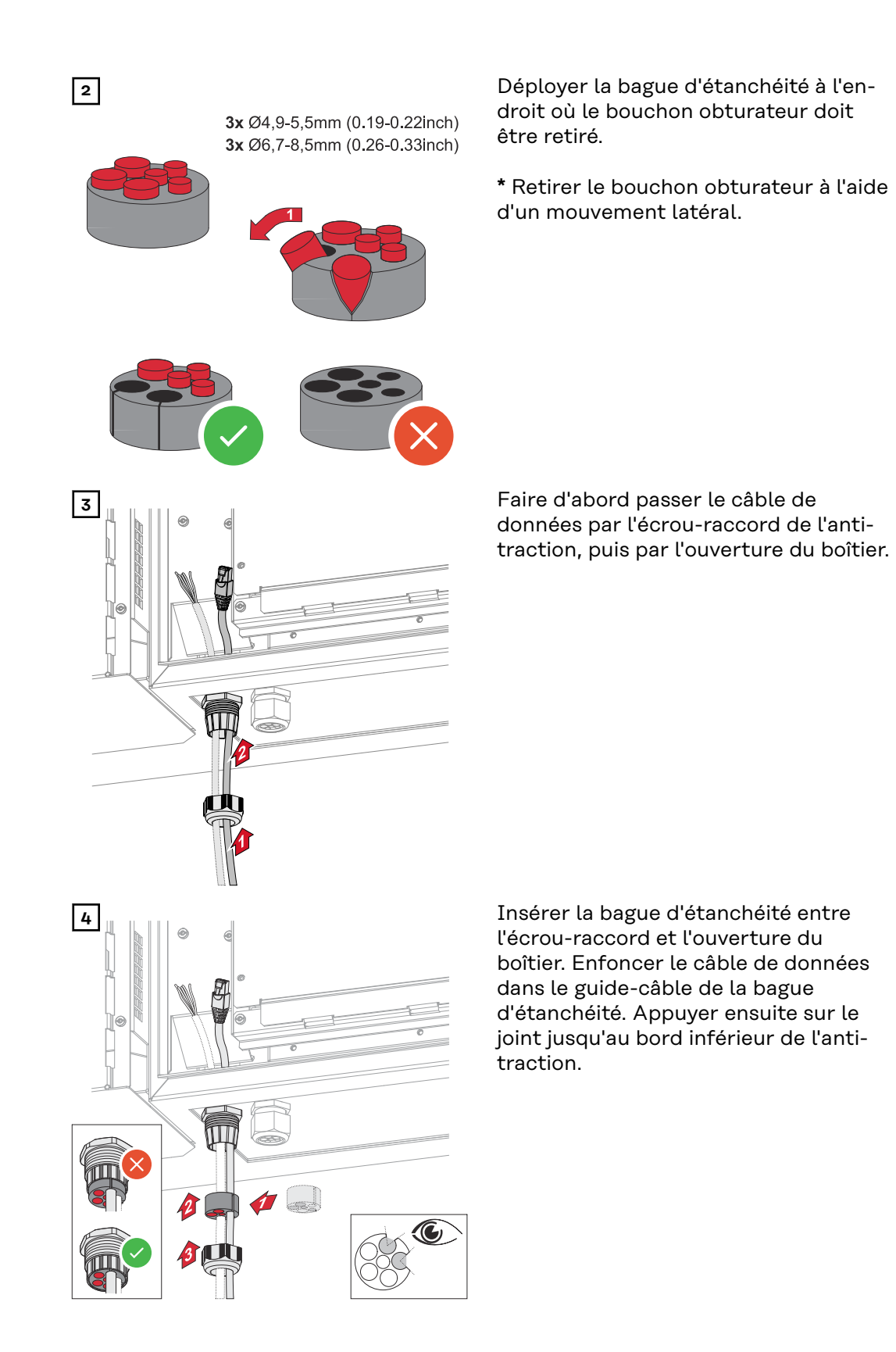

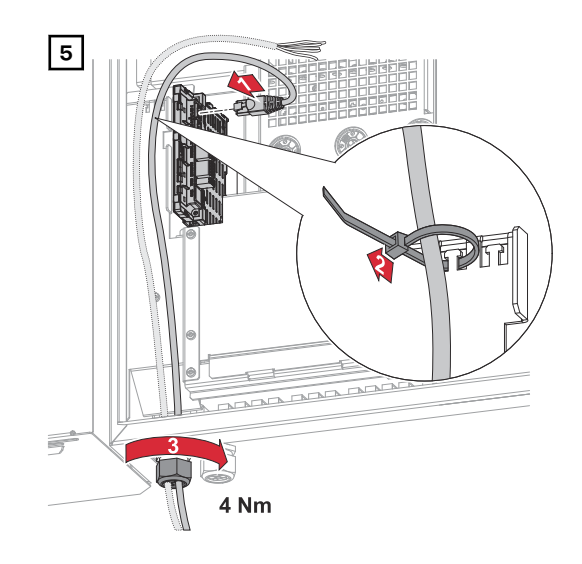

Raccorder le câble de données à la zone de communication de données en formant une boucle et fixer l'écrou borgne avec un couple de 2,5 Nm à 4 Nm.

# WSD (Wired Shut Down)

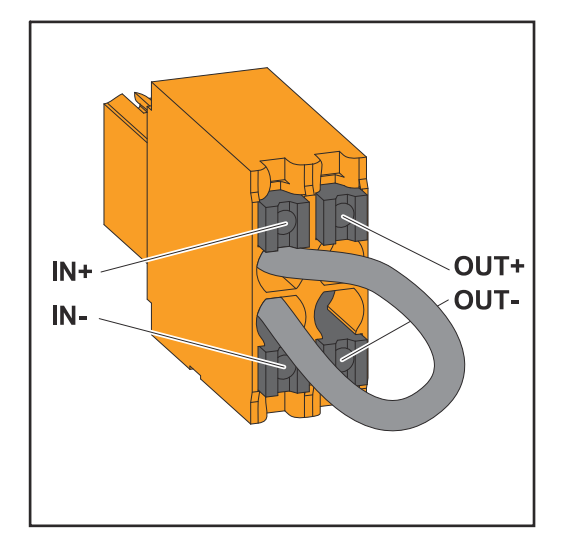

# **IMPORTANT!**

La borne de raccordement Push-in WSD située dans la zone de raccordement de l'onduleur est livrée de série avec un pont. En cas d'installation à partir d'un dispositif de déclenchement ou d'une chaîne WSD, le pont doit être retiré.

Pour le premier onduleur avec un dispositif de déclenchement raccordé dans la chaîne WSD, l'interrupteur WSD doit être en position 1 (maître). Pour tous les autres onduleurs, l'interrupteur WSD est en position 0 (esclave).

Distance max. entre deux appareils : 100 m Nombre max. d'appareils : 28

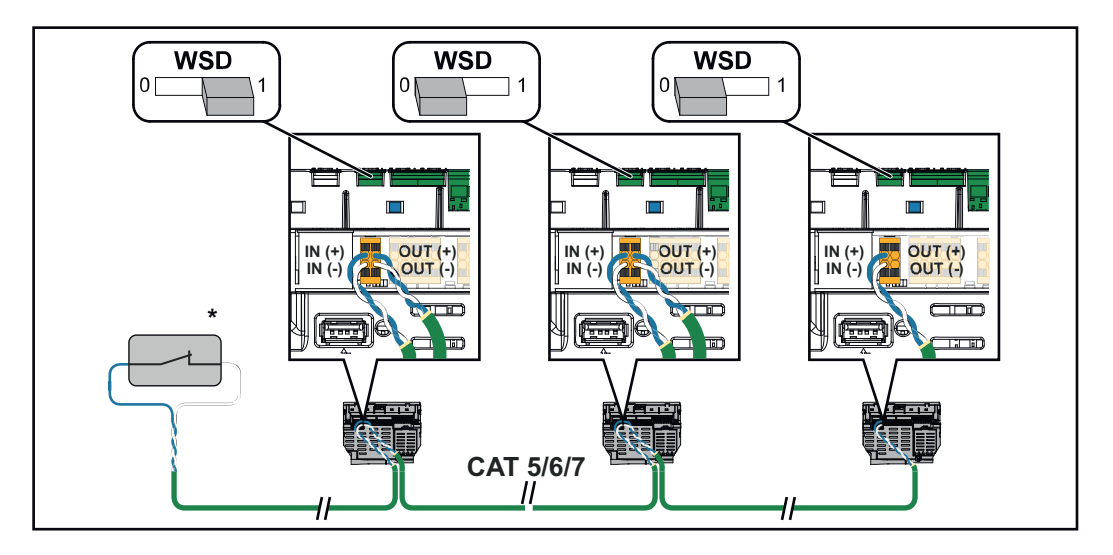

\* Contact sans potentiel du dispositif de déclenchement (par ex. protection centrale du réseau et de l'installation). Si plusieurs contacts sans potentiel sont utilisés dans une chaîne WSD, ils doivent être connectés en série.

# Première mise en service

Première mise en service de l'onduleur Lors de la première mise en service de l'onduleur, divers paramètres setup doivent être ajoutés.

Lorsque le setup est annulé avant la fin, les données saisies ne sont pas sauvegardées et l'écran de démarrage avec l'assistant d'installation s'affiche à nouveau. En cas d'interruption due à une panne de courant par exemple, les données sont sauvegardées. La mise en service reprend à l'étape où elle a été interrompue, après le rétablissement de l'alimentation électrique. Si le setup a été interrompu, l'onduleur alimente le réseau avec 500 W max. et la LED de fonctionnement clignote en jaune.

Le setup pays peut être configuré uniquement lors de la première mise en service de l'onduleur. Pour modifier le setup pays ultérieurement, contacter l'installa-teur/support technique.

Représentation de la surveillance des installations Fronius (Pilot)

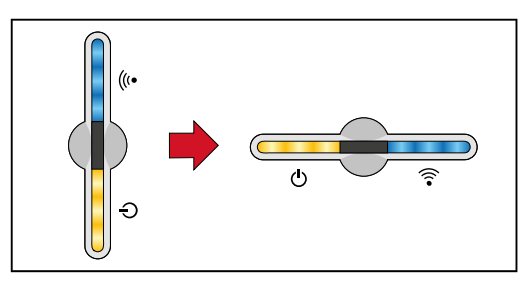

Pour simplifier la lisibilité, la position d'installation verticale du circuit imprimé Pilot (affichage LED) est indiquée horizontalement par la suite.

# Installation avec l'application

L'application « Fronius Solar.start » est nécessaire pour l'installation. Selon le terminal utilisé pour l'installation, l'application est disponible sur la plate-forme respective.

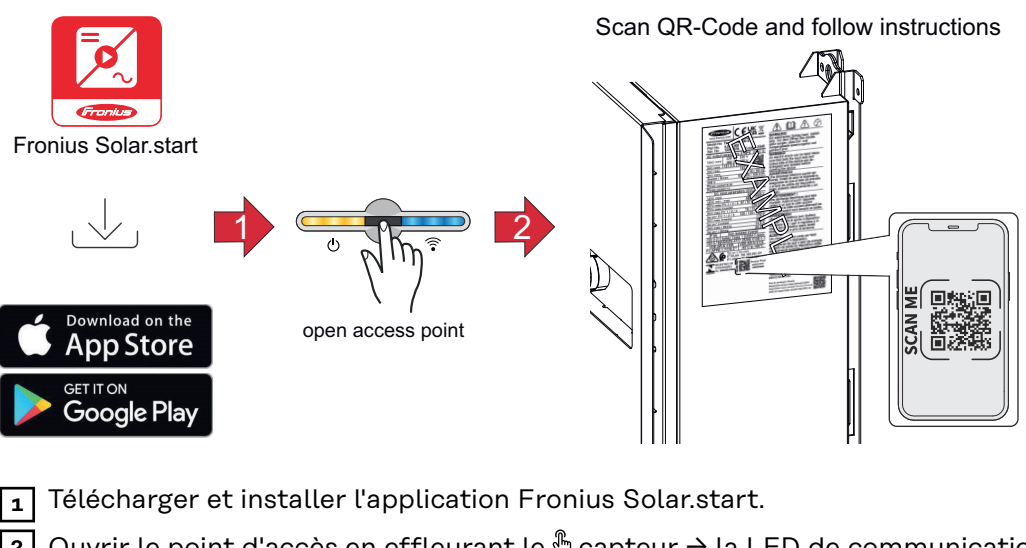

2 Ouvrir le point d'accès en effleurant le <sup>®</sup> capteur → la LED de communication clignote en bleu.

3 Ouvrir l'application Solar.start et suivre l'assistant d'installation. Scanner le code QR sur la plaque signalétique avec un smartphone ou une tablette pour se connecter à l'onduleur.

Ajouter les composants périphériques sur Fronius Solar.web et mettre en marche l'installation photovoltaïque.

L'assistant réseau et le setup produit peuvent être effectués indépendamment l'un de l'autre. Une connexion réseau est nécessaire pour ouvrir l'assistant d'installation Fronius Solar.web.

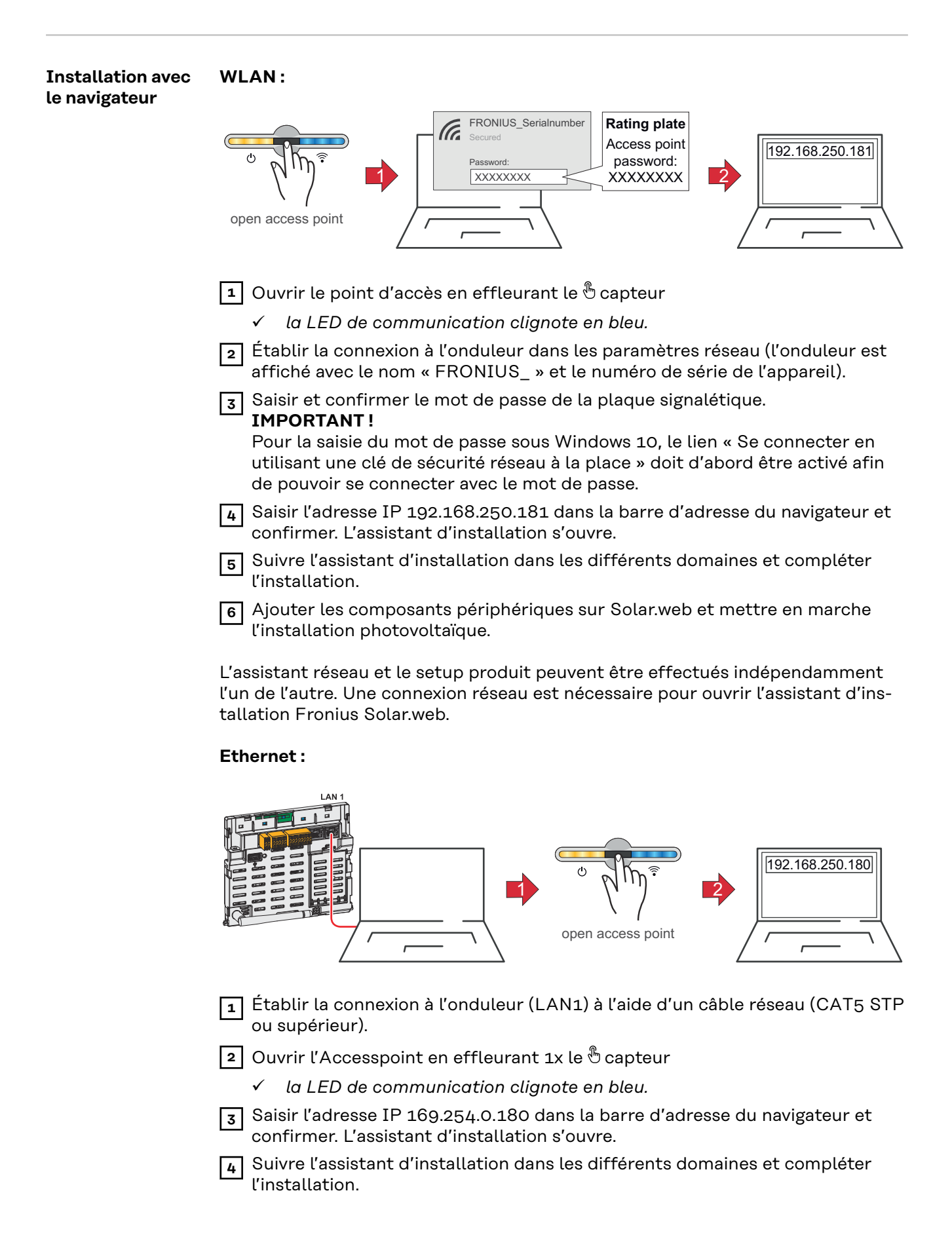

5 Ajouter les composants périphériques sur Solar.web et mettre en marche l'installation photovoltaïque.

L'assistant réseau et le setup produit peuvent être effectués indépendamment l'un de l'autre. Une connexion réseau est nécessaire pour ouvrir l'assistant d'installation Fronius Solar.web.
## Mettre l'onduleur hors tension et le rallumer

Mettre l'onduleur hors tension et le rallumer

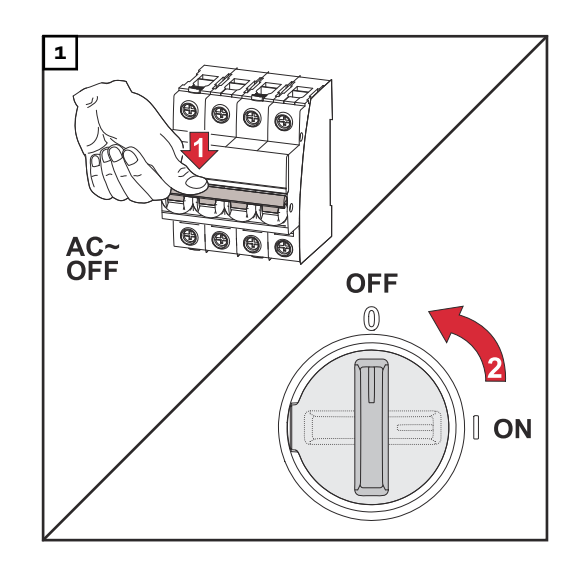

- 1. Déconnecter le système de protection automatique.
- 2. Régler le sectionneur DC sur la position « Off ».

Pour remettre l'onduleur en service, effectuer les étapes mentionnées cidessus dans l'ordre inverse.

# Paramètres – Interface utilisateur de l'onduleur

## Paramètres utilisateur

| Connexion utili-<br>sateur | <ol> <li>Ouvrir l'interface utilisateur de l'onduleur dans le navigateur.</li> <li>Se connecter avec le nom d'utilisateur et le mot de passe au menu<br/>« Connexion », ou cliquer sur le bouton « Connexion utilisateur » au menu<br/>« Utilisateur » et se connecter avec le nom d'utilisateur et le mot de passe.     </li> </ol> |
|----------------------------|----------------------------------------------------------------------------------------------------|
|                            | <b>IMPORTANT !</b><br>Selon l'autorisation de l'utilisateur, des réglages peuvent être effectués dans les<br>différentes points de menu.                                                                                                    |
| Sélectionner la<br>langue  | I       Cliquer sur le bouton « Langue » au menu « Utilisateur » et sélectionner la langue souhaitée.                                                                                                    |

## **Configuration de l'appareil**

### Composants

Sous « Ajouter+ des composants » , tous les composants existants sont ajoutés au système.

#### Générateur PV

Activer le générateur PV et entrer la puissance PV connectée dans le champ correspondant.

#### **Compteur primaire**

Pour garantir un fonctionnement sans faille avec d'autres générateurs d'énergie, il est important que le Fronius Smart Meter soit installé au niveau du point d'alimentation. L'onduleur et les autres générateurs doivent être reliés au réseau public via le Fronius Smart Meter.

Ce paramètre influe également sur le comportement de l'onduleur pendant la nuit. Si la fonction est désactivée, l'onduleur passe en mode veille dès que la puissance PV n'est plus disponible. Le message « Power low » (Puissance basse) s'affiche. L'onduleur redémarre dès que la puissance PV est suffisante.

Après avoir connecté le compteur, la position doit être configurée.

Plusieurs Fronius Smart Meter peuvent être installés dans le système. Chaque Smart Meter doit disposer de sa propre adresse.

La valeur en watt affichée par le compteur de générateur correspond à la somme de tous les compteurs de générateur. La valeur en watt affichée par le compteur de consommation est la somme de tous les compteurs de consommation.

## Ohmpilot

Tous les Ohmpilot disponibles dans le système sont affichés. Sélectionner l'Ohmpilot souhaité et l'ajouter au système via « **Ajouter** ».

#### Fonctions et ES Gestion de la charge

Jusqu'à 4 broches pour la gestion de la charge peuvent être sélectionnées ici. D'autres réglages de la gestion de la charge sont disponibles dans le point de menu Gestion de la charge. Par défaut : Pin 1

#### AUS - Demand Response Mode (DRM)

Ici, les broches pour une commande via DRM peuvent être configurées :

| Mode | Description                           | Information                                                                                                    | Br-<br>oche<br>par<br>défaut |
|------|---------------------------------------|----------------------------------------------------------------------------------------------------|------------------------------|
| DRMo | L'onduleur se déconnecte<br>du réseau | Ouvrir le relais réseau                                                                                                    |                              |
|      | REF GEN                               |                                                                                                    | RGO                          |
|      | COM LOAD                              |                                                                                                    | CLO                          |
|      |                                       | DRMO intervient en cas d'in-<br>terruption ainsi qu'en cas de<br>court-circuit sur les lignes REF<br>GEN ou COM LOAD, ou pour<br>des combinaisons non valables<br>de DRM1 - DRM8. |                              |

## **IMPORTANT!**

Si la fonction Demand Response Mode (DRM) est activée et qu'aucune commande DRM n'est connectée, l'onduleur passe en mode veille.

| Éditeur Fournis-<br>seur - AUS - De-<br>mand Response<br>Modes (DRM) | Pour le Setup pays Australie, une valeur de puissance apparente absorbée et de puissance apparente délivrée peut être saisie ici.    |  |  |  |  |
|----------------------------------------------------------------------|----------------------------------------------------------------------------------------------------|--|--|--|--|
| Demand Res-<br>ponse Modes<br>(DRM)                                  | Pour le setup pays Australie, une valeur de puissance apparente absorbée et de<br>puissance apparente délivrée peut être saisie ici. |  |  |  |  |
| Onduleur                                                             | « Forcer le mode Veille »                                                                                                    |  |  |  |  |

Lorsque cette fonction est activée, le mode d'injection de l'onduleur est interrompu. Cela permet de déconnecter l'onduleur sans puissance et de préserver ses composants. Au redémarrage de l'onduleur, le mode Veille est automatiquement désactivé.

« PV 1 » et « PV 2 »

| Paramètres   | Plage de va-<br>leurs | Description                                                                                                |
|--------------|-----------------------|----------------------------------------------------------------------------------------------------|
| « Mode »     | Off                   | Le tracker MPP est désactivé.                                                                              |
|              | Auto                  | L'onduleur utilise la tension à laquelle la<br>puissance maximale possible du tracker<br>MPP est possible. |
|              | Fixe                  | Le tracker MPP utilise la tension définie dans « <b>UDC fixe</b> ».                                        |
| « UDC fixe » | 80 - 530 V            | L'onduleur utilise la tension fixe prédéfinie<br>qui est utilisée au niveau du tracker MPP.                |

| Paramètres     | Plage de va-<br>leurs | Description                                                                                                    |
|----------------|-----------------------|----------------------------------------------------------------------------------------------------|
| « Dynamik Peak | Off                   | La fonction est désactivée.                                                                                                    |
| Manager »      | On                    | L'ensemble de la chaîne de modules solair-<br>es est contrôlé afin d'identifier le potentiel<br>d'optimisation et de déterminer la meil-<br>leure tension possible pour le mode d'in-<br>jection. |

« Signal pour télécommande centralisée »

Les signaux pour télécommande centralisée sont des signaux envoyés par l'entreprise du secteur de l'électricité pour activer ou désactiver des consommateurs contrôlables. Selon l'installation, il peut arriver que l'onduleur atténue ou amplifie les signaux pour télécommande centralisée. Les réglages ci-dessous permettent de remédier à cette situation si nécessaire.

| Paramètres                                                     | Plage de va-<br>leurs | Description                                                                             |
|----------------------------------------------------------------|-----------------------|-----------------------------------------------------------------------------------------|
| « Réduction de                                                 | Off                   | La fonction est désactivée.                                                             |
| l'influence »                                                  | On                    | La fonction est activée.                                                                |
| « Fréquence du<br>signal pour<br>télécommande<br>centralisée » | 100 - 3 000 Hz        | La fréquence définie par l'entreprise du secteur de l'électricité est à renseigner ici. |
| « Inductivité du<br>réseau »                                   | 0,00001 - 0,00<br>5 h | La valeur mesurée au point d'injection est<br>à renseigner ici.                         |

« Mesures contre les déclenchements intempestifs de l'interrupteur différentiel/l'unité de surveillance des courants résiduels » (en cas d'utilisation d'un disjoncteur différentiel 30 mA)

| Paramètres                                                              | Plage de va-<br>leurs | Description                                                                                   |
|-------------------------------------------------------------------------|-----------------------|-----------------------------------------------------------------------------------------------|
| « Désactivation de l'onduleur                                           | 0                     | Aucune mesure n'est prise pour éviter les déclenchements intempestifs.                        |
| avant declen-<br>chements de<br>l'interrupteur<br>différentiel<br>30 mA | 1                     | L'onduleur se déconnecte à 15 mA avant<br>que le disjoncteur différentiel ne se<br>déclenche. |

« Avertissement Iso »

| Paramètres   | Plage de va-<br>leurs | Description                                                                                           |
|--------------|-----------------------|----------------------------------------------------------------------------------------------------|
| « Avertisse- | Off                   | L'avertissement d'isolation est désactivé.                                                            |
| ment Iso »   | On                    | L'avertissement d'isolation est activé.<br>Un avertissement est émis en cas de<br>défaut d'isolation. |

| Paramètres                                                          | Plage de va-<br>leurs | Description                                                                                                    |  |
|---------------------------------------------------------------------|-----------------------|----------------------------------------------------------------------------------------------------|--|
| « Mode pour la<br>mesure d'isola-<br>tion »                         | Précis                | La surveillance de l'isolation s'effectue<br>avec la plus grande précision et la résis-<br>tance d'isolement mesurée est affichée<br>sur l'interface utilisateur de l'onduleur.                                                 |  |
|                                                                     | Rapide                | La surveillance de l'isolation est effectuée<br>avec une précision moindre, ce qui réduit<br>la durée de la mesure d'isolation et la va-<br>leur d'isolation n'est pas affichée sur l'in-<br>terface utilisateur de l'onduleur. |  |
| « Valeur seuil 10 -<br>pour l'avertisse-<br>ment d'isola-<br>tion » |                       | Si cette valeur seuil n'est pas atteinte, le<br>message d'état 1083 s'affiche sur l'inter-<br>face utilisateur de l'onduleur.                                                                                                   |  |

## Système

| Généralités                      | <ul> <li>Réglages généraux <ol> <li>Saisir le nom de l'installation dans le champ de saisie « Nom de l'installation » (30 caractères max.).</li> <li>« Synchroniser l'heure automatiquement » activé → Sélectionner « Fuseau horaire de la région » et « Fuseau horaire du site ». La date et l'heure sont appliquées en fonction du fuseau horaire saisi.</li> <li>« Synchroniser l'heure automatiquement » désactivé → Entrer ou sélectionner « Date », « Heure », « Fuseau horaire de la région » et « Fuseau horaire du site ».</li> <li>Cliquer sur le bouton « Enregistrer ».</li> </ol> </li> </ul> |
|----------------------------------|----------------------------------------------------------------------------------------------------|
| Mise à jour                      | Toutes les mises à jour disponibles sont répertoriées sur la page du produit ainsi<br>que dans l'espace « Recherche de téléchargements » sur <b>www.fronius.com</b> .<br><b>Mise à jour du micrologiciel</b><br><b>I</b> Glisser le fichier du micrologiciel dans le champ « Déposer le fichier ici » ou<br>le sélectionner en cliquant sur « Sélectionner le fichier »                                                                                                    |
|                                  | La mise à jour démarre.                                                                                                    |
| Assistant de<br>mise en service  | L'assistant de mise en service guidée peut être appelé ici.                                                                                                    |
| Rétablir les<br>réglages d'usine | <b>Tous les paramètres</b><br>Toutes les données de configuration sont réinitialisées, à l'exception du setup<br>pays. Les modifications du setup pays ne peuvent être effectuées que par du per-<br>sonnel autorisé.                                                                                                    |
|                                  | <b>Tous les paramètres hors réseau</b><br>Toutes les données de configuration sont réinitialisées, à l'exception du setup<br>pays et des paramètres du réseau. Les modifications du setup pays ne peuvent<br>être effectuées que par du personnel autorisé.                                                                                                    |
| Journal des<br>événements        | <b>Événements actuels</b><br>Tous les événements actuels des composants périphériques connectés sont af-<br>fichés ici.                                                                                                    |
|                                  | <b>IMPORTANT !</b><br>Selon le type d'événement, ces derniers doivent être confirmés par le bouton<br>« Cocher » pour pouvoir être traités ultérieurement.                                                                                                    |
|                                  | <b>Historique</b><br>Tous les événements des composants périphériques connectés qui ne sont plus<br>présents sont affichés ici.                                                                                                    |

| Informations                | Ce menu affiche toutes les informations sur le système et les paramètres ac-<br>tuels.                                                                                                    |  |  |  |  |  |  |
|-----------------------------|----------------------------------------------------------------------------------------------------|--|--|--|--|--|--|
|                             | Enregistrer au format PDF                                                                                                    |  |  |  |  |  |  |
|                             | 1 Cliquer sur le bouton « Enregistrer au format PDF ».                                                                                                    |  |  |  |  |  |  |
|                             | Sélectionner les informations avec la case à cocher à côté de chaque int<br>mation ou avec la case « Tout sélectionner ».                                                                                                    |  |  |  |  |  |  |
|                             | 3 Saisir le nom du fichier dans le champ de saisie et cliquer sur le bouton « Enr-<br>egistrer ».                                                                                                    |  |  |  |  |  |  |
|                             | Le PDF est créé et s'affiche.                                                                                                    |  |  |  |  |  |  |
| Gestionnaire de<br>licences | Le fichier de licence contient les données de performance et l'étendue des fonc-<br>tions de l'onduleur. Lors du remplacement de l'onduleur, de l'étage de puissance<br>ou de la zone de communication de données, le fichier de licence doit également<br>être remplacé.                                                                                                    |  |  |  |  |  |  |
|                             | <b>Licence - en ligne (recommandé) :</b><br>Une connexion Internet et une configuration complète du site Fronius Solar.web<br>sont nécessaires.                                                                                                    |  |  |  |  |  |  |
|                             | Achever les travaux d'installation (voir le chapitre <b>Première mise en service</b><br><b>de l'onduleur</b> à la page <b>70</b> ).                                                                                                    |  |  |  |  |  |  |
|                             | 2 Se connecter à l'interface utilisateur de l'onduleur.                                                                                                    |  |  |  |  |  |  |
|                             | 3 Indiquer le numéro de série et le code de vérification (V.Code) de l'appareil défectueux et de l'appareil de rechange. Le numéro de série et le V.Code se trouvent sur la plaque signalétique de l'onduleur (voir le chapitre Avertissements et plaque signalétique sur l'appareil à la page 14).                                                                                                 |  |  |  |  |  |  |
|                             | 4 Cliquer sur le bouton « Démarrer l'attribution de licence en ligne ».                                                                                                    |  |  |  |  |  |  |
|                             | 5 Passer les menus Conditions d'utilisation et Paramétrages réseau en cliquant<br>sur « Suivant ».                                                                                                    |  |  |  |  |  |  |
|                             | L'activation de la licence est lancée.                                                                                                    |  |  |  |  |  |  |
|                             | Licences - Hors ligne :<br>Aucune connexion Internet ne doit exister pour cela. Pour les licences hors ligne<br>avec une connexion Internet établie, le fichier de licence est automatiquement<br>téléchargé sur l'onduleur. Par conséquent, lors du téléchargement du fichier de<br>licence, l'erreur suivante se produit : « La licence a déjà été installée et l'assistant<br>peut être fermé ». |  |  |  |  |  |  |
|                             | 1 Achever les travaux d'installation (voir le chapitre <b>Première mise en service</b> à la page <b>70</b> ).                                                                                                    |  |  |  |  |  |  |
|                             | 2 Se connecter à l'interface utilisateur de l'onduleur.                                                                                                    |  |  |  |  |  |  |
|                             | 3 Indiquer le numéro de série et le code de vérification (V.Code) de l'appareil défectueux et de l'appareil de rechange. Le numéro de série et le V.Code se trouvent sur la plaque signalétique de l'onduleur (voir le chapitre Avertissements et plaque signalétique sur l'appareil à la page 14).                                                                                                 |  |  |  |  |  |  |
|                             | 4 Cliquer sur le bouton « Démarrer l'attribution de licence hors ligne ».                                                                                                    |  |  |  |  |  |  |
|                             | 5 Télécharger le fichier de service sur le terminal en cliquant sur le bouton<br>« Télécharger le fichier de service ».                                                                                                    |  |  |  |  |  |  |
|                             | 6 Consulter le site Internet <b>licensemanager.solarweb.com</b> et se connecter avec le nom d'utilisateur et le mot de passe.                                                                                                    |  |  |  |  |  |  |
|                             | Faire glisser le fichier de service dans le champ « Faire glisser le fichier de service ou cliquer pour le télécharger » ou le télécharger.                                                                                                    |  |  |  |  |  |  |

8 Télécharger le fichier de licence nouvellement créé sur le terminal via le bouton « Télécharger le fichier de licence ».

9 Se rendre sur l'interface utilisateur de l'onduleur et glisser le fichier de licence dans le champ « Déposer le fichier de licence ici » ou le sélectionner en cliquant sur « Sélectionner le fichier de licence ».

L'activation de la licence est lancée.

### Assistance

#### Activer l'utilisateur de support

1 Cliquer sur le bouton « Activer l'utilisateur de support ».

L'utilisateur de support est activé.

### IMPORTANT!

L'utilisateur de support permet uniquement au support technique Fronius d'effectuer des réglages sur l'onduleur via une connexion sécurisée. Le bouton « Désactiver l'accès de l'utilisateur de support » permet de désactiver l'accès.

Créer une info de support (pour le support Fronius)

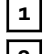

1 Cliquer sur le bouton « Créer une info de support ».

2 Le fichier sdp.cry est téléchargé automatiquement. Pour un téléchargement manuel, cliquer sur le bouton « Téléchargement info de support ».

Le fichier sdp.cry est enregistré dans les téléchargements.

## Activer la télémaintenance

1 Cliquer sur le bouton « Activer la télémaintenance ».

L'accès à la télémaintenance pour le support Fronius est activé.

## IMPORTANT !

L'accès à la télémaintenance permet uniquement au support technique de Fronius d'accéder à l'onduleur via une connexion sécurisée. Les données de diagnostic sont transmises et utilisées pour traiter le problème. N'activer l'accès à la télémaintenance qu'à la demande du support Fronius.

## Communication

## Réseau

## Adresses de serveurs pour le transfert de données

Si un pare-feu est utilisé pour les connexions sortantes, les protocoles, adresses de serveurs et ports suivants doivent être autorisés pour réussir le transfert de données :

- Tcp fronius-se-iot.azure-devices.net:8883
- Tcp fronius-se-iot-telemetry.azure-devices.net:8883
- Tcp fronius-se-iot-telemetry.azure-devices.net:443
- Udp sera-gen24.fronius.com:1194 (213.33.117.120:1194)
- Tcp cure-se.fronius.com:443
- Tcp firmware-download.fronius.com:443
- Tcp froniusseiot.blob.core.windows.net:443
- Tcp provisioning.solarweb.com:443
- Upd/Tcp 0.time.fronius.com:123

En cas d'utilisation de produits FRITZ!Box, l'accès à Internet doit être configuré de manière illimitée et sans restriction. Le DHCP Lease Time (validité) ne doit pas être fixé à 0 (= infini).

### LAN :

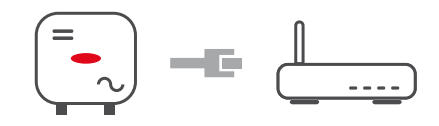

## Établir une connexion :

**1** Entrer le nom d'hôte.

2 Sélectionner le type de connexion « automatique » ou « statique ».

- 3 Pour le type de connexion **« statique »** entrer l'adresse IP, le masque de sous-réseau, le DNS et la passerelle.
- 4 Cliquer sur le bouton « Connexion ».
- ✓ La connexion est établie.

Après la connexion, il convient de vérifier l'état de la connexion (voir le chapitre « **Services Internet** » à la page **89**).

## WLAN :

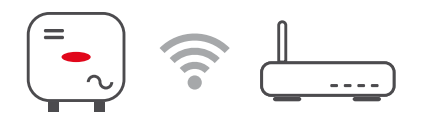

#### Établir une connexion via WPS :

□ L'Access Point de l'onduleur doit être actif. Celui-ci se déclenche par effleurement du ⊕ capteur → la LED de communication clignote en bleu.

Établir la connexion à l'onduleur dans les paramètres réseau (l'onduleur est affiché avec le nom « FRONIUS\_ » et le numéro de série de l'appareil).

2 Saisir et confirmer le mot de passe de la plaque signalétique.

## IMPORTANT!

Pour la saisie du mot de passe sous Windows 10, le lien « Se connecter en utilisant une clé de sécurité réseau à la place » doit d'abord être activé afin de pouvoir se connecter avec le mot de passe.

3 Saisir l'adresse IP 192.168.250.181 dans la barre d'adresse du navigateur et confirmer.

| 4 | Cliquer sur | le bouton « | Activer » | sous Wi | FI - WPS | , dans la zo | one Parame | ètres |
|---|-------------|-------------|-----------|---------|----------|--------------|------------|-------|
|   | réseau.     |             |           |         |          |              |            |       |

5 Activer le WPS sur le routeur WLAN (voir documentation du routeur WLAN).

6 Cliquer sur le bouton « **Démarrer** ». La connexion est automatiquement établie.

**7** Se connecter sur l'interface utilisateur de l'onduleur.

8 Vérifier les détails du réseau et la connexion à Fronius Solar.web

Après la connexion, il convient de vérifier l'état de la connexion (voir le chapitre « **Services Internet** » à la page **89**).

### Sélectionner et connecter le réseau WLAN :

Les réseaux trouvés sont affichés dans la liste. En appuyant sur le bouton Actualiser,  $\bigcirc$  une nouvelle recherche des réseaux WLAN disponibles s'exécute. Le champ de saisie **« Rechercher un réseau »** permet de restreindre davantage la liste de sélection.

- **1** Sélectionner le réseau dans la liste.
- 2 Sélectionner le type de connexion « automatique » ou « statique ».

3 Pour le type de connexion « automatique » – entrer le mot de passe WLAN et le nom d'hôte.

A Pour le type de connexion **« statique »** – entrer l'adresse IP, le masque de sous-réseau, le DNS et la passerelle.

5 Cliquer sur le bouton « Connexion ».

La connexion est établie.

Après la connexion, il convient de vérifier l'état de la connexion (voir le chapitre « **Services Internet** » à la page **89**).

#### Access Point :

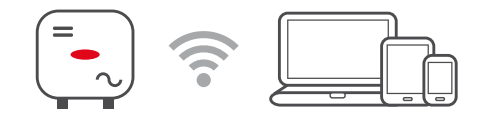

L'onduleur sert d'Access Point. Un PC ou un appareil intelligent se connecte directement à l'onduleur. Aucune connexion à Internet n'est possible. Dans ce menu, il est possible d'attribuer un **« nom de réseau (SSID) »** et une **« clé de réseau (PSK) »**.

Il est possible d'exploiter simultanément une connexion via WLAN et via Access Point.

ModbusPour utiliser le Modbus TCP ou la connexion à Fronius Solar.web, chaque Tauro<br/>doit être connecté directement au réseau via LAN.

Interface Modbus RTU 0 / 1

Lorsque l'une des deux interfaces Modbus RTU est réglée sur Esclave, les champs de saisie suivants sont disponibles :

« Taux de bauds »

Le taux de bauds influence la vitesse de transmission entre les différents composants connectés au système. Lors de la sélection du taux de bauds, s'assurer que les pages d'envoi et de réception sont les mêmes.

### Parité

Le bit de parité peut être utilisé pour vérifier la parité. Cela permet de détecter les erreurs de transmission. Un bit de parité permet de fixer un certain nombre de bits. La valeur (O ou 1) du bit de parité doit être calculée sur l'émetteur et vérifiée sur le récepteur à l'aide du même calcul. Le bit de parité peut être calculé pour une parité paire ou impaire.

SunSpec Model Type Selon le modèle SunSpec, il existe deux réglages différents.

float : modèle onduleur SunSpec 111, 112, 113 ou 211, 212, 213. int + SF : modèle onduleur SunSpec 101, 102, 103 ou 201, 202, 203.

Adresse du compteur

La valeur saisie est le numéro d'identification (Unit ID) attribué au compteur. À retrouver sur l'interface utilisateur de l'onduleur dans le menu **Communication → Modbus**. Réglage d'usine : 200

Adresse du compteur La valeur saisie est le numéro d'identification (Unit ID) attribué au compteur. À retrouver sur l'interface utilisateur de l'onduleur dans le menu Communication → Modbus. Réglage usine : 1

Esclave en tant que Modbus TCP

Ce réglage est nécessaire pour permettre la commande des onduleurs via Modbus. Lorsque la fonction **Esclave en tant que Modbus TCP** est activée, les champs de saisie suivants sont disponibles :

**Port Modbus** 

Numéro du port TCP à utiliser pour la communication par Modbus.

**SunSpec Model Type** Selon le modèle SunSpec, il existe deux réglages différents.

float : modèle onduleur SunSpec 111, 112, 113 ou 211, 212, 213. int + SF : modèle onduleur SunSpec 101, 102, 103 ou 201, 202, 203.

Adresse du compteur

La valeur saisie est le numéro d'identification (Unit ID) attribué au compteur. À retrouver sur l'interface utilisateur de l'onduleur dans le menu **Communication → Modbus**. Réglage d'usine : 200

Adresse du compteur

La valeur saisie est le numéro d'identification (Unit ID) attribué au compteur.À retrouver sur l'interface utilisateur de l'onduleur dans le menu **Com**munication  $\rightarrow$  Modbus.

Réglage d'usine : cette valeur est invariablement définie sur 1.

Commande d'onduleur via Modbus

Si cette option est activée, la commande des onduleurs s'effectue par Modbus.

Les fonctions suivantes font partie de la commande des onduleurs :

- On/Off
- Réduction de puissance
- Objectif de facteur de puissance constant (cos phi)
- Objectif de puissance réactive constante

## Commande à distance

Commande à distance et profils

L'opérateur réseau/le fournisseur d'électricité peut influencer la puissance de sortie de l'onduleur au moyen d'une commande à distance. La condition préalable est une connexion Internet active de l'onduleur.

| Paramètres                                                                                                  | Plage de va-<br>leurs  | Description                                                                                                    |  |
|----------------------------------------------------------------------------------------------------|------------------------|----------------------------------------------------------------------------------------------------|--|
| Commande à<br>distance                                                                                      | Off                    | La commande à distance de l'onduleur est désactivée.                                                                                                    |  |
|                                                                                                    | On                     | La commande à distance de l'onduleur est<br>activée.                                                                                                    |  |
| Autoriser la<br>commande à<br>distance à des<br>fins de régula-<br>tion (Techni-<br>cian)                   | Désactivée/<br>Activée | La fonction <b>Autoriser la commande à dis-<br/>tance à des fins de régulation</b> peut être<br>obligatoire pour le bon fonctionnement de<br>l'installation. *)                                                                                                    |  |
| Autoriser la<br>commande à<br>distance pour<br>les centrales<br>électriques vir-<br>tuelles (Custo-<br>mer) | Désactivée/<br>Activée | Si la fonction Autoriser la commande à<br>distance à des fins de régulation est ac-<br>tivée (accès Technician requis), la fonction<br>Autoriser la commande à distance pour<br>les centrales électriques virtuelles est au-<br>tomatiquement activée et ne peut pas être<br>désactivée. *) |  |

## Cloud Control

Une centrale électrique virtuelle est une combinaison de plusieurs exploitants. Ce réseau peut être contrôlé par Internet via la commande cloud. Pour ce faire, une connexion Internet active de l'onduleur est nécessaire. Les données de l'installation sont transmises.

### Fronius Solar API

Le Fronius Solar API est une interface JSON ouverte basée sur IP. Lorsqu'il est activé, les appareils IdO du réseau local peuvent accéder aux informations de l'onduleur sans authentification. Pour des raisons de sécurité, l'interface est désactivée de série et doit être activée si elle est nécessaire pour une application tierce (par ex. chargeur de batterie de véhicule électrique, solutions Smart Home, etc.) ou le Fronius Wattpilot.

Pour la surveillance, Fronius recommande l'utilisation de Fronius Solar.web, qui offre un accès sécurisé aux informations concernant le statut et la production de l'onduleur.

Lors de la mise à jour du logiciel vers la version 1.14.x, le réglage du Fronius Solar API est appliqué. Pour les systèmes avec une version inférieure à 1.14.x, le Solar API est activé, pour les versions supérieures, il est désactivé mais peut être activé ou désactivé dans le menu. Activer le Fronius Solar API Activer la fonction « Communication via Fronius Solar API » dans le menu « Communication »  $\rightarrow$  « Solar API ».

Services Inter-<br/>netCe menu affiche des informations sur les connexions et l'état actuel des<br/>connexions. En cas de problème de connexion, une brève description de l'erreur<br/>est visible.

## Exigences en matière de sécurité et de réseau

### Setup pays

## **AVERTISSEMENT!**

**Danger dû à des analyses d'erreurs et à des travaux de remise en état interdits.** Cela peut entraîner des dommages corporels et matériels graves.

Les analyses d'erreurs et les travaux de remise en état sur l'installation photovoltaïque doivent être effectués exclusivement par des installateurs/techniciens de service d'entreprises spécialisées agréées, conformément aux normes et directives nationales.

## **REMARQUE!**

### Risque dû à un accès non autorisé.

Des paramètres mal réglés peuvent avoir une influence négative sur le réseau public et/ou sur le mode d'injection dans le réseau de l'onduleur, et entraîner une perte de conformité à la norme.

- Les paramètres ne peuvent être réglés que par des installateurs/techniciens de maintenance d'entreprises spécialisées agréées.
- Ne pas transmettre le code d'accès à des tiers et/ou à une personne non autorisée.

## **REMARQUE!**

#### Risque en cas de mauvais réglage des paramètres.

Un mauvais réglage des paramètres peut avoir une influence négative sur le réseau public et/ou provoquer des dysfonctionnements et des pannes sur l'onduleur, ainsi que conduire à une perte de conformité à la norme.

- Les paramètres ne peuvent être réglés que par des installateurs/techniciens de maintenance d'entreprises spécialisées agréées.
- Les paramètres ne peuvent être modifiés que si l'opérateur réseau le permet ou l'exige.
- Régler les paramètres en tenant compte uniquement des normes et/ou directives nationales en vigueur ainsi que des spécifications de l'opérateur réseau.

Le menu « Setup pays » est destiné exclusivement aux installateurs/techniciens de maintenance des entreprises spécialisées agréées. Pour demander le code d'accès requis pour ce menu, voir le chapitre**Demander les codes de l'onduleur dans Solar.SOS**.

Le Setup pays sélectionné pour le pays en question contient des paramètres prédéfinis selon les normes et les exigences applicables au niveau national. Selon les conditions du réseau local et les spécifications de l'opérateur réseau, des ajustements au Setup pays sélectionné peuvent être nécessaires.

## Demander les codes de l'onduleur dans Solar.SOS

Le menu « Setup pays » est destiné exclusivement aux installateurs/techniciens de maintenance des entreprises spécialisées agréées. Le code d'accès de l'onduleur requis pour ce menu peut être demandé sur le portail Fronius Solar.SOS.

Demander les codes de l'onduleur dans Solar.SOS :

Ouvrir solar-sos.fronius.com dans le navigateur

2

Se connecter avec le compte Fronius

3 Cliquer en haut à droite ≗ sur le menu déroulant

4 Sélectionner le point de menu Afficher les codes de l'onduleur

- ✓ Une page de contrat apparaît sur laquelle se trouve la demande de code d'accès pour modifier les paramètres de réseau des onduleurs Fronius
- 5 Lire et accepter les conditions d'utilisation en cochant la case Oui, j'ai lu et j'accepte les conditions d'utilisation puis en cliquant sur Confirmer et envoyer

6 Ensuite, les codes peuvent être appelés dans le menu déroulant en haut à droite sous Afficher les codes de l'onduleur

## **ATTENTION!**

## Risque dû à un accès non autorisé.

Des paramètres mal réglés peuvent avoir une influence négative sur le réseau public et/ou sur le mode d'injection dans le réseau de l'onduleur, et entraîner une perte de conformité à la norme.

- Les paramètres ne peuvent être réglés que par des installateurs/techniciens de maintenance d'entreprises spécialisées agréées.
- Ne pas transmettre le code d'accès à des tiers et/ou à une personne non autorisée.

| Limite d'injec-<br>tion | En raison de restrictions matérielles, le Fronius Tauro ne peut pas réduire les per-<br>formances à 0 %, mais seulement à 0,5 à 1 %.                                                                                                    |
|-------------------------|----------------------------------------------------------------------------------------------------|
|                         | Le fournisseur d'électricité ou l'opérateur du réseau peut définir des limites d'in-<br>jection pour un onduleur (par ex. max. 70 % de kWc ou max. 5 kW).<br>La limitation d'injection tient compte de l'auto-consommation du foyer avant la<br>réduction de la puissance d'un onduleur : |
|                         | Il existe deux possibilités pour la limitation d'injection :<br>a) Réduction simple de la puissance d'un onduleur par un Fronius Smart Meter<br>b) Réduction de la puissance par un Plant Controller                                                                                      |
|                         | Les formules suivantes permettent de savoir quelle solution peut s'appliquer :<br>P <sub>WRn</sub> Puissance de l'onduleur n                                                                                                    |
|                         | 0 % $P_{WR1}$ + 100 % $P_{WR2}$ + 100 % $P_{WR3}$ ≤ Limite d'injection → Solution a)                                                                                                    |
|                         | 0 % $P_{WR1}$ + 100 % $P_{WR2}$ + 100 % $P_{WR3}$ > Limite d'injection → Solution b)                                                                                                    |
|                         | Solution a) - Réduction de la puissance d'un seul onduleur<br>Les spécifications peuvent être respectées si la limite d'injection prescrite est at-<br>teinte en réduisant la puissance d'un seul onduleur à ≥ 0 %.                                                                       |
|                         | Exemple :<br>Il y a 3 onduleurs dans un système : 1 Fronius Tauro 100 kW, 2 Fronius Tauro<br>50 kW. La limite d'injection spécifiée au point de transfert ne doit pas dépasser<br>100 kW.                                                                                                 |
|                         | Solution :<br>Le Fronius Tauro peut être régulé à une puissance de sortie de 0 % pour respec-<br>ter la limite d'injection. Les puissances des deux autres onduleurs ne sont pas<br>réduites et peuvent être injectées à tout moment de manière illimitée.                                |
|                         | Si la réduction de puissance d'un onduleur à 0 % n'est pas suffisante, la solution<br>b) doit être appliquée.                                                                                                    |
|                         |                                                                                                    |

## Solution b) - Intégration d'un Plant Controller

Cette solution est utilisée si les spécifications de l'opérateur réseau ne peuvent pas être satisfaites en limitant un seul onduleur, ou si un accès permanent (par ex. : arrêt à distance) est nécessaire. Dans ce cas, l'intégration d'un PLANT CONTROLLER est recommandée.

Un aperçu technique détaillé de cette solution est disponible sur le site www.fronius.com sous le mot clé « Gestion de l'injection ».

Pour bénéficier des avantages de Fronius Solar.web en plus de la fonction de surveillance du SYSTÈME PLANT-CONTROLLER, il est également possible d'installer un Fronius Smart Meter. Grâce à l'intégration d'un Fronius Smart Meter, les données de consommation et d'injection de l'installation photovoltaïque peuvent être visualisées dans Fronius Solar.web et être analysées.

## Gestion de puis-

sance E/S

#### Généralités

Dans ce point de menu, les paramètres pertinents pour un fournisseur d'électricité sont appliqués. Une limitation de la puissance effective en % et/ou une limitation du facteur de puissance peuvent être fixées.

## IMPORTANT !

Pour tout réglage dans ce point de menu, sélectionner l'utilisateur « Technicien » puis saisir et confirmer le mot de passe de l'utilisateur « Technicien ». Les réglages dans ce point de menu doivent être effectués exclusivement par du personnel qualifié et formé !

« Échantillon d'entrée » (affectation des différentes E/S) 1 clic = blanc (contact ouvert) 2 clics = bleu (contact fermé) 3 clics = gris (non utilise)

- « Facteur de puissance (cos φ) »
- « ind » = inductif
- « cap » = capacitif

« Retour du fournisseur d'électricité »

lorsque la règle est activée, la sortie « Retour du fournisseur d'électricité » doit être configurée (broche 1 recommandé) (par ex. pour le fonctionnement d'un dispositif de signalisation).

Pour l'« Importation » et l'« Exportation », le format de données \*.fpc est pris en charge.

#### Priorités des commandes

La limite d'injection et la commande via Modbus pour définir les priorités des commandes pour le récepteur de signal pour télécommande centralisée.

1 = priorité maximale, 3 = priorité minimale

| Schéma de    | Le récepteur de signal pour télécommande centralisée et la borne de raccorde-                                                                                                    |
|--------------|----------------------------------------------------------------------------------------------------|
| connexions – | ment E/S de l'onduleur peuvent être connectés l'un à l'autre selon le schéma de                                                                                                    |
| 4 relais     | connexions.                                                                                                    |
|              | Pour les distances supérieures à 10 m entre l'onduleur et le récepteur de signal<br>pour télécommande centralisée, il est recommandé d'utiliser au moins un câble<br>CAT 5 et le blindage doit être connecté à une extrémité à la borne de raccorde-<br>ment Push-in de la zone de communication de données (SHIELD). |

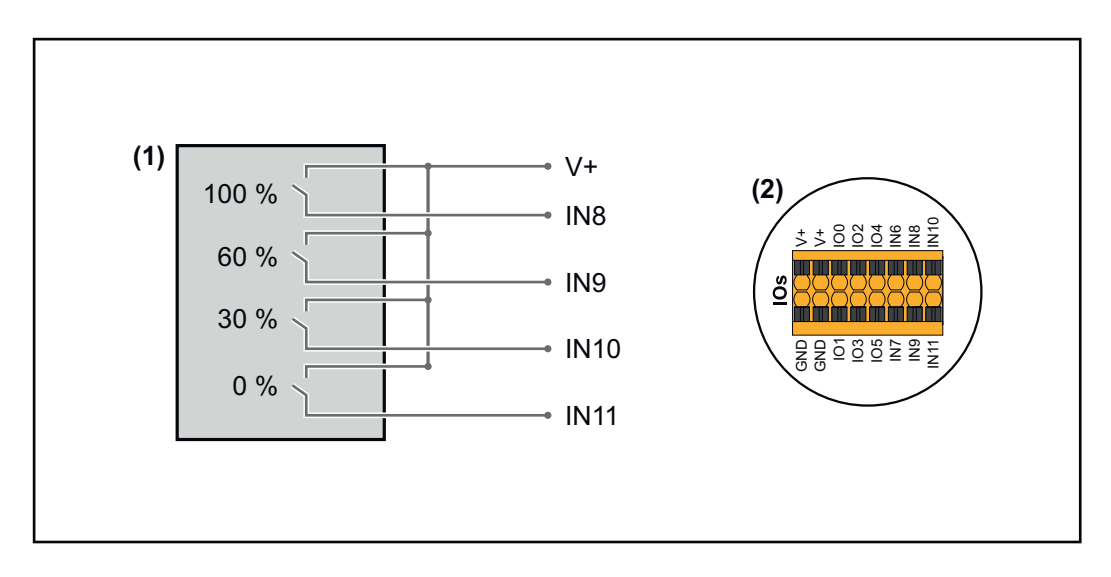

- (1) Récepteur de signal pour télécommande centralisée avec 4 relais, pour limitation de la puissance effective.
- (2) E/S de la zone de communication de données.

## Utiliser un fichier préconfiguré pour le fonctionnement à 4 relais :

**1** Télécharger le fichier (.fpc) sous **Fonctionnement à 4 relais** sur le terminal.

- 2 Télécharger le fichier (.fpc) au menu **« Gestion de puissance E/S »** via le bouton **« Import »**.
- 3 Cliquer sur le bouton « Enregistrer ».

Les réglages pour le fonctionnement à 4 relais sont enregistrés.

## Paramètres Gestion de puissance E/S – 4 relais

## I/O Power Management

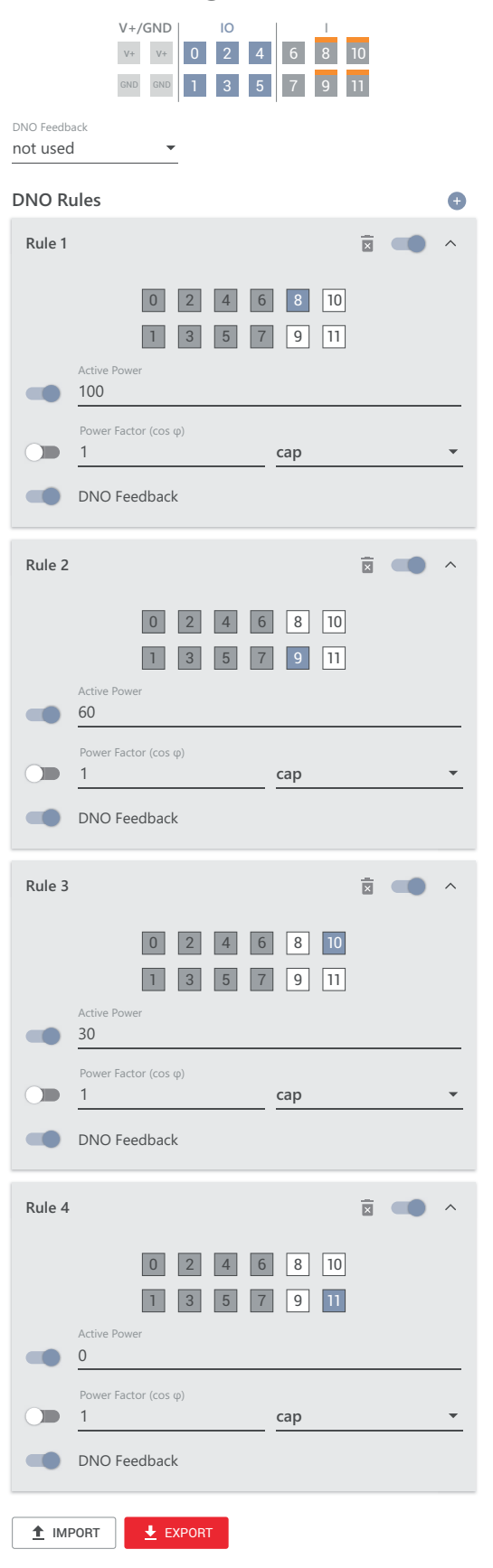

| 0    | None       |
|------|------------|
| 1    | None       |
| 2    | None       |
| 3    | None       |
| 4    | None       |
| 5    | None       |
| 6    | None       |
| 7    | None       |
| 8    | IO control |
| 9    | IO control |
| • 10 | IO control |
| • 11 | IO control |

## Schéma de connexions – 3 relais

Le récepteur de signal pour télécommande centralisée et la borne de raccordement E/S de l'onduleur peuvent être connectés l'un à l'autre selon le schéma de connexions.

Pour les distances supérieures à 10 m entre l'onduleur et le récepteur de signal pour télécommande centralisée, il est recommandé d'utiliser au moins un câble CAT 5 et le blindage doit être connecté à une extrémité à la borne de raccordement Push-in de la zone de communication de données (SHIELD).

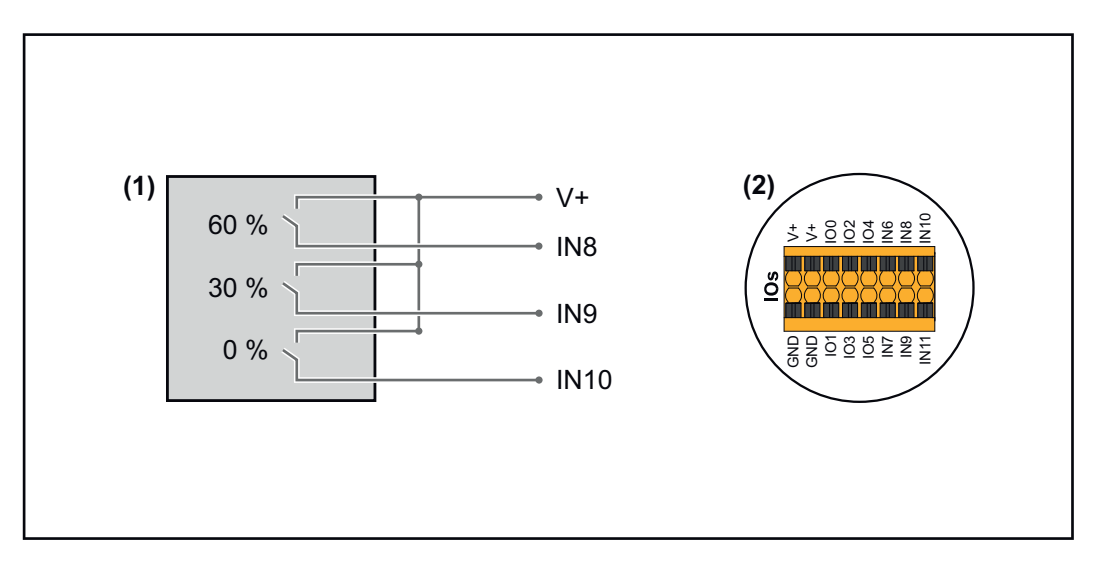

- (1) Récepteur de signal pour télécommande centralisée avec 3 relais, pour limitation de la puissance effective.
- (2) E/S de la zone de communication de données.

## Utiliser un fichier préconfiguré pour le fonctionnement à 3 relais :

**1** Télécharger le fichier (.fpc) sous **Fonctionnement à 3 relais** sur le terminal.

- Télécharger le fichier (.fpc) au menu « Gestion de puissance E/S » via le bouton « Import ».
- 3 Cliquer sur le bouton « Enregistrer ».

Les réglages pour le fonctionnement à 3 relais sont enregistrés.

## Paramètres Gestion de puissance E/S – 3 relais

## I/O Power Management

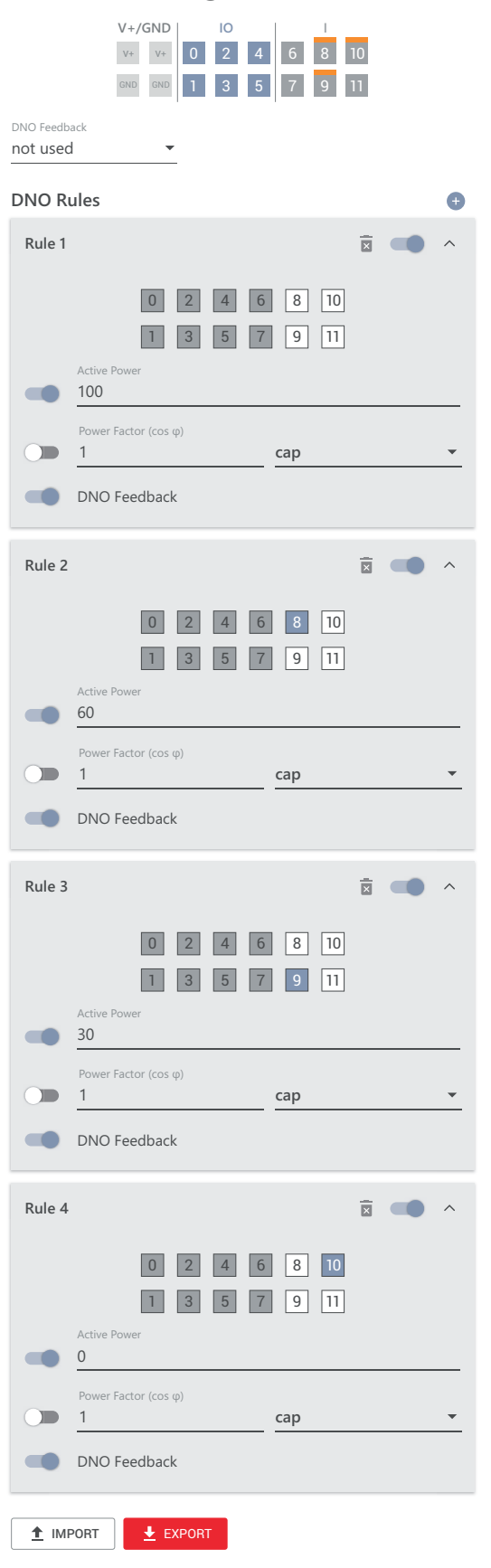

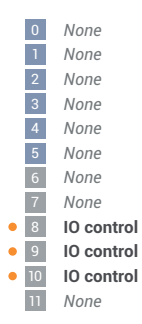

## Schéma de connexions – 2 relais

Le récepteur de signal pour télécommande centralisée et la borne de raccordement E/S de l'onduleur peuvent être connectés l'un à l'autre selon le schéma de connexions.

Pour les distances supérieures à 10 m entre l'onduleur et le récepteur de signal pour télécommande centralisée, il est recommandé d'utiliser au moins un câble CAT 5 et le blindage doit être connecté à une extrémité à la borne de raccordement Push-in de la zone de communication de données (SHIELD).

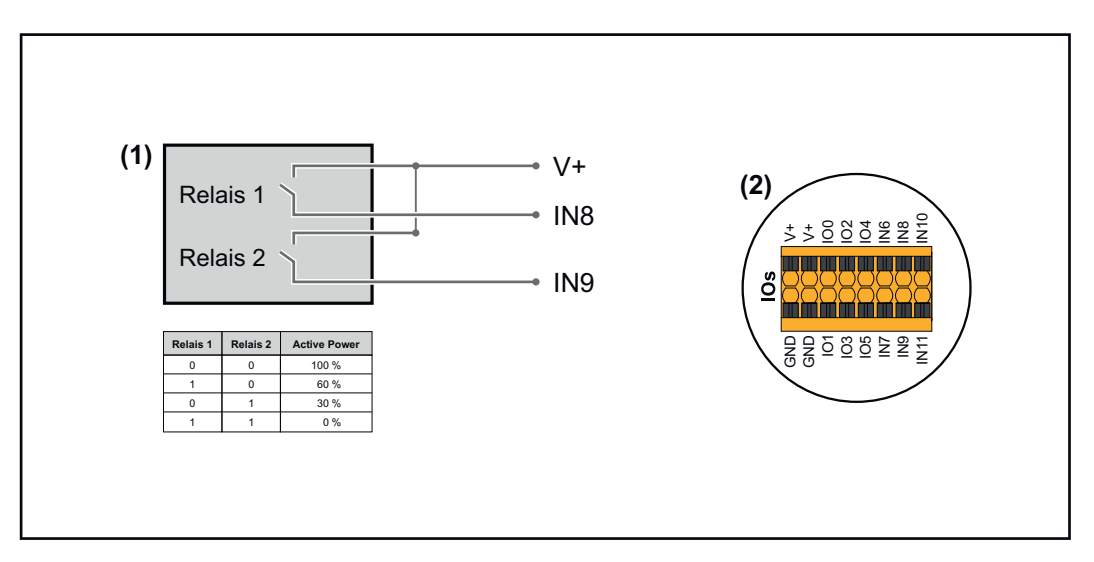

- (1) Récepteur de signal pour télécommande centralisée avec 2 relais, pour limitation de la puissance effective.
- (2) E/S de la zone de communication de données.

## Utiliser un fichier préconfiguré pour le fonctionnement à 2 relais :

**1** Télécharger le fichier (.fpc) sous **Fonctionnement à 2 relais** sur le terminal.

- 2
- Télécharger le fichier (.fpc) au menu **« Gestion de puissance E/S »** via le bouton **« Import »**.
- 3 Cliquer sur le bouton « Enregistrer ».

Les réglages pour le fonctionnement à 2 relais sont enregistrés.

## Paramètres Gestion de puissance E/S – 2 relais

## I/O Power Management

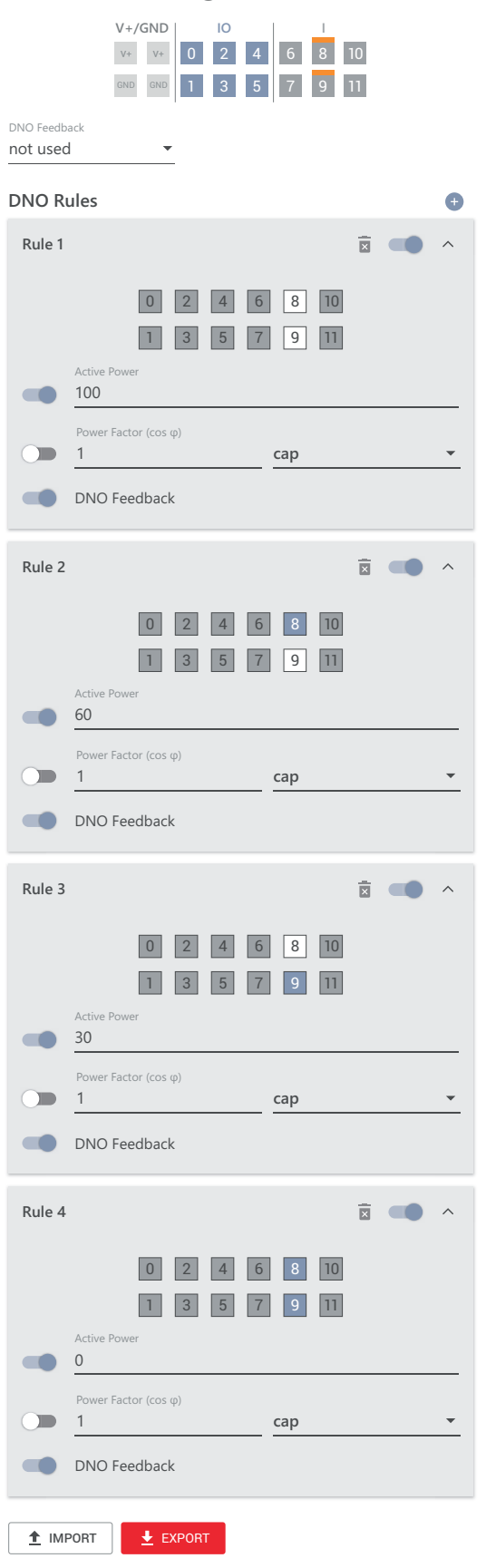

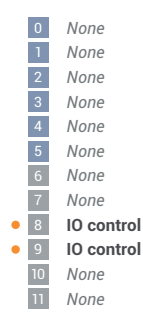

## Schéma de connexions – 1 relais

Le récepteur de signal pour télécommande centralisée et la borne de raccordement E/S de l'onduleur peuvent être connectés l'un à l'autre selon le schéma de connexions.

Pour les distances supérieures à 10 m entre l'onduleur et le récepteur de signal pour télécommande centralisée, il est recommandé d'utiliser au moins un câble CAT 5 et le blindage doit être connecté à une extrémité à la borne de raccordement Push-in de la zone de communication de données (SHIELD).

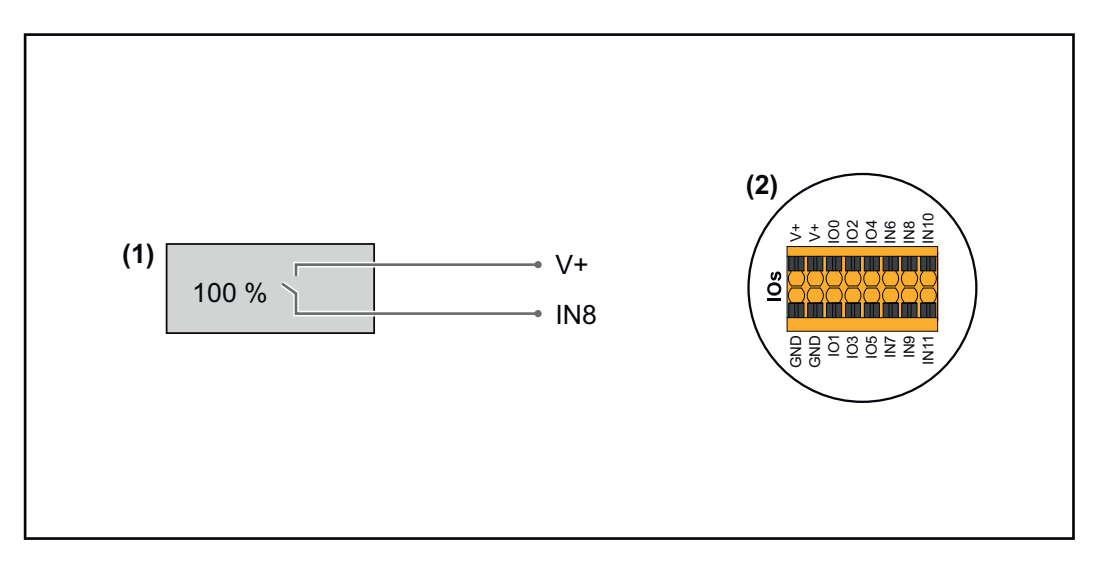

- (1) Récepteur de signal pour télécommande centralisée avec 1 relais, pour limitation de la puissance effective.
- (2) E/S de la zone de communication de données.

## Utiliser un fichier préconfiguré pour le fonctionnement à 1 relais :

**1** Télécharger le fichier (.fpc) sous **Fonctionnement à 1 relais** sur le terminal.

- Télécharger le fichier (.fpc) au menu « Gestion de puissance E/S » via le bouton « Import ».
- 3 Cliquer sur le bouton « Enregistrer ».

2

Les réglages pour le fonctionnement à 1 relais sont enregistrés.

| Paramètres Ges-<br>tion de puis-<br>sance E/S – 1 re-<br>lais | I/O Power Management<br>V+/GND 0 2 4 6 8 10<br>0 0 0 0 1 3 5 7 9 11<br>DNO Feedback<br>not used •                                                                                                    | <ul> <li>None</li> <li>None</li> <li>None</li> <li>None</li> <li>None</li> <li>None</li> <li>None</li> <li>None</li> <li>None</li> <li>Rone</li> <li>IO control</li> </ul> |
|---------------------------------------------------------------|----------------------------------------------------------------------------------------------------|----------------------------------------------------------------------------------------------------|
|                                                               | Rule 1                                                                                                    | <ul><li>9 None</li><li>10 None</li><li>11 None</li></ul>                                                                                                    |
|                                                               | Rule 2       Image: Constraint of the second state of the second state of the second |                                                                                                    |

Connecter le récepteur de télécommande centralisée à plusieurs onduleurs

L'opérateur réseau peut demander la connexion d'un ou plusieurs onduleurs à un récepteur de télécommande centralisée afin de limiter la puissance effective et/ou le facteur de puissance de l'installation photovoltaïque.

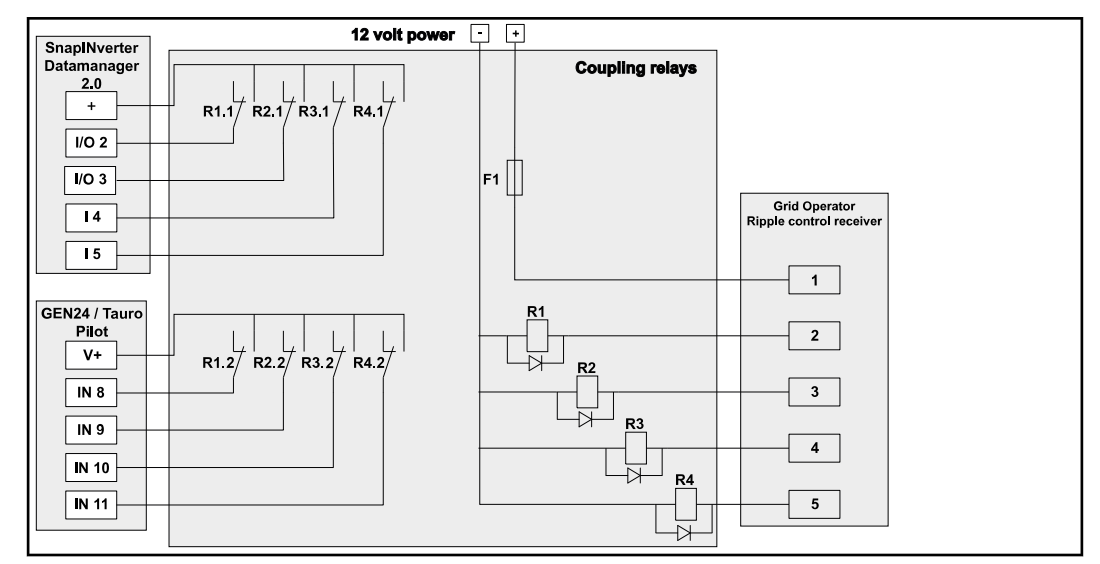

Schéma de connexion du récepteur de télécommande centralisée avec plusieurs onduleurs

Via un répartiteur (relais de couplage), les onduleurs Fronius suivants peuvent être connectés au récepteur de télécommande centralisée :

- Symo GEN24
- Primo GEN24
- Tauro
- SnapINverter (uniquement les appareils avec Fronius Datamanager 2.0)

## IMPORTANT !

Sur l'interface utilisateur de chaque onduleur connecté au récepteur de télécommande centralisée, le réglage **« Fonctionnement à 4 relais »**(voir **Schéma de connexions – 4 relais** et **Paramètres Gestion de puissance E/S – 4 relais**) doit être activé.

# Annexe

## Messages d'état et solutions

## Messages d'état

## 1006 – ArcDetected (LED de fonctionnement : clignote en jaune)

- Cause : Un arc électrique a été détecté à un endroit précis de l'installation photovoltaïque.
- Solution : Aucune action requise. Le mode d'injection est à nouveau démarré automatiquement au bout de 5 minutes.

## 1030 – WSD Open (LED de fonctionnement : s'allume en rouge)

- Cause : Un appareil raccordé dans la chaîne WSD a interrompu la ligne de signal (par ex. une protection contre la surtension) ou le pont installé de série a été retiré et aucun dispositif de déclenchement n'a été installé.
- Solution : Si la protection contre la surtension SPD est déclenchée, l'onduleur doit être remis en état par une entreprise spécialisée agréée.
- OU : Installer le pont installé de série ou un dispositif de déclenchement.
- OU : Placer l'interrupteur WSD (Wired Shut Down) sur la position 1 (maître WSD).

## **AVERTISSEMENT!**

## Danger en cas d'erreurs en cours d'opération.

Cela peut entraîner des dommages corporels et matériels graves.

- L'installation et le raccordement d'une protection contre la surtension SPD ne peuvent être effectués que par du personnel de service formé par Fronius et dans le cadre des dispositions techniques.
- Respecter les consignes de sécurité.

## 1173 – ArcContinuousFault (LED de fonctionnement : s'allume en rouge)

- Cause : Un arc électrique a été détecté sur l'installation photovoltaïque et le nombre maximum d'activations automatiques en 24 heures a été atteint.
- Solution: Appuyer sur le capteur de l'onduleur pendant 3 secondes (max. 6 secondes).
- OU : Confirmer le statut « **1173 ArcContinuousFault** » dans le menu « **Système »**« **Journal des événements** » sur le site Internet de l'onduleur.
- OU : Confirmer le statut **« 1173 ArcContinuousFault »** dans le menu utilisateur **« Notifications »** sur le site Internet de l'onduleur.

## **ATTENTION!**

## **Danger dû à des composants endommagés sur l'installation photovoltaïque** Cela peut entraîner des dommages corporels et matériels graves.

- Avant de confirmer le statut « 1173 ArcContinuousFault », l'ensemble de l'installation photovoltaïque concernée doit être contrôlée pour détecter d'éventuels dommages.
- Faire réparer les composants endommagés par du personnel qualifié.

# Caractéristiques techniques

| Tauro 50-3-D /<br>50-3-P | Données d'entrée                                                                                                    |                                                                           |  |
|--------------------------|----------------------------------------------------------------------------------------------------|---------------------------------------------------------------------------|--|
|                          | Tension d'entrée maximale<br>(avec 1 000 W/m² / -10 °C à vide)                                                                                                  | 1 000 V <sub>DC</sub>                                                     |  |
|                          | Tension d'entrée de démarrage                                                                                                    | 200 V <sub>DC</sub>                                                       |  |
|                          | Plage de tension MPP                                                                                                    | 400 à 870 V <sub>DC</sub>                                                 |  |
|                          | Nombre de contrôleurs MPP                                                                                                    | 3                                                                         |  |
|                          | Courant d'entrée maximal (I <sub>DC max</sub> ) total<br>PV1 / PV2 / PV3<br>par chaîne (uniquement pour la version D)                                           | 134 A<br>36 A / 36 A / 72 A<br>14,5 A (20 A fuses) / 22 A<br>(30 A fuses) |  |
|                          | Courant de court-circuit max. <sup>8)</sup> total<br>PV1 / PV2 / PV3<br>par chaîne (uniquement pour la version D)                                               | 240 A<br>72 A / 72 A / 125 A<br>20 A (20 A fuses) / 30 A<br>(30 A fuses)  |  |
|                          | Puissance d'entrée maximale du panneau photo-<br>voltaïque (P <sub>PV max</sub> ) totale<br>PV1 / PV2 / PV3                                                     | 75 kWc<br>25 kWc / 25 kWc / 50 kWc                                        |  |
|                          | Catégorie de surtension DC                                                                                                    | 2                                                                         |  |
|                          | Courant d'alimentation de retour max. de l'ondu-<br>leur vers le panneau photovoltaïque <sup>3)</sup><br>version D PV1 / PV2 / PV3<br>version P PV1 / PV2 / PV3 | 72 / 72 / 125 A <sup>4)</sup><br>0 / 0 / 0 A <sup>4)</sup>                |  |
|                          | Capacité max. du générateur photovoltaïque par<br>rapport à la terre<br>Onduleur                                                                                | 10 000 nF                                                                 |  |
|                          | Capacité max. du générateur photovoltaïque par<br>rapport à la terre<br>par entrée PV1 / PV2 / PV3                                                              | 3 325 / 3 325 / 6 650 nF                                                  |  |
|                          | Valeur limite du test de résistance d'isolement<br>entre le générateur photovoltaïque et la terre (à la<br>livraison) <sup>7)</sup>                             | 34 kΩ                                                                     |  |
|                          | Plage réglable du test de résistance d'isolement<br>entre le générateur photovoltaïque et la terre <sup>6)</sup>                                                | 10 à 10 000 kΩ                                                            |  |
|                          | Valeur limite et durée de déclenchement de la<br>surveillance soudaine du courant de défaut (à la<br>livraison)                                                 | 30 / 300 mA / ms<br>60 / 150 mA / ms<br>90 / 40 mA / ms                   |  |
|                          | Valeur limite et durée de déclenchement de la<br>surveillance continue du courant de défaut (à la li-<br>vraison)                                               | 450 / 300 mA / ms                                                         |  |
|                          | Plage réglable de surveillance continue du cour-<br>ant de défaut <sup>6)</sup>                                                                                 | 30 à 1 000 mA                                                             |  |
|                          | Répétition cyclique du test de résistance d'isole-<br>ment (à la livraison)                                                                                     | 24 h                                                                      |  |

| Données d'entrée                                                                |   |
|---------------------------------------------------------------------------------|---|
| Plage réglable pour la répétition cyclique du test<br>de résistance d'isolement | - |

| Données de sortie                                                             |                                                                                                    |
|-------------------------------------------------------------------------------|----------------------------------------------------------------------------------------------------|
| Plage de tension du secteur                                                   | 180 - 270 V <sub>AC</sub>                                                                                        |
| Tension nominale du réseau                                                    | 220 V <sub>AC</sub>   230 V <sub>AC</sub> <sup>1)</sup>                                                          |
| Puissance nominale                                                            | 50 kW                                                                                                    |
| Puissance apparente nominale                                                  | 50 kVA                                                                                                    |
| Fréquence nominale                                                            | 50 / 60 Hz <sup>1)</sup>                                                                                         |
| Courant de sortie maximal / phase                                             | 76 A                                                                                                    |
| Courant alternatif de court-circuit initial / phase $\mathrm{I}_{\mathrm{K}}$ | 76 A                                                                                                    |
| Facteur de puissance cos phi                                                  | 0 - 1 ind./cap. <sup>2)</sup>                                                                                    |
| Couplage au réseau                                                            | 3~ (N)PE 380 / 220 V <sub>AC</sub><br>3~ (N)PE 400 / 230 V <sub>AC</sub>                                         |
| Systèmes de mise à la terre                                                   | TT (autorisé si UN_PE <<br>30 V)<br>TN-S (autorisé)<br>TN-C (autorisé)<br>TN-C-S (autorisé)<br>IT (non autorisé) |
| Puissance de sortie maximale                                                  | 50 kW                                                                                                    |
| Puissance de sortie nominale                                                  | 50 kW                                                                                                    |
| Courant de sortie nominal / phase                                             | 75,8 A/72,5 A                                                                                                    |
| Taux de distorsion harmonique                                                 | < 3 %                                                                                                    |
| Catégorie de surtension AC                                                    | 3                                                                                                    |
| Courant de démarrage <sup>5)</sup>                                            | 228 A crête /<br>26,6 A rms sur 3,2 ms <sup>4)</sup>                                                             |
| Courant résiduel de sortie max. par période                                   | 44,7 A / 16,24 ms                                                                                                |

## Données générales

| -                                                                                     |                                    |
|---------------------------------------------------------------------------------------|------------------------------------|
| Puissance dissipée mode de fonctionnement noc-<br>turne = consommation en mode veille | 15 W                               |
| Rendement européen (400 / 600 / 800 / 870 $V_{DC}$ )                                  | 97,8 / 98,3 / 97,9 / 97,7 %        |
| Rendement maximal                                                                     | 98,5 %                             |
| Classe de protection                                                                  | 1                                  |
| Classe d'émission CEM                                                                 | В                                  |
| Degré de pollution                                                                    | 3                                  |
| Température ambiante admissible<br>avec « sectionneur AC » intégré en option          | -40 °C - +65 °C<br>-35 °C - +65 °C |
| Température de stockage admissible                                                    | -40 °C à +70 °C                    |
| Humidité relative de l'air                                                            | 0 - 100 %                          |

| Données générales                             |                                     |
|-----------------------------------------------|-------------------------------------|
| Niveau de pression acoustique (600 $V_{DC}$ ) | 68,4 dB(A) (réf. 20 μPa)            |
| Indice de protection                          | IP65                                |
| Dimensions (hauteur x largeur x profondeur)   | 755 x 1 109 x 346 mm                |
| Poids                                         | 98 kg                               |
| Topologie de l'onduleur                       | Non isolé, sans transfor-<br>mateur |

| Dispositifs de protection                                                                                            |                                                                                                    |
|----------------------------------------------------------------------------------------------------|----------------------------------------------------------------------------------------------------|
| Sectionneur DC                                                                                                    | intégré                                                                                                    |
| Principe de refroidissement                                                                                          | Ventilation forcée régulée                                                                                                    |
| Unité de surveillance des courants résiduels <sup>9)</sup>                                                           | intégré                                                                                                    |
| Mesure de l'isolation DC <sup>9)</sup>                                                                               | intégrée <sup>2)</sup>                                                                                                    |
| Capacité de surcharge                                                                                                | Déplacement du point de<br>travail<br>Limitation de puissance                                                                                                    |
| Détection active des îlots                                                                                           | Méthode de décalage de<br>fréquence                                                                                                    |
| AFCI (uniquement pour la variante D avec fusible 15/20 A)                                                            | En option                                                                                                    |
| Classification AFPE (AFCI) (selon CEI63027) <sup>9)</sup><br>(uniquement pour la variante D avec fusible<br>15/20 A) | = F-I-AFPE-1-4/7/7-3<br>Cache complet<br>Intégré<br>AFPE<br>1 chaîne surveillée par<br>port d'entrée<br>4/3/7 ports d'entrée par<br>canal (AFD1 : 4, AFD2 : 3,<br>AFD3 : 7)<br>3 canaux surveillés |

| Tauro Eco 50-3-<br>D / 50-3-P | Données d'entrée                                                                                                |                                                                     |  |
|-------------------------------|----------------------------------------------------------------------------------------------------|---------------------------------------------------------------------|--|
|                               | Tension d'entrée maximale<br>(avec 1 000 W/m² / -10 °C à vide)                                                  | 1 000 V <sub>DC</sub>                                               |  |
|                               | Tension d'entrée de démarrage                                                                                   | 650 V <sub>DC</sub>                                                 |  |
|                               | Plage de tension MPP                                                                                            | 580 à 930 V <sub>DC</sub>                                           |  |
|                               | Nombre de contrôleurs MPP                                                                                       | 1                                                                   |  |
|                               | Courant d'entrée maximal (I <sub>DC max</sub> ) total<br>PV1 / PV2<br>par chaîne (uniquement pour la version D) | 87,5 A<br>75 A / 75 A<br>14,5 A (20 A fuses) / 22 A<br>(30 A fuses) |  |
|                               | Courant de court-circuit max. 8) total<br>PV1 / PV2<br>par chaîne (uniquement pour la version D)                | 178 A<br>125 A / 125 A<br>20 A (20 A fuses) / 30 A<br>(30 A fuses)  |  |
| Données d'entrée                                                                                                    |                                                         |
|----------------------------------------------------------------------------------------------------|---------------------------------------------------------|
| Puissance maximale du panneau photovoltaïque<br>(P <sub>PV max</sub> ) totale<br>PV1 / PV2                                          | 75 kWc<br>60 kWc / 60 kWc                               |
| Catégorie de surtension DC                                                                                                    | 2                                                       |
| Courant d'alimentation de retour max. de l'ondu-<br>leur vers le panneau photovoltaïque <sup>3)</sup>                               | 125 A <sup>4)</sup>                                     |
| Capacité max. du générateur photovoltaïque par<br>rapport à la terre<br>Onduleur                                                    | 10 000 nF                                               |
| Capacité max. du générateur photovoltaïque par<br>rapport à la terre<br>par entrée PV1 / PV2                                        | 7 980 / 7 980 nF                                        |
| Valeur limite du test de résistance d'isolement<br>entre le générateur photovoltaïque et la terre (à la<br>livraison) <sup>7)</sup> | 34 kΩ                                                   |
| Plage réglable du test de résistance d'isolement<br>entre le générateur photovoltaïque et la terre <sup>6)</sup>                    | 10 à 10 000 kΩ                                          |
| Valeur limite et durée de déclenchement de la<br>surveillance soudaine du courant de défaut (à la<br>livraison)                     | 30 / 300 mA / ms<br>60 / 150 mA / ms<br>90 / 40 mA / ms |
| Valeur limite et durée de déclenchement de la<br>surveillance continue du courant de défaut (à la li-<br>vraison)                   | 450 / 300 mA / ms                                       |
| Plage réglable de surveillance continue du cour-<br>ant de défaut <sup>6)</sup>                                                     | 30 à 1 000 mA                                           |
| Répétition cyclique du test de résistance d'isole-<br>ment (à la livraison)                                                         | 24 h                                                    |
| Plage réglable pour la répétition cyclique du test de résistance d'isolement                                                        | -                                                       |

### Données de sortie

| Plage de tension du secteur                                                                | 180 - 270 V <sub>AC</sub>                                                |
|--------------------------------------------------------------------------------------------|--------------------------------------------------------------------------|
| Tension nominale du réseau                                                                 | 220 V <sub>AC</sub>   230 V <sub>AC</sub> <sup>1)</sup>                  |
| Puissance nominale                                                                         | 50 kW                                                                    |
| Puissance apparente nominale                                                               | 50 kVA                                                                   |
| Fréquence nominale                                                                         | 50 / 60 Hz <sup>1)</sup>                                                 |
| Courant de sortie maximal / phase                                                          | 76 A                                                                     |
| Courant alternatif de court-circuit initial / phase $\mathrm{I}_{\mathrm{K}}^{\mathrm{*}}$ | 76 A                                                                     |
| Facteur de puissance cos phi                                                               | 0 - 1 ind./cap. <sup>2)</sup>                                            |
| Couplage au réseau                                                                         | 3~ (N)PE 380 / 220 V <sub>AC</sub><br>3~ (N)PE 400 / 230 V <sub>AC</sub> |
|                                                                                            |                                                                          |

| Données de sortie                           |                                     |
|---------------------------------------------|-------------------------------------|
| Systèmes de mise à la terre                 | TT (autorisé si UN_PE <             |
|                                             | 30 V)                               |
|                                             | TN-S (autorisé)                     |
|                                             | IN-C (autorisé)                     |
|                                             | IN-C-S (autorise)                   |
|                                             | 11 (non autorise)                   |
| Puissance de sortie maximale                | 50 kW                               |
| Puissance de sortie nominale                | 50 kW                               |
| Courant de sortie nominal / phase           | 75,8 A/72,5 A                       |
| Taux de distorsion harmonique               | < 3 %                               |
| Catégorie de surtension AC                  | 3                                   |
| Courant de démarrage <sup>5)</sup>          | 209 A crête /                       |
| -                                           | 30,5 A rms sur 2,1 ms <sup>4)</sup> |
| Courant résiduel de sortie max. par période | 37,2 A / 19,4 ms                    |

## Données générales

| Puissance dissipée mode de fonctionnement noc-<br>turne = consommation en mode veille | 15 W                                |
|---------------------------------------------------------------------------------------|-------------------------------------|
| Rendement européen (580 / 800 / 930 V <sub>DC</sub> )                                 | 98,2 / 97,7 / 97,3 %                |
| Rendement maximal                                                                     | 98,5 %                              |
| Classe de protection                                                                  | 1                                   |
| Classe d'émission CEM                                                                 | В                                   |
| Degré de pollution                                                                    | 3                                   |
| Température ambiante admissible<br>avec « sectionneur AC » intégré en option          | -40 °C - +65 °C<br>-35 °C - +65 °C  |
| Température de stockage admissible                                                    | -40 °C à +70 °C                     |
| Humidité relative de l'air                                                            | 0 - 100 %                           |
| Niveau de pression acoustique (580 $V_{DC}$ )                                         | 68,5 dB(A) (réf. 20 μPa)            |
| Indice de protection                                                                  | IP65                                |
| Dimensions (hauteur x largeur x profondeur)                                           | 755 x 1 109 x 346 mm                |
| Poids                                                                                 | 80 kg                               |
| Topologie de l'onduleur                                                               | Non isolé, sans transfor-<br>mateur |

## Dispositifs de protection

| Sectionneur DC                                             | intégré                                                       |
|------------------------------------------------------------|---------------------------------------------------------------|
| Principe de refroidissement                                | Ventilation forcée régulée                                    |
| Unité de surveillance des courants résiduels <sup>9)</sup> | intégré                                                       |
| Mesure de l'isolation DC <sup>9)</sup>                     | intégrée <sup>2)</sup>                                        |
| Capacité de surcharge                                      | Déplacement du point de<br>travail<br>Limitation de puissance |

| Dispositifs de protection                                                                                            |                                                                                                    |
|----------------------------------------------------------------------------------------------------|----------------------------------------------------------------------------------------------------|
| Détection active des îlots                                                                                           | Méthode de décalage de<br>fréquence                                                                                                    |
| AFCI (uniquement pour la variante D avec fusible<br>15/20 A)                                                         | En option                                                                                                    |
| Classification AFPE (AFCI) (selon CEI63027) <sup>9)</sup><br>(uniquement pour la variante D avec fusible<br>15/20 A) | = F-I-AFPE-1-7/7-2<br>Cache complet<br>Intégré<br>AFPE<br>1 chaîne surveillée par<br>port d'entrée<br>7/7 ports d'entrée par ca-<br>nal (AFD1 : 7, AFD2 : 7)<br>2 canaux surveillés |

| Tauro Eco 99-3- | Données d'entrée                                                                                                    |                                                                                            |
|-----------------|----------------------------------------------------------------------------------------------------|--------------------------------------------------------------------------------------------|
| D / 99-3-P      | Tension d'entrée maximale<br>(avec 1 000 W/m² / -10 °C à vide)                                                                                                    | 1 000 V <sub>DC</sub>                                                                      |
|                 | Tension d'entrée de démarrage                                                                                                    | 650 V <sub>DC</sub>                                                                        |
|                 | Plage de tension MPP                                                                                                    | 580 à 930 V <sub>DC</sub>                                                                  |
|                 | Nombre de contrôleurs MPP                                                                                                    | 1                                                                                          |
|                 | Courant d'entrée maximal (I <sub>DC max</sub> ) total<br>version P PV1 / PV2<br>version D PV1 / PV2 / PV3<br>par chaîne (uniquement pour la version D)                | 175 A<br>100 A / 100 A<br>75 A / 75 A / 75 A<br>14,5 A (20 A fuses) / 22 A<br>(30 A fuses) |
|                 | Courant de court-circuit max. 8)<br>version P total<br>version D total<br>PV1 / PV2 / (PV3 uniquement pour la version D)<br>par chaîne (uniquement pour la version D) | 250 A<br>355 A<br>125 A / 125 A / 125 A<br>20 A (20 A fuses) / 30 A<br>(30 A fuses)        |
|                 | Puissance maximale du panneau photovoltaïque<br>(P <sub>PV max</sub> ) totale<br>version P PV1 / PV2<br>version D PV1 / PV2 / PV3                                     | 150 kWc<br>79 kWc / 79 kWc<br>57 kWc / 57 kWc / 57 kWc                                     |
|                 | Catégorie de surtension DC                                                                                                    | 2                                                                                          |
|                 | Courant d'alimentation de retour max. de l'ondu-<br>leur vers le panneau photovoltaïque <sup>3)</sup><br>version P total<br>version D total                           | 125 A <sup>4)</sup><br>250 A <sup>4)</sup>                                                 |
|                 | Capacité max. du générateur photovoltaïque par<br>rapport à la terre<br>Onduleur                                                                                      | 19 998 nF                                                                                  |
|                 | Capacité max. du générateur photovoltaïque par<br>rapport à la terre<br>par entrée variante P PV1 / PV2<br>par entrée variante D PV1 / PV2 / PV3                      | 10 507 / 10 507 nF<br>7 581 / 7 581 / 7 581 nF                                             |

| Données d'entrée                                                                                                    |                                                         |
|----------------------------------------------------------------------------------------------------|---------------------------------------------------------|
| Valeur limite du test de résistance d'isolement<br>entre le générateur photovoltaïque et la terre (à la<br>livraison) <sup>7)</sup> | 34 kΩ                                                   |
| Plage réglable du test de résistance d'isolement<br>entre le générateur photovoltaïque et la terre <sup>6)</sup>                    | 10 à 10 000 kΩ                                          |
| Valeur limite et durée de déclenchement de la<br>surveillance soudaine du courant de défaut (à la<br>livraison)                     | 30 / 300 mA / ms<br>60 / 150 mA / ms<br>90 / 40 mA / ms |
| Valeur limite et durée de déclenchement de la<br>surveillance continue du courant de défaut (à la li-<br>vraison)                   | 900 / 300 mA / ms                                       |
| Plage réglable de surveillance continue du cour-<br>ant de défaut <sup>6)</sup>                                                     | 30 à 1 000 mA                                           |
| Répétition cyclique du test de résistance d'isole-<br>ment (à la livraison)                                                         | 24 h                                                    |
| Plage réglable pour la répétition cyclique du test de résistance d'isolement                                                        | -                                                       |

#### Données de sortie

| Plage de tension du secteur                                              | 180 - 270 V <sub>AC</sub>                                                                                        |
|--------------------------------------------------------------------------|----------------------------------------------------------------------------------------------------|
| Tension nominale du réseau                                               | 220 V <sub>AC</sub>   230 V <sub>AC</sub> <sup>1)</sup>                                                          |
| Puissance nominale                                                       | 99,99 kW                                                                                                    |
| Puissance apparente nominale                                             | 99,99 kVA                                                                                                    |
| Fréquence nominale                                                       | 50 / 60 Hz <sup>1)</sup>                                                                                         |
| Courant de sortie maximal / phase                                        | 152 A                                                                                                    |
| Courant alternatif de court-circuit initial / phase $\mathrm{I}_{K}^{*}$ | 152 A                                                                                                    |
| Facteur de puissance cos phi                                             | 0 - 1 ind./cap. <sup>2)</sup>                                                                                    |
| Couplage au réseau                                                       | 3~ (N)PE 380 / 220 V <sub>AC</sub><br>3~ (N)PE 400 / 230 V <sub>AC</sub>                                         |
| Systèmes de mise à la terre                                              | TT (autorisé si UN_PE <<br>30 V)<br>TN-S (autorisé)<br>TN-C (autorisé)<br>TN-C-S (autorisé)<br>IT (non autorisé) |
| Puissance de sortie maximale                                             | 99,99 kW                                                                                                    |
| Puissance de sortie nominale                                             | 99,99 kW                                                                                                    |
| Courant de sortie nominal / phase                                        | 151,5 A/144,9 A                                                                                                  |
| Taux de distorsion harmonique                                            | < 3 %                                                                                                    |
| Catégorie de surtension AC                                               | 3                                                                                                    |
| Courant de démarrage <sup>5)</sup>                                       | 244 A crête /<br>27,2 A rms sur 3,2 ms <sup>4)</sup>                                                             |
| Courant résiduel de sortie max. par période                              | 93,9 A / 22 ms                                                                                                   |

| Données générales                                                                     |                                     |
|---------------------------------------------------------------------------------------|-------------------------------------|
| Puissance dissipée mode de fonctionnement noc-<br>turne = consommation en mode veille | 15 W                                |
| Rendement européen (580 / 800 / 930 V <sub>DC</sub> )                                 | 98,2 / 97,7 / 97,3 %                |
| Rendement maximal                                                                     | 98,5 %                              |
| Classe de protection                                                                  | 1                                   |
| Classe d'émission CEM                                                                 | В                                   |
| Degré de pollution                                                                    | 3                                   |
| Température ambiante admissible<br>avec « sectionneur AC » intégré en option          | -40 °C - +65 °C<br>-35 °C - +65 °C  |
| Température de stockage admissible                                                    | -40 °C à +70 °C                     |
| Humidité relative de l'air                                                            | 0 - 100 %                           |
| Niveau de pression acoustique (580 V <sub>DC</sub> /<br>930 V <sub>DC</sub> )         | 74,4 / 79,3 dB(A) (réf.<br>20 μPA)  |
| Indice de protection                                                                  | IP65                                |
| Dimensions (hauteur x largeur x profondeur)                                           | 755 x 1 109 x 346 mm                |
| Poids                                                                                 | 109 kg                              |
| Topologie de l'onduleur                                                               | Non isolé, sans transfor-<br>mateur |

### Dispositifs de protection

| Sectionneur DC                                                                                                    | intégré                                                                                                    |
|----------------------------------------------------------------------------------------------------|----------------------------------------------------------------------------------------------------|
| Principe de refroidissement                                                                                          | Ventilation forcée régulée                                                                                                    |
| Unité de surveillance des courants résiduels <sup>9)</sup>                                                           | intégré                                                                                                    |
| Mesure de l'isolation DC <sup>9)</sup>                                                                               | intégrée <sup>2)</sup>                                                                                                    |
| Capacité de surcharge                                                                                                | Déplacement du point de<br>travail<br>Limitation de puissance                                                                                                    |
| Détection active des îlots                                                                                           | Méthode de décalage de<br>fréquence                                                                                                    |
| AFCI (uniquement pour la variante D avec fusible<br>15/20 A)                                                         | En option                                                                                                    |
| Classification AFPE (AFCI) (selon CEI63027) <sup>9)</sup><br>(uniquement pour la variante D avec fusible<br>15/20 A) | = F-I-AFPE-1-7/7/8-3<br>Cache complet<br>Intégré<br>AFPE<br>1 chaîne surveillée par<br>port d'entrée<br>7/7/8 ports d'entrée par<br>canal (AFD1 : 7, AFD2 : 7,<br>AFD3 : 8)<br>3 canaux surveillés |

| Tauro Eco 100-3-<br>D / 100-3-P | Données d'entrée                                                                                                    |                                                                                            |
|---------------------------------|----------------------------------------------------------------------------------------------------|--------------------------------------------------------------------------------------------|
|                                 | Tension d'entrée maximale<br>(avec 1 000 W/m² / -10 °C à vide)                                                                                                    | 1 000 V <sub>DC</sub>                                                                      |
|                                 | Tension d'entrée de démarrage                                                                                                    | 650 V <sub>DC</sub>                                                                        |
|                                 | Plage de tension MPP                                                                                                    | 580 à 930 V <sub>DC</sub>                                                                  |
|                                 | Nombre de contrôleurs MPP                                                                                                    | 1                                                                                          |
|                                 | Courant d'entrée maximal (I <sub>DC max</sub> ) total<br>version P PV1 / PV2<br>version D PV1 / PV2 / PV3<br>par chaîne (uniquement pour la version D)                           | 175 A<br>100 A / 100 A<br>75 A / 75 A / 75 A<br>14,5 A (20 A fuses) / 22 A<br>(30 A fuses) |
|                                 | Courant de court-circuit max. <sup>8)</sup><br>version P total<br>version D total<br>PV1 / PV2 / (PV3 uniquement pour la version D)<br>par chaîne (uniquement pour la version D) | 250 A<br>355 A<br>125 A / 125 A / 125 A<br>20 A (20 A fuses) / 30 A<br>(30 A fuses)        |
|                                 | Puissance maximale du panneau photovoltaïque<br>(P <sub>PV max</sub> ) totale<br>version P PV1 / PV2<br>version D PV1 / PV2 / PV3                                                | 150 kWc<br>79 kWc / 79 kWc<br>57 kWc / 57 kWc / 57 kWc                                     |
|                                 | Catégorie de surtension DC                                                                                                    | 2                                                                                          |
|                                 | Courant d'alimentation de retour max. de l'ondu-<br>leur vers le panneau photovoltaïque <sup>3)</sup><br>version P total<br>version D total                                      | 125 A <sup>4)</sup><br>250 A <sup>4)</sup>                                                 |
|                                 | Capacité max. du générateur photovoltaïque par<br>rapport à la terre<br>Onduleur                                                                                                 | 20 000 nF                                                                                  |
|                                 | Capacité max. du générateur photovoltaïque par<br>rapport à la terre<br>par entrée variante P PV1 / PV2<br>par entrée variante D PV1 / PV2 / PV3                                 | 10 507 / 10 507 nF<br>7 581 / 7 581 / 7 581 nF                                             |
|                                 | Valeur limite du test de résistance d'isolement<br>entre le générateur photovoltaïque et la terre (à la<br>livraison) <sup>7)</sup>                                              | 34 kΩ                                                                                      |
|                                 | Plage réglable du test de résistance d'isolement entre le générateur photovoltaïque et la terre <sup>6)</sup>                                                                    | 10 à 10 000 kΩ                                                                             |
|                                 | Valeur limite et durée de déclenchement de la<br>surveillance soudaine du courant de défaut (à la<br>livraison)                                                                  | 30 / 300 mA / ms<br>60 / 150 mA / ms<br>90 / 40 mA / ms                                    |
|                                 | Valeur limite et durée de déclenchement de la<br>surveillance continue du courant de défaut (à la li-<br>vraison)                                                                | 900 / 300 mA / ms                                                                          |
|                                 | Plage réglable de surveillance continue du cour-<br>ant de défaut <sup>6)</sup>                                                                                                  | 30 à 1 000 mA                                                                              |
|                                 | Répétition cyclique du test de résistance d'isole-<br>ment (à la livraison)                                                                                                    | 24 h                                                                                       |

| Données d'entrée                                                                |   |
|---------------------------------------------------------------------------------|---|
| Plage réglable pour la répétition cyclique du test<br>de résistance d'isolement | - |

| Données de sortie                                                                |                                                                                                    |
|----------------------------------------------------------------------------------|----------------------------------------------------------------------------------------------------|
| Plage de tension du secteur                                                      | 180 - 270 V <sub>AC</sub>                                                                                        |
| Tension nominale du réseau                                                       | 220 V <sub>AC</sub>   230 V <sub>AC</sub> <sup>1)</sup>                                                          |
| Puissance nominale                                                               | 100 kW                                                                                                    |
| Puissance apparente nominale                                                     | 100 kVA                                                                                                    |
| Fréquence nominale                                                               | 50 / 60 Hz <sup>1)</sup>                                                                                         |
| Courant de sortie maximal / phase                                                | 152 A                                                                                                    |
| Courant alternatif de court-circuit initial / phase $\mathrm{I}_{K}^{\text{``}}$ | 152 A                                                                                                    |
| Facteur de puissance cos phi                                                     | 0 - 1 ind./cap. <sup>2)</sup>                                                                                    |
| Couplage au réseau                                                               | 3~ (N)PE 380 / 220 V <sub>AC</sub><br>3~ (N)PE 400 / 230 V <sub>AC</sub>                                         |
| Systèmes de mise à la terre                                                      | TT (autorisé si UN_PE <<br>30 V)<br>TN-S (autorisé)<br>TN-C (autorisé)<br>TN-C-S (autorisé)<br>IT (non autorisé) |
| Puissance de sortie maximale                                                     | 100 kW                                                                                                    |
| Puissance de sortie nominale                                                     | 100 kW                                                                                                    |
| Courant de sortie nominal / phase                                                | 151,5 A/144,9 A                                                                                                  |
| Taux de distorsion harmonique                                                    | < 3 %                                                                                                    |
| Catégorie de surtension AC                                                       | 3                                                                                                    |
| Courant de démarrage <sup>5)</sup>                                               | 244 A crête /<br>27,2 A rms sur 3,2 ms <sup>4)</sup>                                                             |
| Courant résiduel de sortie max. par période                                      | 93,9 A / 22 ms                                                                                                   |

#### Données générales

| •                                                                                     |                                    |
|---------------------------------------------------------------------------------------|------------------------------------|
| Puissance dissipée mode de fonctionnement noc-<br>turne = consommation en mode veille | 15 W                               |
| Rendement européen (580 / 800 / 930 V <sub>DC</sub> )                                 | 98,2 / 97,7 / 97,3 %               |
| Rendement maximal                                                                     | 98,5 %                             |
| Classe de protection                                                                  | 1                                  |
| Classe d'émission CEM                                                                 | В                                  |
| Degré de pollution                                                                    | 3                                  |
| Température ambiante admissible<br>avec « sectionneur AC » intégré en option          | -40 °C - +65 °C<br>-35 °C - +65 °C |
| Température de stockage admissible                                                    | -40 °C à +70 °C                    |
| Humidité relative de l'air                                                            | 0 - 100 %                          |

| Données générales                                                             |                                     |
|-------------------------------------------------------------------------------|-------------------------------------|
| Niveau de pression acoustique (580 V <sub>DC</sub> /<br>930 V <sub>DC</sub> ) | 74,4 / 79,3 dB(A) (réf.<br>20 μPA)  |
| Indice de protection                                                          | IP65                                |
| Dimensions (hauteur x largeur x profondeur)                                   | 755 x 1 109 x 346 mm                |
| Poids                                                                         | 109 kg                              |
| Topologie de l'onduleur                                                       | Non isolé, sans transfor-<br>mateur |

| Dispositifs de protection                                                                                            |                                                                                                    |
|----------------------------------------------------------------------------------------------------|----------------------------------------------------------------------------------------------------|
| Sectionneur DC                                                                                                    | intégré                                                                                                    |
| Principe de refroidissement                                                                                          | Ventilation forcée régulée                                                                                                    |
| Unité de surveillance des courants résiduels <sup>9)</sup>                                                           | intégré                                                                                                    |
| Mesure de l'isolation DC <sup>9)</sup>                                                                               | intégrée <sup>2)</sup>                                                                                                    |
| Capacité de surcharge                                                                                                | Déplacement du point de<br>travail<br>Limitation de puissance                                                                                                    |
| Détection active des îlots                                                                                           | Méthode de décalage de<br>fréquence                                                                                                    |
| AFCI (uniquement pour la variante D avec fusible<br>15/20 A)                                                         | En option                                                                                                    |
| Classification AFPE (AFCI) (selon CEI63027) <sup>9)</sup><br>(uniquement pour la variante D avec fusible<br>15/20 A) | = F-I-AFPE-1-7/7/8-3<br>Cache complet<br>Intégré<br>AFPE<br>1 chaîne surveillée par<br>port d'entrée<br>7/7/8 ports d'entrée par<br>canal (AFD1 : 7, AFD2 : 7,<br>AFD3 : 8)<br>3 canaux surveillés |

WLAN

| WLAN                        |                                                                                                    |
|-----------------------------|----------------------------------------------------------------------------------------------------|
| Plage de fréquence          | 2 412 - 2 462 MHz                                                                                                    |
| Canaux utilisés / Puissance | Canal : 1-11 b,g,n HT20<br>Canal : 3-9 HT40<br><18 dBm                                                                                                    |
| Modulation                  | 802.11b : DSSS (1Mbps DBPSK,<br>2Mbps DQPSK, 5.5/11Mbps CCK)<br>802.11g : OFDM (6/9Mbps BPSK,<br>12/18Mbps QPSK, 24/36Mbps 16-<br>QAM, 48/54Mbps 64-QAM)<br>802.11n : OFDM (6.5 BPSK, QPSK,<br>16-QAM, 64-QAM) |

| Explication des<br>notes de bas de | 1) | Les valeurs indiquées sont des valeurs de référence ; en fonction de la de-<br>mande, l'onduleur est spécifiquement paramétré en fonction de chaque |
|------------------------------------|----|----------------------------------------------------------------------------------------------------|
| P480                               |    | pays.                                                                                                    |
|                                    | 2) | En fonction du setup pays ou des paramétrages spécifiques de l'appareil                                                                             |
|                                    |    | (ind. = inductif ; cap. = capacitif)                                                                                                    |
|                                    | 3) | Courant maximal d'un module solaire défectueux vers tous les autres mo-                                                                             |
|                                    |    | dules solaires. De l'onduleur lui-même au côté PV de l'onduleur, il est égal                                                                        |
|                                    |    | à O A.                                                                                                    |
|                                    | 4) | Garanti par l'installation électrique de l'onduleur                                                                                                 |
|                                    | 5) | Pointe de courant lors de la connexion de l'onduleur                                                                                                |

- 6) Les valeurs indiquées sont des valeurs standard ; ces valeurs doivent être adaptées selon les exigences et la puissance photovoltaïque.
- La valeur indiquée est une valeur maximale ; le dépassement de la valeur 7) maximale peut avoir une influence négative sur la fonction.
- 8)  $I_{SC \; PV}$  =  $I_{CP \; PV} \geq I_{SC \; max}$  =  $I_{SC}$  (STC) x 1,25 selon par ex. : CEI 60364-7-712, NEC 2020, AS/NZS 5033:2021
- 9) Logiciel de classe B (un canal avec autotest périodique) selon la norme CEI60730-1 annexe H.

| Sectionneur DC | Réglages                                                         |                                                                                                    |  |  |
|----------------|------------------------------------------------------------------|----------------------------------------------------------------------------------------------------|--|--|
| Integre        | Nom du produit                                                   | EATON PV-DIS-10-125/2-REFOHA                                                                            |  |  |
|                | Tension d'isolation<br>assignée                                  | 1000 V <sub>DC</sub>                                                                                    |  |  |
|                | Tension de résis-<br>tance aux ondes de<br>choc assignée         | 6 kV                                                                                                    |  |  |
|                | Adapté à l'isolation                                             | Oui, DC seulement                                                                                       |  |  |
|                | Courant de fonc-<br>tionnement assigné                           | Courant de fonctionnement assigné Ie ≤ 100 A :<br>catégorie d'utilisation DC-PV2 (selon CEI/EN 60947-3) |  |  |
|                |                                                                  | Courant de fonctionnement assigné Ie ≤ 125 A :<br>catégorie d'utilisation DC-PV1 (selon CEI/EN 60947-3) |  |  |
|                | Catégorie d'utilisa-<br>tion et/ou catégorie<br>d'utilisation PV | selon CEI/EN 60947-3 catégorie d'utilisation DC-PV2<br>ou DC-PV1                                        |  |  |
|                | Courant assigné de<br>courte durée admis-<br>sible (Icw)         | Courant assigné de courte durée admissible (Icw) : 12 x<br>le                                           |  |  |
|                | Pouvoir de ferme-<br>ture en court-circuit<br>assigné (Icm)      | Pouvoir de fermeture en court-circuit assigné (Icm) :<br>1 000 A                                        |  |  |

| Réglages           |                                                           |                                                          |                                           |                                                          |                                         |
|--------------------|-----------------------------------------------------------|----------------------------------------------------------|-------------------------------------------|----------------------------------------------------------|-----------------------------------------|
|                    | Tension<br>de ser-<br>vice assi-<br>gnée (Ue)<br>[V d.c.] | Courant<br>de fonc-<br>tionne-<br>ment as-<br>signé (Ie) | I(make) /<br>I(break)<br>(1.5x Ie)<br>[A] | Courant<br>de fonc-<br>tionne-<br>ment as-<br>signé (Ie) | I(make) /<br>I(break)<br>(4x Ie)<br>[A] |
|                    |                                                           | [A]                                                      | DC-PV1                                    | [A]                                                      | DC-PV2                                  |
| Pouvoir de coupure |                                                           | DC-PV1                                                   |                                           | DC-PV2                                                   |                                         |
| assigne            | ≤ 500                                                     | 125                                                      | 187,5                                     | 125                                                      | 500                                     |
|                    | 600                                                       | 125                                                      | 187,5                                     | 125                                                      | 500                                     |
|                    | 800                                                       | 125                                                      | 187,5                                     | 125                                                      | 500                                     |
|                    | 900                                                       | 125                                                      | 187,5                                     | 110                                                      | 440                                     |
|                    | 1 000                                                     | 125                                                      | 187,5                                     | 100                                                      | 400                                     |

# Normes et directives appliquées

| Marquage CE           | Toutes les normes et directives applicables dans le cadre de la législation eur-<br>opéenne ont été respectées. En conséquence, l'appareil porte le marquage CE.                                                                                                    |
|-----------------------|----------------------------------------------------------------------------------------------------|
| WLAN                  | Conformité avec la directive 2014/53/UE sur les équipements radioélectriques<br>(Radio Equipment Directive RED)<br>Le tableau de données techniques ci-dessus contient des informations concer-<br>nant les bandes de fréquences utilisées et la puissance d'émission HF maximale<br>des produits sans fil Fronius vendus dans l'UE, conformément aux articles 10.8<br>(a) et 10.8 (b) de la RED.<br>Les produits Fronius doivent être installés et utilisés de manière à ce que le pro-<br>duit se trouve à 20 cm ou plus du corps. |
| Coupure de<br>courant | Le processus de mesure et de sécurité intégré de série à l'onduleur se charge de<br>déconnecter immédiatement l'alimentation en cas de coupure de courant (p. ex.<br>en cas de coupure provoquée par le fournisseur d'électricité ou en cas de dégâts<br>sur les câbles).                                                                                                    |

# Service, conditions de garantie et élimination

| Fronius SOS                        | Sur sos.fronius.com, vous pouvez à tout moment consulter les informations rela-<br>tives à la garantie et aux appareils, lancer la recherche d'erreurs de manière auto-<br>nome et demander des composants de rechange.<br>Pour plus d'informations sur les pièces de rechange, adressez-vous à votre instal-<br>lateur ou à votre interlocuteur pour l'installation photovoltaïque. |
|------------------------------------|----------------------------------------------------------------------------------------------------|
| Garantie constr-<br>ucteur Fronius | Les conditions de garantie détaillées, spécifiques au pays, sont disponibles sur<br>Internet :<br>www.fronius.com/solar/warranty<br>Afin de bénéficier pleinement de la durée de garantie de votre nouvel onduleur<br>ou accumulateur Fronius, vous devez vous enregistrer sur : www.solarweb.com.                                                                                   |
| Élimination                        | Le fabricant Fronius International GmbH reprend l'ancien appareil et se charge<br>de son recyclage approprié. Respecter les prescriptions nationales relatives à<br>l'élimination des déchets d'équipements électroniques.                                                                                                    |

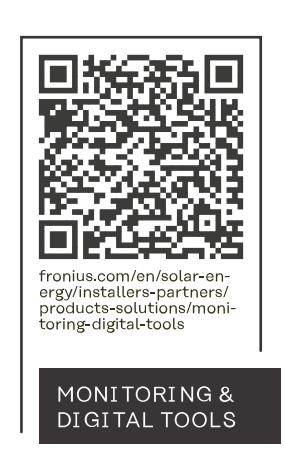

#### Fronius International GmbH

Froniusstraße 1 4643 Pettenbach Austria contact@fronius.com www.fronius.com

At <u>www.fronius.com/contact</u> you will find the contact details of all Fronius subsidiaries and Sales & Service Partners.